# CS 300 Checkout Scale

## **Operating instructions**

as of program version 4.42 6.110.98.5.01.40 en

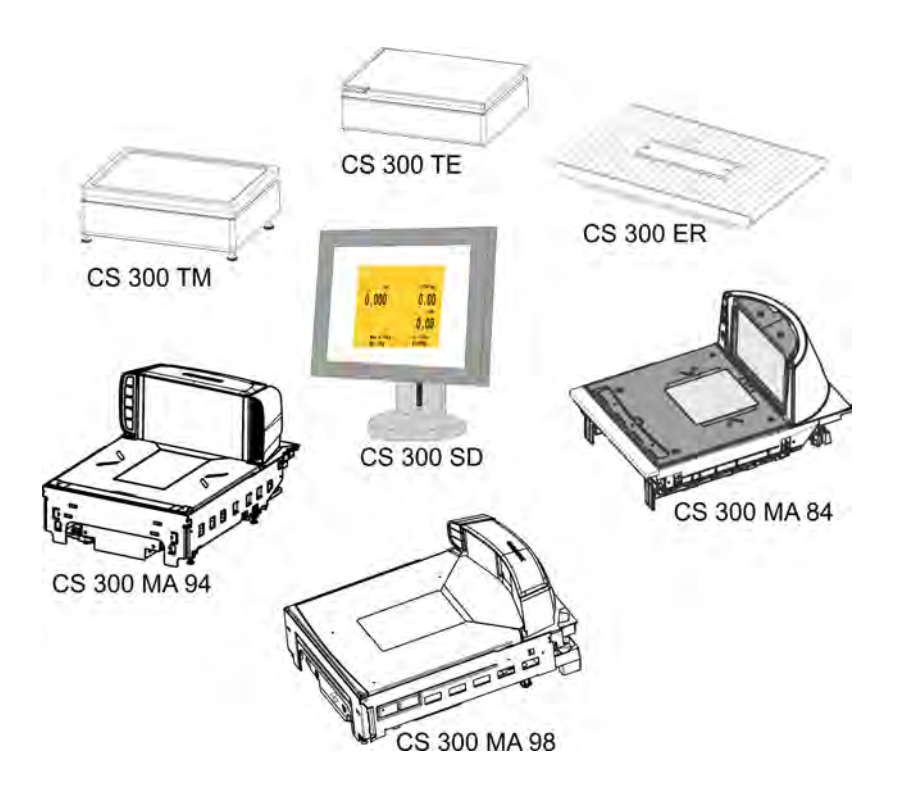

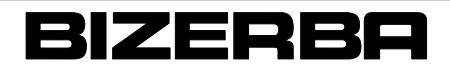

## Bizerba Service http://www.bizerba.com

Alle Rechte vorbehalten All rights reserved Tous droits réservés Reservados todos los derechos Tutti i diritti riservati © 07 / 2015

Bizerba GmbH & Co. KG, 72336 Balingen

P.O. Box 10 01 64 72301 Balingen, Germany Telephone (+49 7433) 12-0, Fax (+49 7433) 12-2696 Email: marketing@bizerba.com Internet: http://www.bizerba.com

| Chapter index                 |    |
|-------------------------------|----|
| About these instructions      | 1  |
| About the device              | 2  |
| Safety instructions           | 3  |
| Installation                  | 4  |
| Device and operating controls | 5  |
| Operation                     | 6  |
| Programming                   | 7  |
| Troubleshooting               | 8  |
| Maintenance                   | 9  |
| Technical data                | 10 |
| Subject index                 | 11 |
| Appendix                      | 12 |

| Cont | tents                          |                                                                                     | Pa                       | ge               |
|------|--------------------------------|-------------------------------------------------------------------------------------|--------------------------|------------------|
| 1    | About                          | these instructions                                                                  | 1 -                      | 1                |
|      | 1.1                            | Safe-keeping                                                                        | 1 -                      | 1                |
|      | 1.2                            | Target group                                                                        | 1 -                      | 1                |
|      | 1.3                            | Additional applicable documents                                                     | 1 -                      | 1                |
|      | 1.4                            | Symbols used                                                                        | 1 -                      | 2                |
|      | 1.5                            | Warnings                                                                            | 1 -                      | 3                |
| 2    | About                          | the device                                                                          | 2 -                      | 1                |
|      | 2.1                            | Device types                                                                        | 2 -                      | 1                |
|      | 2.2                            | Accessories                                                                         | 2 -                      | 2                |
|      | 2.3                            | Intended use                                                                        | 2 -                      | 2                |
|      | 2.4                            | Identification plate                                                                | 2 -                      | 2                |
|      | 2.5                            | Verification-related notes                                                          | 2 -                      | 4                |
|      | 2.6                            | Standards and guidelines                                                            | 2 -                      | 6                |
|      | 2.7<br>2.7.1                   | Operating conditions Power supply                                                   | 2 -<br>2 -               | 7<br>7           |
|      | 2.8                            | Warranty                                                                            | 2 -                      | 8                |
|      | 2.9                            | Disposal of devices/environmental protection                                        | 2 -                      | 8                |
| 3    | Safety                         | instructions                                                                        | 3 -                      | 1                |
|      | 3.1                            | Requirements for operating personnel                                                | 3 -                      | 1                |
|      | 3.2                            | System-related sources of hazards                                                   | 3 -                      | 1                |
|      | 3.3                            | Plates on the device                                                                | 3 -                      | 2                |
| 4    | Installa                       | ition                                                                               | 4 -                      | 1                |
|      | 4.1                            | Transport and storage                                                               | 4 -                      | 1                |
|      | 4.2<br>4.2.1<br>4.2.2<br>4.2.3 | Installation and assembly                                                           | 4 -<br>4 -<br>4 -<br>4 - | 2<br>2<br>3<br>3 |
|      | 4.3<br>4.3.1<br>4.3.2          | Start-up       Switching on device       Checking the scale for freedom of movement | 4 -<br>4 -<br>4 -        | 3<br>3<br>4      |
|      | 4.4                            | Decommissioning                                                                     | 4 -                      | 5                |
|      |                                |                                                                                     |                          |                  |

| 4.5    | Mounting the device                                           | 4 -        | 5      |
|--------|---------------------------------------------------------------|------------|--------|
| 4.5.1  | CS 300 TM                                                     | 4 -        | 5      |
|        | Set-up scale CS 300 TM                                        | 4 -        | 6      |
|        | Connecting the scale CS 300 TM                                | 4 -        | 6      |
| 4.5.2  | CS 300 TE                                                     | 4 -        | 7      |
|        | Installation of scale CS 300 TE in the POS counter            | 4 -        | 7      |
|        | Connecting the scale CS 300 TE                                | 4 -        | 9      |
| 4.5.3  | CS 300 ER-K                                                   | 4 -        | 9      |
|        | Installation of scale CS 300 ER-K into POS counter            | 4 -        | 10     |
|        | Connecting the scale CS 300 ER-K                              | 4 -        | 12     |
| 4.5.4  | CS 300 MA 84                                                  | 4 -        | 12     |
|        | Mounting the weighing system CS 300 MA 84                     | 4 -        | 14     |
|        | Installation of scanner with weighing system into POS counter | 4 -        | 16     |
|        |                                                               | 4 -        | 18     |
| 4 E E  |                                                               | 4 -        | 18     |
| 4.5.5  | CS 300 MA 94                                                  | 4 -        | 18     |
|        |                                                               | 4 -        | 20     |
|        |                                                               | 4 -<br>1   | 22     |
|        | Connect                                                       | 4 -<br>1   | 24     |
| 156    |                                                               | 4 -<br>1   | 20     |
| 4.5.0  | Mounting the weighing system CS 300 MA 08                     | 4 -<br>1   | 20     |
|        | Installation of scanner with weighing system into POS counter | 4 -<br>1   | 20     |
|        | Leveling                                                      | 4 -        | 20     |
|        |                                                               | 4 -<br>1 - | 30     |
| 157    | CS 300 SD (Software Display)                                  | 4 -<br>1 - | 30     |
| 4.5.7  | Installing the software module                                | 4 -<br>1 - | 31     |
|        | License for software display                                  | 4 -<br>4 - | 32     |
|        |                                                               | т-         | 52     |
| 4.6    | Setting overload stop                                         | 4 -        | 33     |
| 4.6.1  | Overload stop MA 84                                           | 4 -        | 34     |
| 4.6.2  | Overload stop MA 94                                           | 4 -        | 34     |
| 4.6.3  | Overload stop MA 98                                           | 4 -        | 35     |
|        |                                                               |            |        |
| Davias | and an availant controls                                      | F          |        |
| Device |                                                               | อ -        | 1      |
| 5.1    | Display                                                       | 5 -        | 1      |
| 5.1.1  | Display types                                                 | 5 -        | 2      |
| 5.1.2  | Design versions of WS, and P displays                         | 5 -        | 3      |
| 5.1.3  | VGA screen                                                    | 5 -        | 3      |
| 5.2    | CS 300 SD (Software Display)                                  | 5 -        | 4      |
| 521    | Checking the software                                         | 5 -        | 5      |
| E 0    | Keyboard                                                      | с<br>Г     | -<br>- |
| ე.კ    |                                                               | 5 -        | 5      |
| 5.4    | CS 300 with POSscale (RIK4Checkout)                           | 5 -        | 7      |
| 55     | MA 98 and MA 94 with ScaleSentry                              | 5 -        | 8      |
| 0.0    |                                                               | 5-         | 0      |

5

| 6 | Operat                         | ion                                                                                                    | 6 -                             | 1                        |
|---|--------------------------------|----------------------------------------------------------------------------------------------------|---------------------------------|--------------------------|
|   | 6.1                            | Switching device on                                                                                                    | 6 -                             | 1                        |
|   | 6.2                            | Switching off device                                                                                                    | 6 -                             | 1                        |
|   | 6.3                            | Resetting the device                                                                                                    | 6 -                             | 1                        |
|   | 6.4<br>6.4.1<br>6.4.2<br>6.4.3 | Tare functionsTaring with unknown tareBatch tare (country-dependant)Deleting tare                                                                             | 6 -<br>6 -<br>6 -<br>6 -        | 2<br>2<br>3<br>4         |
| 7 | Progra                         | mming                                                                                                    | 7 -                             | 1                        |
|   | 7.1                            | Key functions in programming mode                                                                                                    | 7 -                             | 1                        |
|   | 7.2                            | Calling up a menu                                                                                                    | 7 -                             | 1                        |
|   | 7.3                            | Menu Pr2                                                                                                    | 7 -                             | 2                        |
|   | 7.3.1<br>7.3.2                 | Pr 201 Checkout dialog<br>Pr 204 Switching between scale / POS display on 1/4 VGA display<br>and CS 300 SD                                                    | 7 -                             | 2<br>3                   |
|   | 7.3.3<br>7.3.4                 | Pr 209 tare function                                                                                                    | 7 -<br>7 -                      | 4<br>5                   |
|   | 7.4<br>7.4.1<br>7.4.2          | Menu Pr 4<br>Pr 401 0-LED on the scanner<br>Pr 404 Setting display type                                                                                       | 7 -<br>7 -<br>7 -               | 6<br>6<br>7              |
|   | 7.5<br>7.5.1<br>7.5.2          | Menu Pr 7<br>Pr 701 Switching the fine resolution display on<br>Pr 703 Display load cell type                                                                 | 7 -<br>7 -<br>7 -<br>7 -        | 7<br>8<br>8              |
|   | 7.5.3                          | Pr 705 Logbook control<br>Calling up logbook entries with P displays<br>Calling up logbook entries on CS 300 SD<br>Calling up logbook entries with WS display | 7 -<br>7 -<br>7 -<br>7 -<br>7 - | 9<br>9<br>10<br>11<br>14 |
|   | 7.6                            | Overview of programming                                                                                                    | 7 -                             | 16                       |
| 8 | Trouble                        | eshooting                                                                                                    | 8 -                             | 1                        |
|   | 8.1                            | Fault description                                                                                                    | 8 -                             | 1                        |
|   | 8.2                            | Messages                                                                                                    | 8 -                             | 1                        |
| 9 | Mainte                         | nance                                                                                                    | 9 -                             | 1                        |
|   | 9.1                            | Cleaning                                                                                                    | 9 -                             | 1                        |

| 10 | Techr | nical data                     | 1 |
|----|-------|--------------------------------|---|
|    | 10.1  | Dimensions                     | 1 |
|    | 10.2  | Dimensions of CS displays 10 - | 1 |
|    | 10.3  | Power supply 10 -              | 3 |
|    | 10.4  | Ambient conditions 10 -        | 3 |
|    |       |                                |   |
|    | Subje | ct index 11 -                  | 1 |

## Appendix

Declaration of conformity CS 300

# 1 About these instructions

Read the operating instructions carefully before connecting and switching on the device so that you can make most of the device's quality and possible applications.

These operating instructions explain how to operate and set the device.

Bizerba products undergo continuous further development and are subject to different country-specific regulations. Examples of pictures and graphics included in these instructions may vary from the version you have received.

## 1.1 Safe-keeping

These operating instructions are an integral part of the device and must be kept next to it, easily accessible for all personnel. If the device is resold, the complete operating instructions must be provided with it.

## 1.2 Target group

The device may only be operated by trained personnel. This means that the operator must be familiar with the contents of these operating instructions.

Installation, maintenance and repairs must be performed by Bizerba authorized personnel only.

## 1.3 Additional applicable documents

#### Declaration of conformity for scale/cash register systems

The declaration of conformity refering to the scale (w/o connected cash register system) is part of the Bizerba operating instructions.

The manufacturer of the cash register and the owner of the complete scale/cash register system must ensure that a declaration of conformity exists for the complete scale/cash register system.

This may e.g. happen through an authorized and notified body (verification office) or an authorized manufacturer (e.g.Bizerba) to start conformity determination for the complete scale/cash register system at site.

Any modification to the system must be covered with a declaration of conformity.

## 1.4 Symbols used

Various symbols are used in these instructions.

| Icon                      | Meaning                                                      |
|---------------------------|--------------------------------------------------------------|
| $\Rightarrow$             | Text with arrow prompts you to carry out an action.          |
| <key></key>               | Text within < > refers to a key.                             |
| <key> + <key></key></key> | Key combination. Press and hold first key, press second key. |
| "Display"                 | Text inside a " " refers to display text.                    |
| 1                         | Position number in figure.                                   |
| T                         | The key symbol prompts you to press this key.                |
| (-0-)                     | The key symbol prompts you to press this key.                |

#### Information

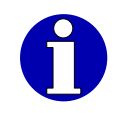

Additional information for better understanding.

#### Please note

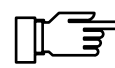

Observance of these notes is mandatory.

#### Menu settings

Menu settings are the prerequisites for descriptions of operation procedures.

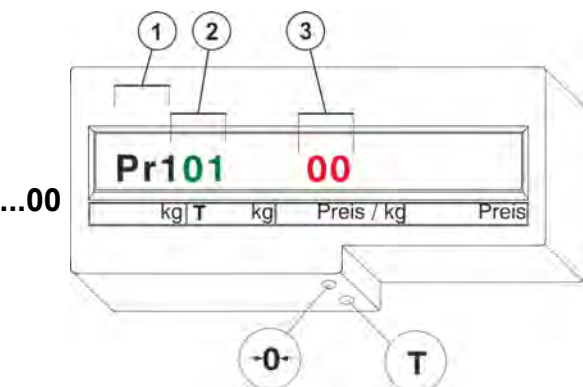

#### Example: Pr101.....00

|   | Example | Description    | Display |
|---|---------|----------------|---------|
| 1 | Pr 1    | Menu (program) | "Pr1"   |
| 2 | 01      | Program number | "01"    |
| 3 | 00      | Menu setting   | "00"    |

## 1.5 Warnings

Warnings are divided into danger levels by the signal word above the warning symbol.

Structure of warnings and meaning of signal words are described in these instructions as follows.

| DANGER | Source of danger with high risk of imminent danger to persons!  |
|--------|-----------------------------------------------------------------|
|        | The consequences are:                                           |
|        | life threatening injuries,                                      |
|        | severe damage to health.                                        |
|        | <ul> <li>Measures to avoid the danger are specified.</li> </ul> |
|        |                                                                 |
|        |                                                                 |

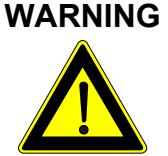

Source of danger with medium risk with potentially threatening danger for personnel!

The consequences can be:

serious injuries,

damage to health,

serious damage to property.

- Measures to avoid the danger are specified.

1

|         | Source of danger with slight risk with potentially threatening dan-<br>ger for personnel! |
|---------|-------------------------------------------------------------------------------------------|
|         | The consequences can be:                                                                  |
|         | injuries,                                                                                 |
|         | damage to property.                                                                       |
|         | <ul> <li>Measures to avoid the danger are specified.</li> </ul>                           |
|         |                                                                                           |
| CAUTION | Source of danger, improper use!                                                           |
|         | Damage to property can result.                                                            |
|         | <ul> <li>Measures to avoid the danger are specified.</li> </ul>                           |
|         |                                                                                           |

## 2 About the device

## 2.1 Device types

For different installation situations at single POS workstation the CS is available in various models.

- (1) CS 300 TE built-in tabletop model
- (2) CS 300 TE tabletop model

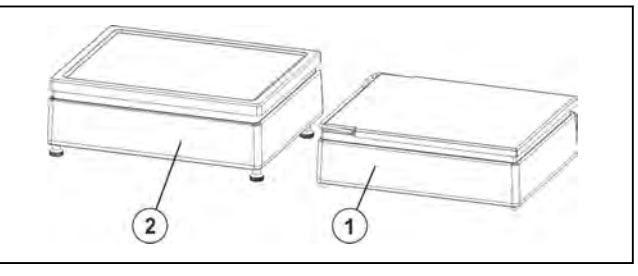

Fig. 1: CS 300 TM / TE

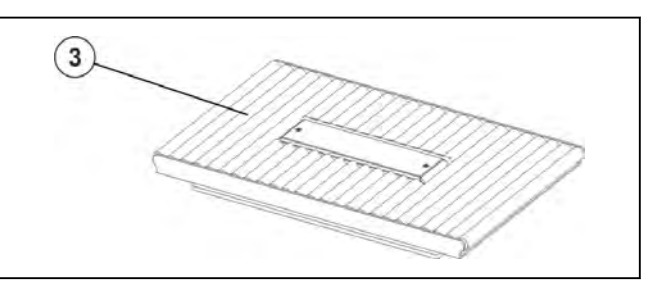

Fig. 2: CS 300 ER

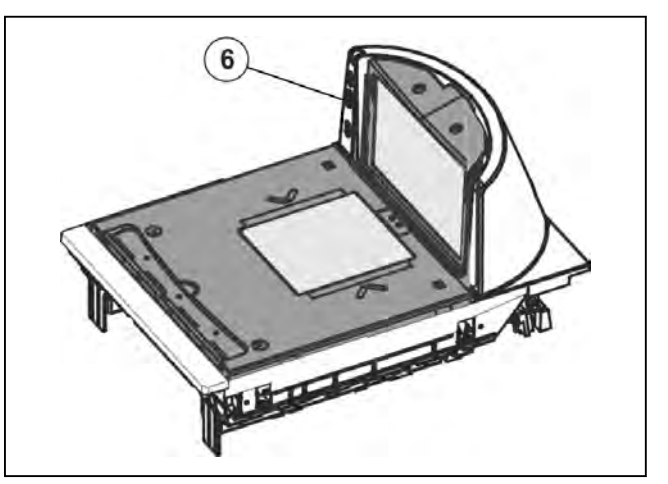

Fig. 3: CS 300 MA 84

(3) CS 300 ER built-in with roller conveyor

(4) CS 300 MA 84 integrated in Datalogic

8300 / 8400 scanners

**5** CS 300 MA 98 integrated in scanner.

(6) CS 300 MA 94 integrated in scanner.

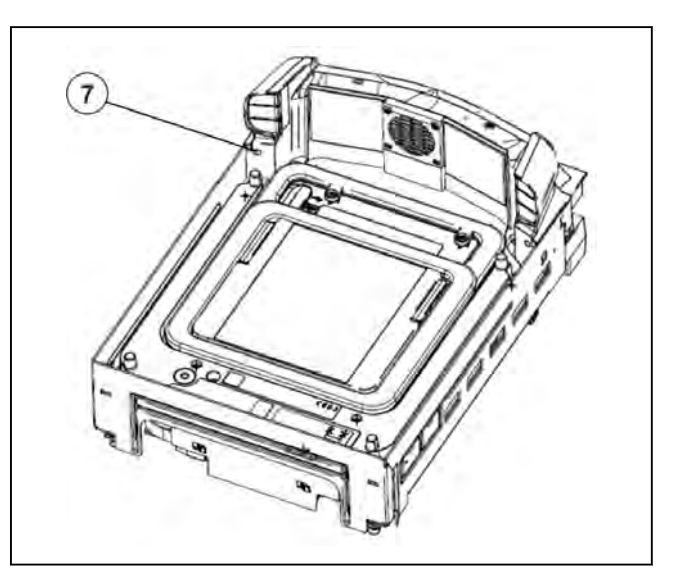

Fig. 4: CS 300 MA 98

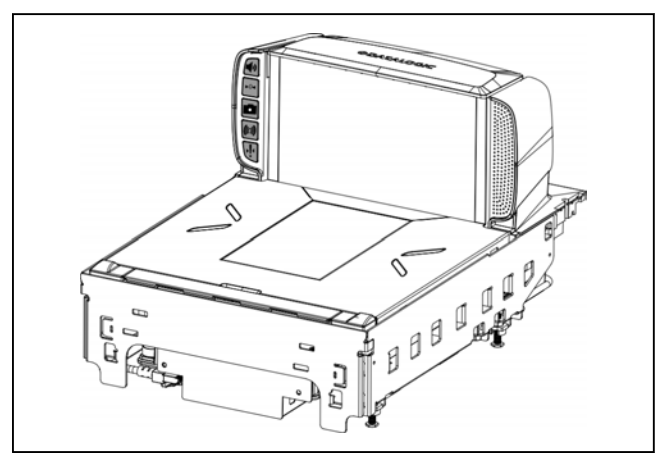

Fig. 5: CS 300 MA 94

## 2.2 Accessories

Bizerba offers a wide range of accessories for this device. For further information, please contact your Bizerba specialist.

## 2.3 Intended use

The CS cash register scale in conjunction with a cash register (POS) system has been designed for checkout operations.

## 2.4 Identification plate

Example of an identification plate of a verified scale with EC type approval.

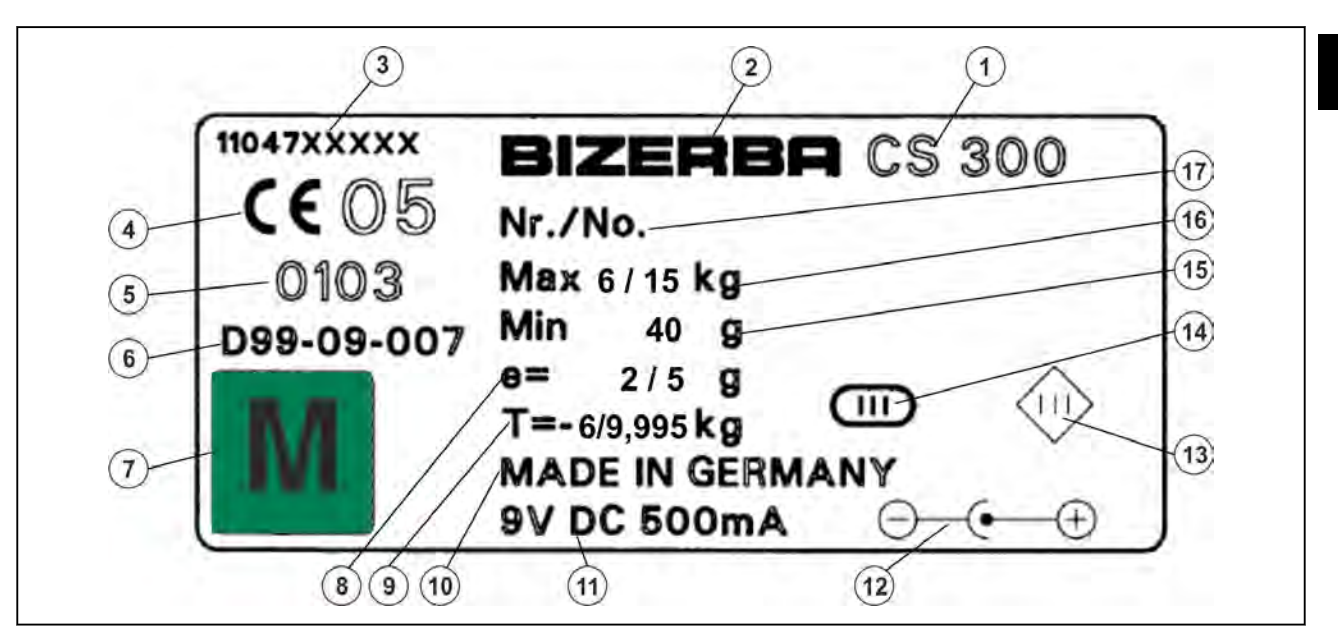

Fig. 6: Example of an identification plate

#### Explanations of the individual labels with example values:

| 1  | CS 300                     | Type designation                                                                                  |
|----|----------------------------|---------------------------------------------------------------------------------------------------|
| 2  | BIZERBA                    | Manufacturer                                                                                      |
| 3  | 11047xxxxx                 | Identification plate no.                                                                          |
| 4  | CE 05                      | CE identification with the last two digits of the year in which the CE certification was applied. |
| 5  | 0103                       | Identification number of the appointed body "Verification Man-<br>agement - Stuttgart".           |
| 6  | D99-09-007                 | No. of EC type approval                                                                           |
| 7  | Μ                          | green square mark with letter M (metrology mark)                                                  |
| 8  | e = 2/5 g                  | Verification value e, 0-6 kg = 2 g / 6-15 kg = 5 g                                                |
| 9  | T= -6/9.995 kg             | Subtractive maximum tare load                                                                     |
|    |                            | 0-6 kg for preset tare value                                                                      |
|    |                            | 0-9.995 kg for tare weighing                                                                      |
| 10 | MADE IN GERMANY            | Country of manufacture                                                                            |
| 11 | 9V DC 500mA                | Electrical data                                                                                   |
| 12 | $\bigcirc (\bullet \oplus$ | Connector for plug-in power supply                                                                |
| 13 |                            | Symbol for protective low voltage, protection class 3                                             |

| 14 |             | Scale accuracy class III                                                     |
|----|-------------|------------------------------------------------------------------------------|
| 15 | Min 40 g    | Minimum load 40 g                                                            |
| 16 | Max 6/15 kg | Maximum load<br>0-6 kg first interval range<br>6-15 kg second interval range |
| 17 | Nr./No.     | Device no.                                                                   |

## 2.5 Verification-related notes

# Note related to scales that have been used in Germany since 1/1/2015.

If new or refurbished devices [...] are used, they need to be registered at the notified authority according to state law, at latest six weeks after setting into operation.

This, however, is not mandatory for accessory components.

#### Metrological / verification information for EC countries

On the identification plate of the scale there is the green **M** (metrology mark). This type of scale can be commissioned and used in-situ, providing that it is not connected to an additional set-up (e.g. printer).

Scales that are connected on site to an additional device must have the conformity valuation carried out either by the responsible verification office or by a Bizerba verification engineer. Scales as well as the additional device must be tested and verified. If the scale with add. device meets the verification-related requirements, it can be used in operations that are subject to verification. In the case of extensions at a later date, once the scales have already been put into operation, the relevant verification office must be informed.

Scales and additional devices not bearing the EC mark and without any mark of conformity may not be used in transactions subject to verification.

Scales that have been adjusted to a certain gravity zone (gravitational acceleration) (see data on identification plate), must not be applied in other gravity zones without being adjusted and verified accordingly.

According to statutory regulations, the user of a scale must ensure that it is used for its intended purpose. This includes observation of the verification guidelines, in particular amendments, supplements and additions.

#### Information on verification (early re-verification)

The verification of a scale is executed according to the respective statutory country regulations. The verification validity period in Germany, for example, is generally 2 years for nonautomatic scales. The verification validity period begins when the scales are put into circulation (installation and commissioning).

A yellow mark of conformity is affixed to the load receptor of the scale, with the inscription "Gesichert von BIZERBA" (for these scales the valuation of conformity has been carried out by Bizerba). Verifications must be carried out by the operator of the scale according to the legal requirements.

#### Verification-related notes for non-EC countries

The statutory regulations of the specific countries must be observed.

2

2

## 2.6 Standards and guidelines

| Measuring technology |                                                                                                    |  |
|----------------------|----------------------------------------------------------------------------------------------------|--|
| Directive 2009/23/EC | Scale directive "non-automatic scales"                                                               |  |
| DIN EN 45501         | Metrological aspects of non-automatic scales.                                                        |  |
| OIML R76-1           | OIML- recommendation for non-automatic scales.                                                       |  |
|                      | Organisation internationale de métrologie légale Nonautomatic weighing instruments                   |  |
| WELMEC 2.3           | Guideline for software testing                                                                       |  |
| Handbook 44          | Specifications, tolerances and other technical requirements for weighing and measuring devices (USA) |  |
| Publication 14       | Weighing devices, Checklist, Test procedures (USA) Weights and Measures Act (Canada)                 |  |

| Electromagnetic compatibility |                                                                                                    |  |  |
|-------------------------------|----------------------------------------------------------------------------------------------------|--|--|
| Directive 2004/108/EC         | EMC Directive                                                                                                 |  |  |
| DIN EN 61000-6-1              | Immunity to interference                                                                                      |  |  |
|                               | Living area, business and industrial areas as well as small businesses                                        |  |  |
| DIN EN 55022                  | Interference emission for information technology equipment                                                    |  |  |
| DIN EN 61000-3-2              | Harmonic currents                                                                                             |  |  |
| DIN EN 61000-3-3              | Voltage fluctuations and flickers                                                                             |  |  |
| GB 9254-1998                  | Information Technology Equipment - Radio Disturbance Charac-<br>teristics - Limits and Methods of Measurement |  |  |

| Electrical safety    |                                           |  |  |  |
|----------------------|-------------------------------------------|--|--|--|
| Directive 2006/95/EC | Low voltage directive                     |  |  |  |
| IEC 60950-1          | Information Technology Equipment - Safety |  |  |  |
| DIN EN 60950-1       | Information Technology Equipment - Safety |  |  |  |
| UL 60950-1           | Information Technology Equipment - Safety |  |  |  |

## 2

## 2.7 Operating conditions

Do not install or set up devices until the operating conditions have been fulfilled.

#### Temperature and air humidity

The permitted values and protection type can be found on the identification plate on the device and in the chapter Technical data.

#### Installation surface

Make sure to install the device on a level surface in a dry place free of vibration and oscillation and protected from drafts.

Vibrations can affect measurements made by the scale.

#### Aligning horizontally

To ensure the precision of the sale, it is of absolute necessity that the device is aligned horizontally.

– Draft

Air drafts can affect the measurements made by the scale.

Air convection

In order to prevent unacceptable heating, there must be free air convection around the device.

supply voltage

The permitted values can be found on the designation plate on the device and in the chapter on technical data.

#### Trained personnel

Only trained personnel can maximize the performance of the device and avoid risks.

#### - Written consent for modifications

Changes to the devices require prior written consent of Bizerba. External data dialog between Bizerba equipment and third-party devices, the hardware and software required as well as test and modification work must be clarified with Bizerba in writing.

Please contact the responsible Bizerba customer service department if you have any doubts concerning the practical application of these conditions.

For other manufacturers' equipment included in Bizerba's scope of supply, the respective manufacturer's regulations take preference if they deviate from Bizerba's conditions.

## 2.7.1 **Power supply**

The installation of the power supply for connecting to Bizerba devices must be carried out in accordance with the international specifications and the regulations derived from them. These essentially include the recommendations of at least one of the following commissions:

- NEC (UL)
- International Electro-technical Commission (IEC)
- European Committee for Electro-technical Standardization (CENELEC)
- German Association for Electrical, Electronic and Information Technologies (VDE)

Bizerba devices must be connected to a protective conductor.

#### Interference suppression

If the mains power supply is subject to electric interference, interference suppression measures must be taken on site, e.g.:

- provision of separate mains line to our devices.
- In case of problems, insertion of capacitively decoupled isolating transformers or other er suppressors into the mains supply lines to Bizerba device.

## 2.8 Warranty

Installation, commissioning and initial training must be carried out by trained Bizerba sales office or customer service personnel, or by companies commissioned by Bizerba.

#### Bizerba is not responsible for damages caused by:

- non-observance of operating conditions and operating instructions.
- defective electrical installation by the customer.
- structural changes to the devices.
- removal of verification seals and safety stamp marks.
- incorrect programming and operation.
- natural wear and tear.

#### The warranty will lapse, if:

- defects/damages occur as a result of interventions by persons not authorized by Bizerba.
- any spare parts or operating material other than original Bizerba ones are used.
- any thermal ticket rolls and labels other than original Bizerba ones are used.
- Labels and thermal ticket rolls are used, which have not been manufactured to Bizerba specification or approved by Bizerba.

If you reset or program devices, check the new setting with a test run and test printout. This helps to avoid incorrect results.

Only trained staff may operate the devices.

Check that Bizerba products are handled correctly and repeat training if necessary.

Bizerba products undergo continuous further development and are subject to different country-specific regulations. Examples of pictures and graphics contained in these operating instructions may vary from the version which you received.

## 2.9 Disposal of devices/environmental protection

#### ➡ Only valid for Germany!

Batteries are fitted in this device which are subject to the Battery Ordinance on the return and disposal of used batteries.

This ordinance requires you, as the end user, to return the device to the manufacturer or dealer, at the end of its proper use, for the purposes of recycling and correct disposal.

IL

Bizerba and its dealers are naturally willing to take back these defunct old devices.

Please contact your specialist in these cases.

If your device contains a rechargeable battery, you are required by the Battery Ordinance to return the used battery to the dealer or the public return points provided for this purpose.

Naturally, Bizerba and its dealers will also take back the used batteries.

## 3 Safety instructions

The safety instructions must be observed throughout the installation, operation, cleaning and maintenance procedures.

## 3.1 Requirements for operating personnel

The device must only be operated by personnel trained in the operation of this equipment. The operating personnel must read and understand the safety instructions in these operating instructions.

Please pay special attention to and memorize all safety and hazard information! Carry out regular training!

Operators (purchasers) as well as supervisory and operating staff must carry out programming and data protection on Bizerba systems and devices exclusively in accordance with the Bizerba operating and programming instructions.

Only use equipment for its intended purpose.

## 3.2 System-related sources of hazards

## WARNING

#### Incorrect supply voltage!

Destruction of electric components, fire hazard.

- Do not connect device to the main supply if the mains data do not correspond to the supply data of the device.
   Mains data must be identical.
- Inform Bizerba Customer Service.

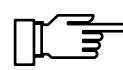

#### Check before connecting to mains!

Before connecting the device, check

- mains data on identification plate.
- mains data of the mains supply.

#### CAUTION

#### Switched-off device energized!

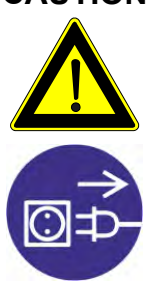

Even when the device is switched off, the device electronics is energized.

- Pull out the power plug to de-energize the device.

### WARNING

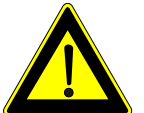

#### Opening the device!

• Opening the device must be carried out by trained and qualified Bizerba personnel only.

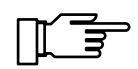

#### Repair or service works on scanner!

- Repairs or services to the optical scanner unit are only performed by the responsible cash-desk or scanner supplier.
- Do not lift the scanner by the load carriers or by the weighing system!
- For installing and deinstalling the scanner adhere to the installation instructions of the scanner manufacturer.

## 3.3 Plates on the device

#### Plate

#### Description

Pull power plug before moving the machine.

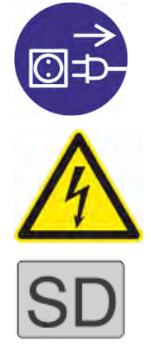

Beware of hazardous electric charge.

SD adhesive mark. If you have acquired a license for the software display, an SD adhesive mark comes with the software. Attach adhesive mark next to the identification plate of the weighing system.

## 4 Installation

Installation

| CAUTION | Incorrect use of weighing system |  |
|---------|----------------------------------|--|
|         | Damage of weighing system.       |  |

Do not lift the weighing system at the load arms.

- (1) Load arms
- (2) Weighing system

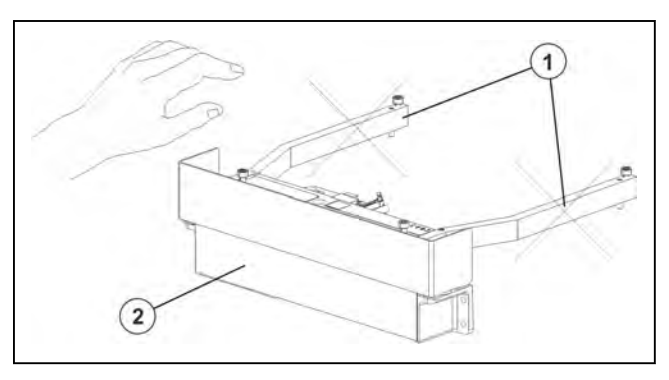

Fig. 7: Weighing system

The weighing systems have been pre-set and verified ex-factory. The weighing systems therefore do meet the requirements of the verification regulations.

In order to guarantee that the weighing system is still conform with these regulations after installation into scanner and complete scanner scale into POS counter, the points described in these installation and assembly instructions must be absolutely adhered to.

| CAUTION | No correct cable routing when inserting the weighing system into a scanner!                                                                    |  |
|---------|----------------------------------------------------------------------------------------------------|--|
|         | Cables get into contact with mobile parts of the weighing system.<br>A shunt force is generated and the weighing results are not cor-<br>rect. |  |
|         | <ul> <li>Route the cables in a way that no mobile parts get into contact with<br/>the system.</li> </ul>                                       |  |

Bizerba products undergo continuous further development and are subject to different country-specific regulations.

Pictorial and graphic examples in the installation and assembly instructions may differ from the supplied version.

#### 4.1 Transport and storage

Always transport and store the device in its original packaging.

## 4.2 Installation and assembly

The weighing system is firstly installed in the scanner by the POS or scanner supplier and then assembled to the POS counter on site.

The cover plate of the scanner serves as the load platter.

#### Take note:

- The weighing system is a sensitive measuring system and can be damaged if improperly used.
- Only qualified personnel must assemble and operate the scale.
- Please note that you should read the installation instructions provided by the scanner manufacturer for installation and deinstallation.
- Repairs or services to the scanner unit are only carried out by the responsible POS or scanner supplier.

## 4.2.1 Requirements on place of installation

The place of installation must fulfil the following conditions.

- Installation surface must be level.
- Make sure to install the device in dry place free of vibration and oscillation and protected from drafts.
- For units requiring metrological approval, the operator must have a clear view of the weighing location from the terminal.

#### Preparation of mounting area:

- The cutout in the POS counter and the installation are both to be carried out in accordance with the scanning manufacturer's instructions.
- The cutout in the POS counter must fit with the size of the scanner with the weighing system.
- make surve that the mounting area in the POS counter allows access to the cable connections from the bottom.
- Make sure that the mounting area in the POS counter allows lifting of the scale by accessing it from the bottom.
- Make sure that the bottom of the mounting area does not catch dirt or foreign bodies that fall between the load platter and mounting frame. Dirt must not deposit at the bottom of the POS counter or on the scale.
- Secure devices against lateral displacement (lower edge of housing).
- Set up devices based on operation, work flow and maintenance aspects.

## 4.2.2 Mains supply

| WARNING        | Incorrect supply voltage!                                                                                                    |  |
|----------------|----------------------------------------------------------------------------------------------------|--|
|                | The consequences can be:                                                                                                    |  |
|                | Destruction of electric components, fire hazard.                                                                                                    |  |
|                | <ul> <li>Compare the data of the supply voltage with the specifications on<br/>the device identification plate.</li> </ul>                                  |  |
| $\overline{7}$ | <ul> <li>Do not connect the device to the electric mains if the data of the<br/>supply voltage do not match the connection values of the device.</li> </ul> |  |
|                | <ul> <li>Inform Bizerba Customer Service</li> </ul>                                                                                                    |  |

Bizerba devices are built according to VDE protection (extra-low voltage) and must be connected to a plug-in power supply unit with extra-low voltage.

This product is to be power-supplied via a listed plug-in transformer unit with identification class 2 and the electric nominal values 9V DC, 500mA.

### 4.2.3 Installation between Bizerba devices and devices from other manufacturers

Installation must be carried out by a specialist and is usually done by the Bizerba service.

#### 4.3 Start-up

Putting into operation, as well as instruction on the operation, cleaning, maintenance and servicing is carried out by the relevant Bizerba customer services office or the Bizerba trade consultant.

#### 4.3.1 Switching on device

#### **Requirement:**

- The device has been installed properly and connected to the mains power supply.
- The scale must not be loaded.
- ➡ Switch on device.

## 4.3.2 Checking the scale for freedom of movement

- $(\mathbf{1})$  Center of load platter
- (2) Display

#### Preparation

- (2) Connect the display.
- Connect the power supply to the scanner.
- Set the display to zero with the pushbutton

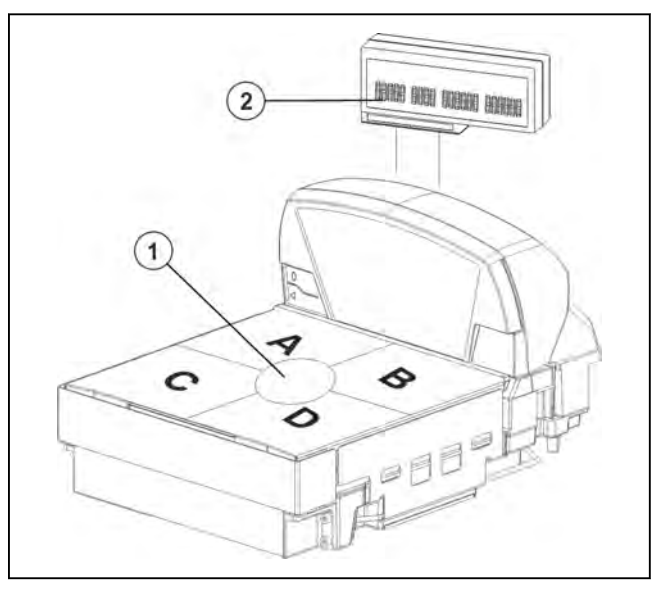

Fig. 8: Check

#### Check

- ➡ Place maximum load (6 kg or 15 kg) in the center of the load platter. The display must indicate the max. load.
- Shift the max. load to the center of positions A, B, C and D. The display must indicate the max. load in every position.
  - In case of 6 kg variant e.g. between 5.996 kg and 6.004 kg.
  - In case of 12 kg variant, between 11.990 kg and 12.010 kg.

#### If the maximum load is not reached, check the possible causes.

#### Possible causes

- (3) Load platter
- (4) Adjusting screws

#### load platter does not move freely

Loosen the screws of the load frame until the max. load is reached. Pay attention to the nominal size.

# The overload stop devices are not set for the scanner housing.

Adjust overload stops, see Setting overload stop

Remove weight

The display must return to the zero position..

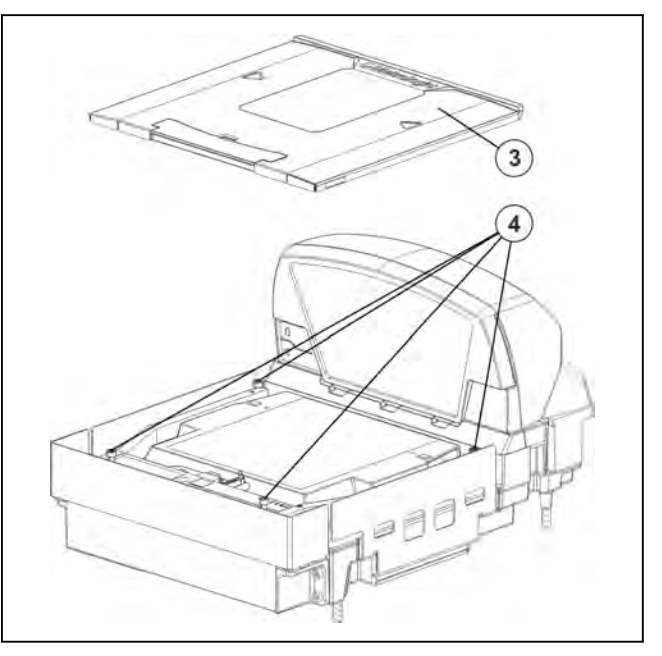

Fig. 9: Overload stop devices

4

## 4.4 Decommissioning

If you wish to place the scale out of operation for a long period of time,

- switch off the scale.
- Unplug the mains cable and all cable connections.
- Clean the scale following the cleaning instructions.

## 4.5 Mounting the device

#### Unpacking

Open packaging, remove accessories and lift the device carefully out of the packaging.

## 4.5.1 CS 300 TM

The CS 300 TM (tabletop model) is placed on the POS counter.

- Length: 340 mm
- (B) Width: 275 mm
- (H) Construction 101 mm height:

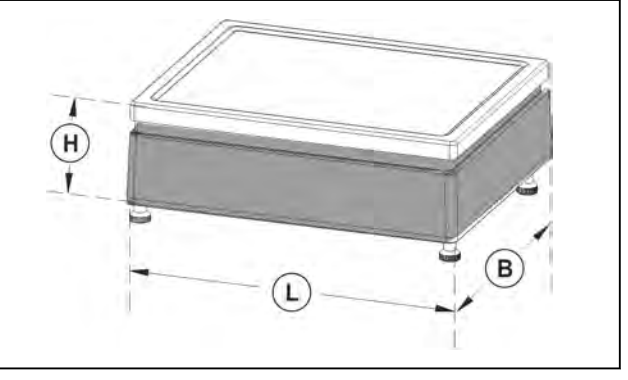

Fig. 10: CS 300 TM

## Set-up scale CS 300 TM

- Turn adjusting screws (2) until scale is in horizontal position.
  - If the air bubble in the spirit level (1) is in the center , A as shown in the picture, the scale is in horizontal position.
    - 1 Spirit level
    - (2) Adjusting screws
    - (3) Cable connections
    - (4) Display (P/W)
    - (5) POS with verifiable printer
    - (6) Operating keyboard POS/scale

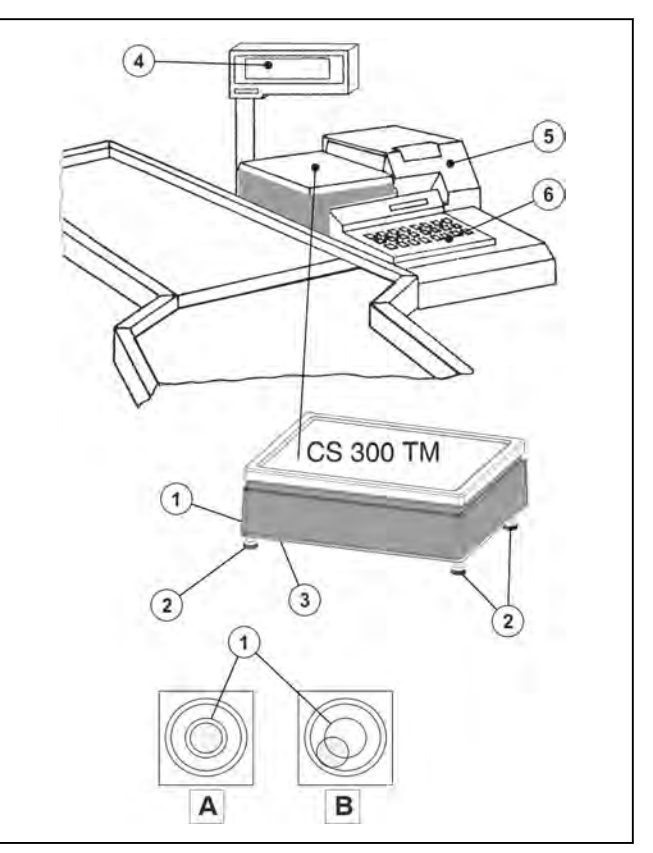

Fig. 11: Installation example

## Connecting the scale CS 300 TM

- (1) Spirit level
- (2) Connector for power supply
- (3) Display connector
- (4) POS connector
- **(5)** Strain relief (disc)

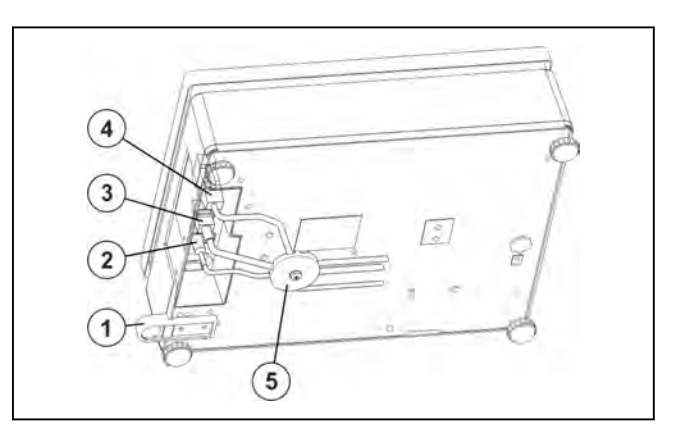

Fig. 12: Cable connections CS 300 TM

## Lay and connect cables.

- Route POS cable (4) properly and connect it to scale.
- $\Rightarrow$  Route display cable (3) properly and connect it to scale.
- Insert connector for power supply cable 2 into scale and and lay it properly toward the socket.

#### **Relief cable tension**

The strain relief and screw are contained in the accessory kit.

- $\Rightarrow$  Place all cables under relief strain (5).
- Screw the relief strain directly under the scale.
   The cables are now strain-relieved.

## 4.5.2 CS 300 TE

The CS 300 TE (built-in tabletop model) is intended for installation in POS counter.

#### Scale dimensions

| L | Length:              | 335 mm |
|---|----------------------|--------|
| В | Width:               | 270 mm |
| H | Construction height: | 96 mm  |

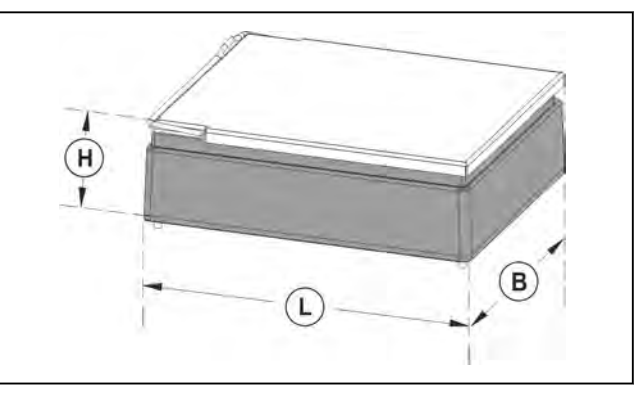

Fig. 13: CS 300 TE dimensions

#### Scale built-in

- 1 Mounting frame
- (2) Depth mounting area
- (3) Counter upper edge
- (4) Load platter
- (5) Adjusting screws

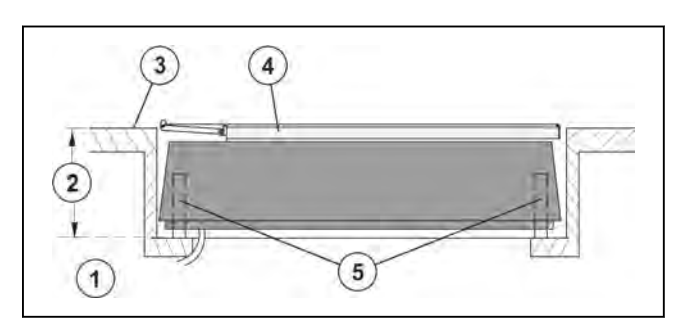

Fig. 14: Scale built-in

## Installation of scale CS 300 TE in the POS counter

#### Requirement

- The counter installation depth must be 5-25 mm higher than the construction height ( 96 mm).
- The counter cutout should be dimensioned so as to provide a uniform spacing of 2-3mm between the load platter and the table cutout on all sides.

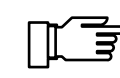

4

#### Take note:

- Cables must not touch movable parts of the scale.
- Prevent accumulation of dirt between the mounting frame and load platter. (Weight falsification) Make sure that the scale has a free play.

#### Mounting scale

- Remove the load platter (4). The spirit level (6) is under the load platter.
- Measure the depth of the mounting space (2) at the support points of the adjusting screws.
- Adjust the scale by means of adjusting screws (5) to the height of the upper counter edge plus 1-2 mm.

When the load platter is removed (4), the screws can be adjusted from the top using a hexagon spanner SW4.

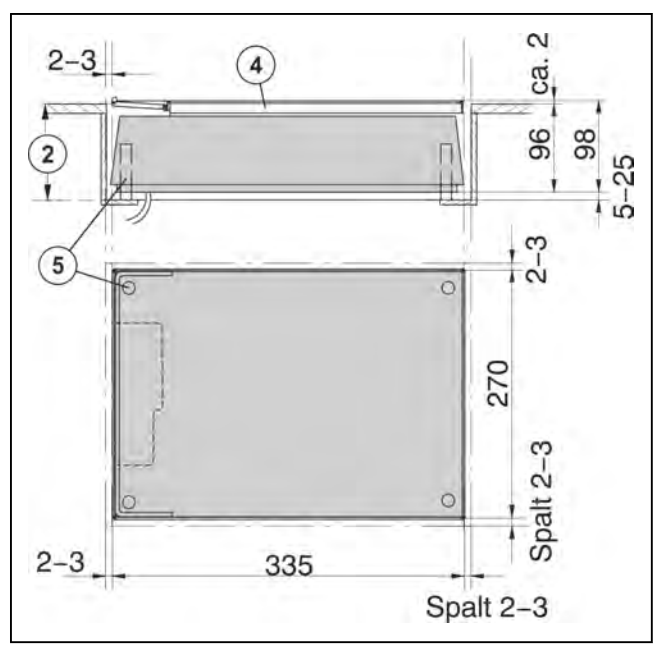

Fig. 15: Installation dimensions

Turn adjusting screws 5 until the scale is in a horizontal position.

If the air bubble in the spirit level 6 is in the center ,  $\fbox{A}$  as shown in the picture, the scale is in horizontal position.

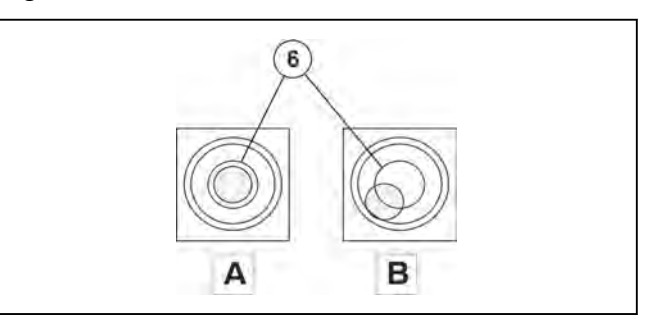

Fig. 16: Spirit level

➡ Reattach the load platter and check if the scale is installed correctly. The scale height must be 1-2 mm higher than the upper counter edge.

## Connecting the scale CS 300 TE

- $(\mathbf{1})$  Connector for power supply
- (2) Display connector
- (3) POS connector
- (4) Strain relief (disc)

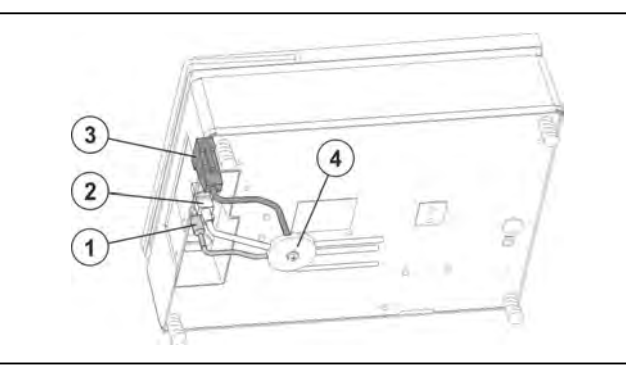

Fig. 17: Cable connections CS 300 TE

#### Lay and connect cables.

- $\Rightarrow$  Route POS cable (3) properly and connect it to scale.
- $\Rightarrow$  Route display cable (2) properly and connect it to scale.
- Insert connector for power supply cable 1 into scale and and lay it properly toward the socket.

#### Relief cable tension

The strain relief and screw are contained in the accessory kit.

- $\Rightarrow$  Place all cables under relief strain (4).
- Screw the relief strain directly under the scale.
   The cables are now strain-relieved.

## 4.5.3 CS 300 ER-K

THe CS 300 ER-K (**Built**-in **roller**conveyor**C**ompact) is designed for installation in POS counter and for attachment of coller conveyor.

- 1 Scale
- (2) Roller conveyor
- (3) Spirit lever under roller conveyor
- (4) Adjusting screws

#### Dimensions of scale and roller conveyor

The outer dimensions (length/width/depth) of CS 300 ER-K depend on the attached roller conveyor.

L 350-421 mm depend. on roller conveyor

B 250-280 mm depend. on roller conveyor

T 39.9 mm

#### **Roller conveyor**

Weight of roller conveyor max. 3,15 kg.

The roller conveyor must meet the specified requirements (dimensions, weight).

Modifications to the scale are not permitted.

After adjusting and fastening the scale, the roller conveyor (2) is placed on the scale load platter without being fixed (1).

Fix it through the cutout in the counter.

Pay attention to the position. The cutout is asymmetric.

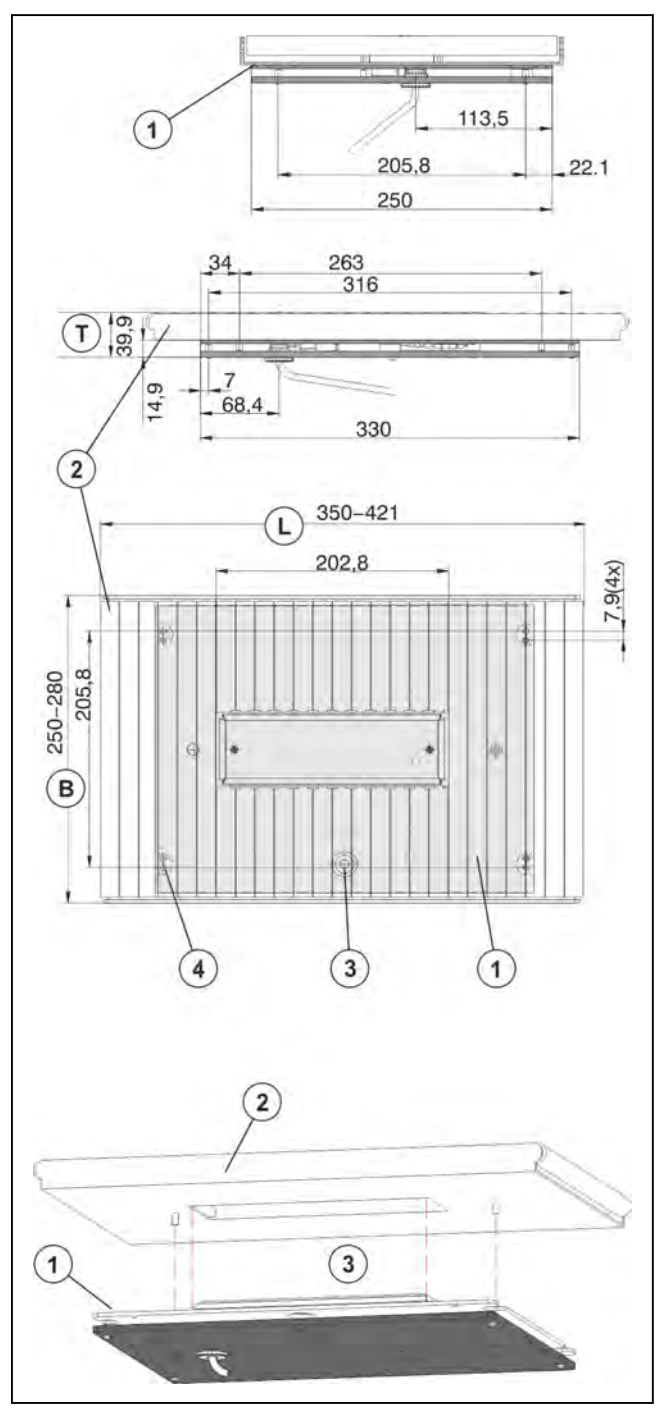

Fig. 18: Dimensions CS 300 ER-K

## Installation of scale CS 300 ER-K into POS counter

#### Requirements

The mounting area or cutout in the POS counter should be dimensioned so as to provide a distance of min. 3mm to all moving scale parts including the roller conveyor.

➡ Measure the length and width of the roller conveyor.

The mounting area must be 3mm larger than the roller conveyor:

- length of roller conveyor(L) 3mm
- Width of roller conveyor B 3mm

#### Installation of the scale in the POS counter

- $\Rightarrow$  Remove the roller conveyor(2).
- ➡ Insert the scale into the mounting space.
- Align the scale so that there is a distance of min. 3mm between load platter or roller conveyor and installation frame on all sides.
- Turn adjusting screws until scale is in horizontal position.

If the air bubble in the spirit level (3) is in the center, the scale is in horizontal position.

Make sure that the upper edge of the roller conveyor (6) is flush with the upper edge of the POS counter or max. 2mm higher (5).

- ➡ Reattach the roller conveyor.
- Check the installation and adjust if necessary.

The scale can be fastened with fastening screws.

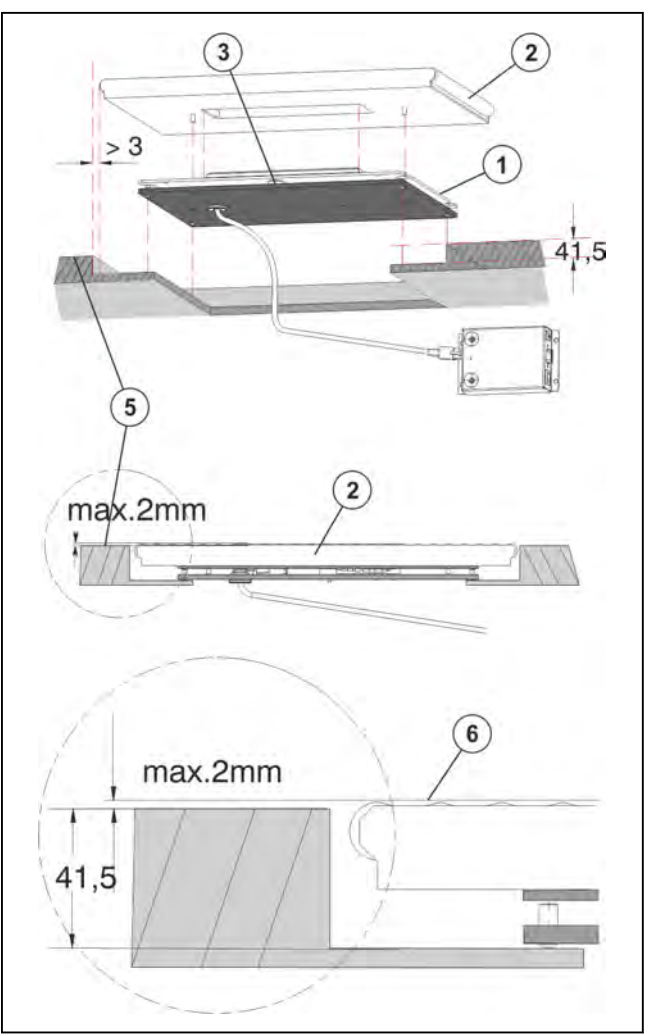

Fig. 19: Installing CS 300 ER-K

## Connecting the scale CS 300 ER-K

- (1) Scale cable
- (2) Connector for power supply
- (3) POS connector
- (4) Display connector

## Lay and connect cables

- Route display cable properly (4) and connect it to electronics box.
- Route POS cable properly 3 and connect it to electronics box.
- Route scale cable properly 1 and connect it to electronics box.
- Insert connector for power supply cable
   into electronics box and and lay it properly toward the socket.

## 4.5.4 CS 300 MA 84

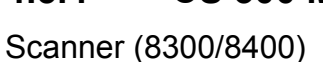

The scanner is designed for mounting of weighing system. See instructions provided by scanner manufacturer.

The cover plate of the scanner serves as the load platter (1).

- 1 Load platter
- Scanner
- (3) Threaded holes for weighing system

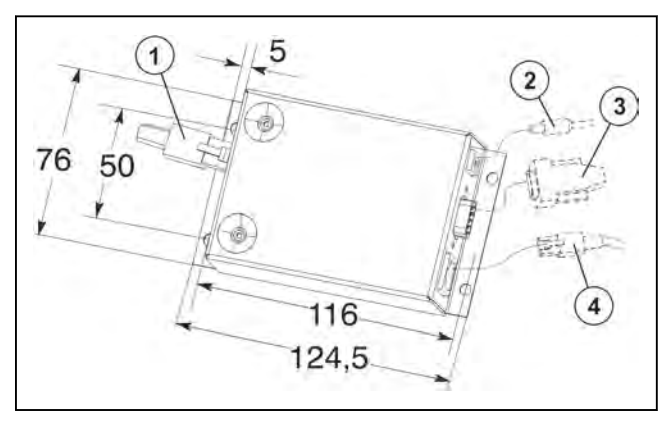

Fig. 20: Electronics box

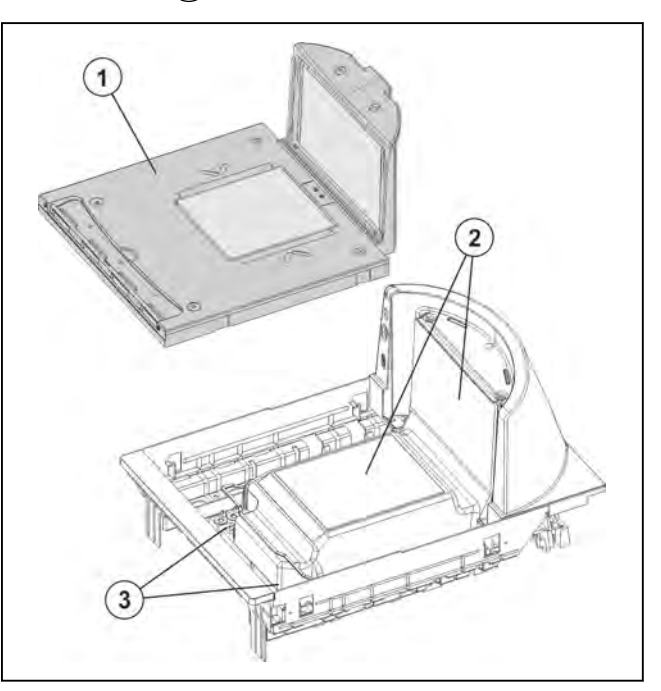

Fig. 21: Scanner
### Load platter holders

Remove load platter holders (4) from the load platter.

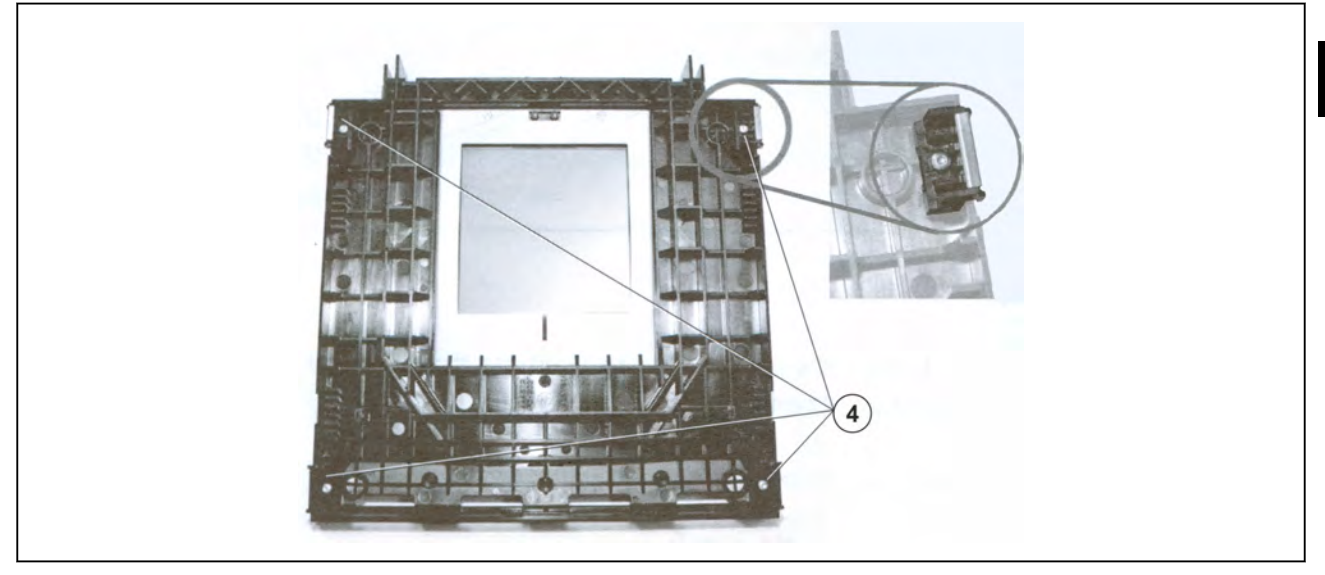

## Fig. 22: Load platter with holders **Weighing system**

The weighing system was preset and verified during manufacture. It is conform with the verification regulation.

The weighing system CS 300 MA 84 is firstly mounted to the scanner by the POS or scanner supplier and then installed into the POS counter on site.

### CAUTION Incorrect use of weighing system! Damage of weighing system

- Do not lift the weighing system at the (5) load arms.
- 5 Load arms

(6) Weighing system

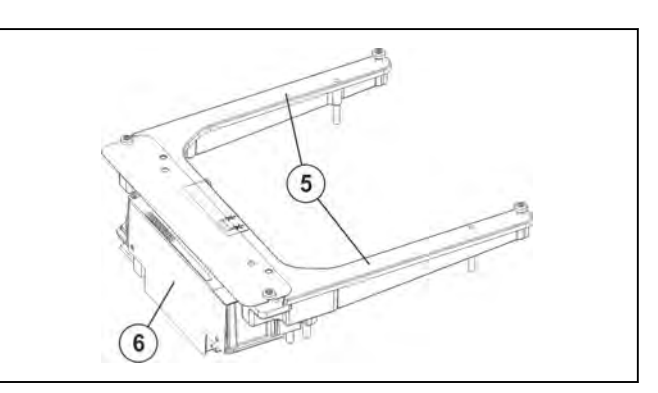

Fig. 23: Weighing system

### Mounting the weighing system CS 300 MA 84

| The scanner must not be connected.                                                               |
|--------------------------------------------------------------------------------------------------|
| <ul> <li>Unplug scanner.</li> <li>Please observe the scanner operating instructions .</li> </ul> |
|                                                                                                  |

# CAUTION No correct cable routing when inserting the weighing system into a scanner!

Cables get into contact with mobile parts of the weighing system. A shunt force is generated and the weighing results are not correct.

- Route the cables in a way that no mobile parts get into contact with the system.

### Connect scanner cable to adapter.

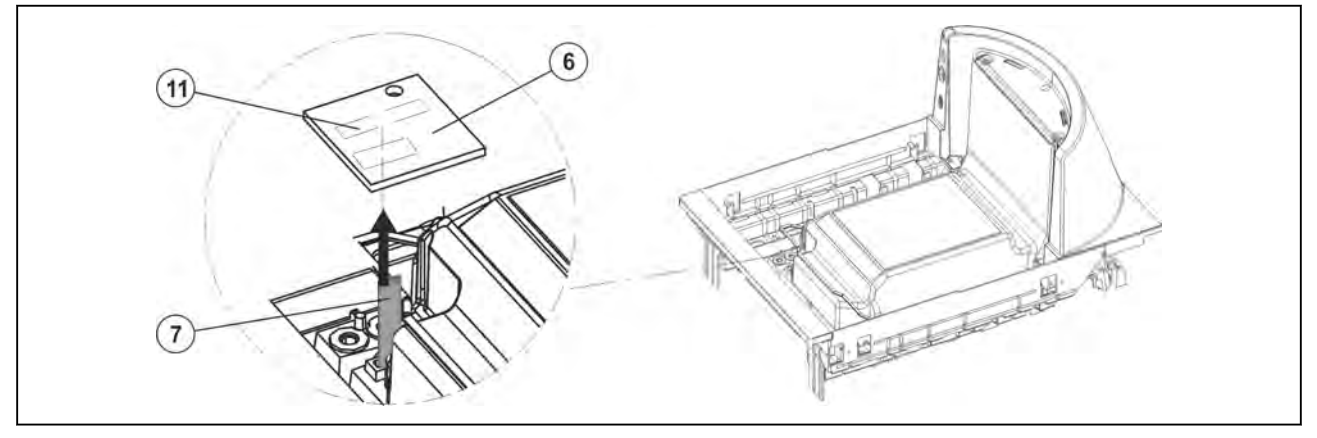

Fig. 24: Scanner cable

- (6) Adapter
- (7) Scanner cable
- (11) ZIF plug
- Connect the scanner cable 7 to the adapter 1 with the ZIF plug 6. Open fuse of ZIF plug, insert cable and close fuse.

### Connect cable from weighing system to adapter.

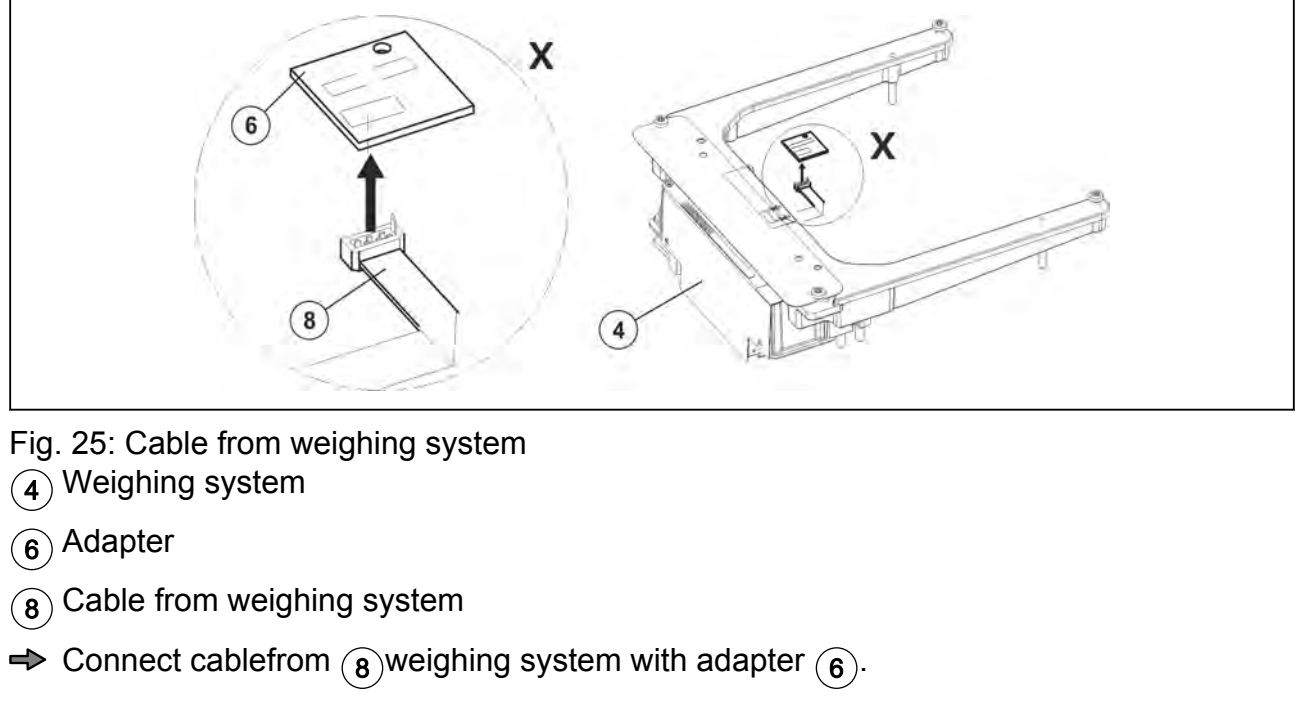

### Installation of weighing system into scanner

| CAUTION | Wrong screws for weighing system!    |
|---------|--------------------------------------|
|         | The weighing system will be damaged. |
|         |                                      |

Use only the supplied screws.

Never lift the weighing system at the load arms.

- 4
- 2 Scanner
- (4) Weighing system
- (9) 4 Fastening screws
- Carefully insert weighing system (4) into scanner (2).
- Screw weighing system (4) to the scanner (9) using 4 fastening screws (2) (torque 6-7 Nm).

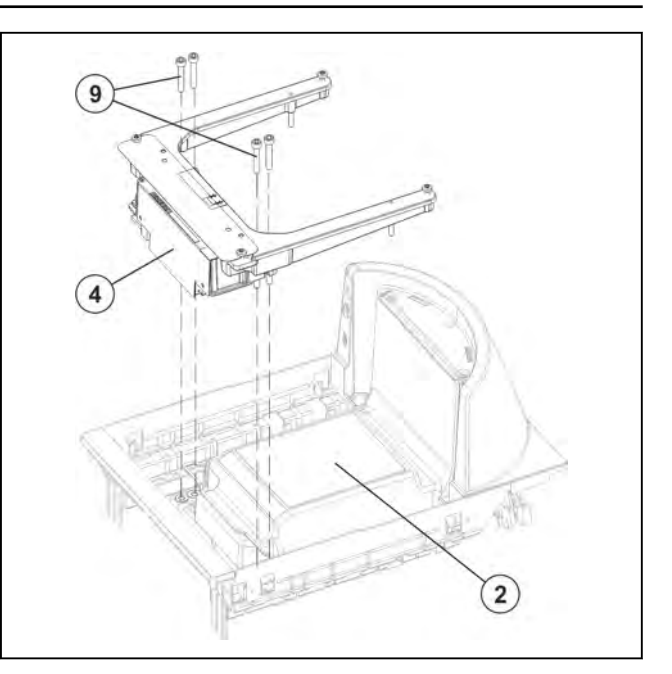

Fig. 26: Installation of weighing system CS 300 MA 84

### Screw adapter to weighing system

- (2) Weighing system
- (6) Adapter
- (10) Fastening screw
- Screw the adapter 6 to the weighing system 10 using the fastening screws
   2.

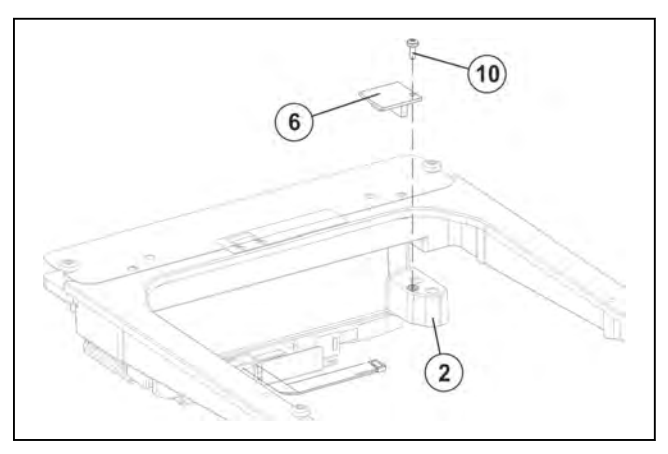

Fig. 27: Screwing adapter

### Installation of scanner with weighing system into POS counter

# CAUTION Do not lift scanner by weighing system! The weighing system will be damaged. – Do not lift the scanner by the load frame or the weighing system.

For installing and deinstalling the scanner adhere to the installation instructions of the scanner manufacturer.

### Dimensions of scanner with weighing system

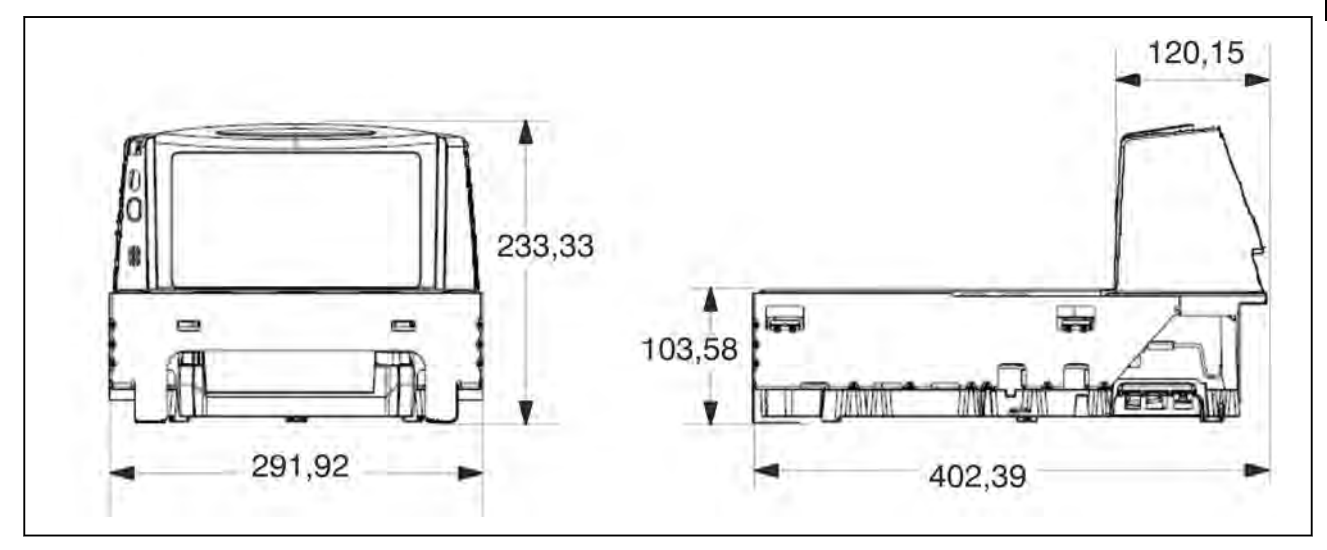

Fig. 28: Dimensions CS 300 MA 84

### Installation in POS counter

- (1) Load platter
- (2) Scanner
- (13) Foot screws (4 pcs.)
- (14) POS counter
- Insert the scanner with weighing system into the counter cutout, see also instructions from scanner manufacturer.
   Please make sure that the load platter is on the same height level as the POS counter.

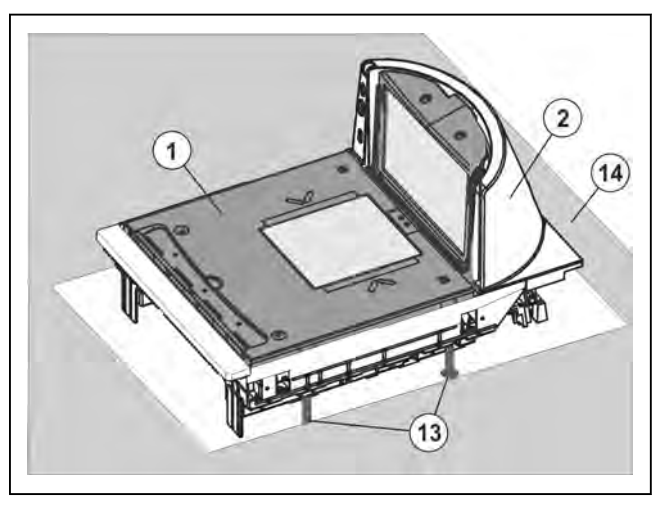

Fig. 29: Installation of CS 300 MA 84 in POS counter

### Adjust load platter

- ➡ Place the load platter on the load platter supports of the weighing system.
- ➡ Adjust the load platter to the height of the POS counter by means of leveling.
- Check the distance between the load platter and the lateral limitations of the scanner housing.

There must be an even gap of approx. 2 mm between the load platter and lateral limitations of the scanner housing. Correct, if need be, probable deviations accordingly, e.g. check counter cutout, adjust weighing system etc.

### Leveling

Level the scanner (2) (weighing system) by means of a spirit level (15) by adjusting the POS counter (14) or adjusting the foot screws (13) or any other possible measure.

If the air bubble in the spirit level (15) is in the center ,  $\overline{A}$  as shown in the picture, the scale is in horizontal position.

- Reattach the load platter and check if the scale is installed correctly.
- Check the scale for freedom of movement.

See page 4 - 4

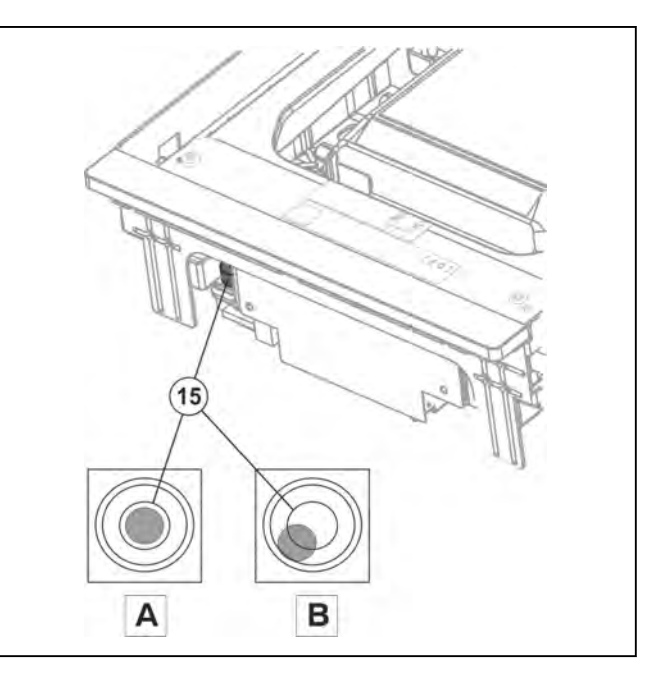

Fig. 30: Spirit level

### Connecting CS 300 MA 84

### Lay and connect cables

- (2) Scanner
- (16) Display connector
- (17) POS connector
- Route display cable properly and connect it to the weighing system 16

(RJ-45 socket).

Route POS counter cable properly and connect it to weighing system (17) (SUB-D socket).

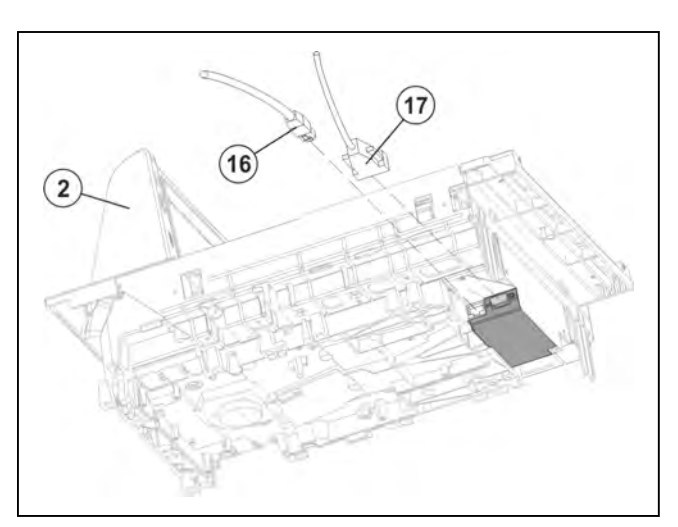

Fig. 31: Connectors CS 300 MA 84.

### 4.5.5 CS 300 MA 94

The scanner is designed for mounting of weighing system. See instructions provided by scanner manufacturer.

The cover plate of the scanner serves as the load platter 1.

- 1 Load platter
- (2) Scanner
- (3) Threaded holes for weighing system

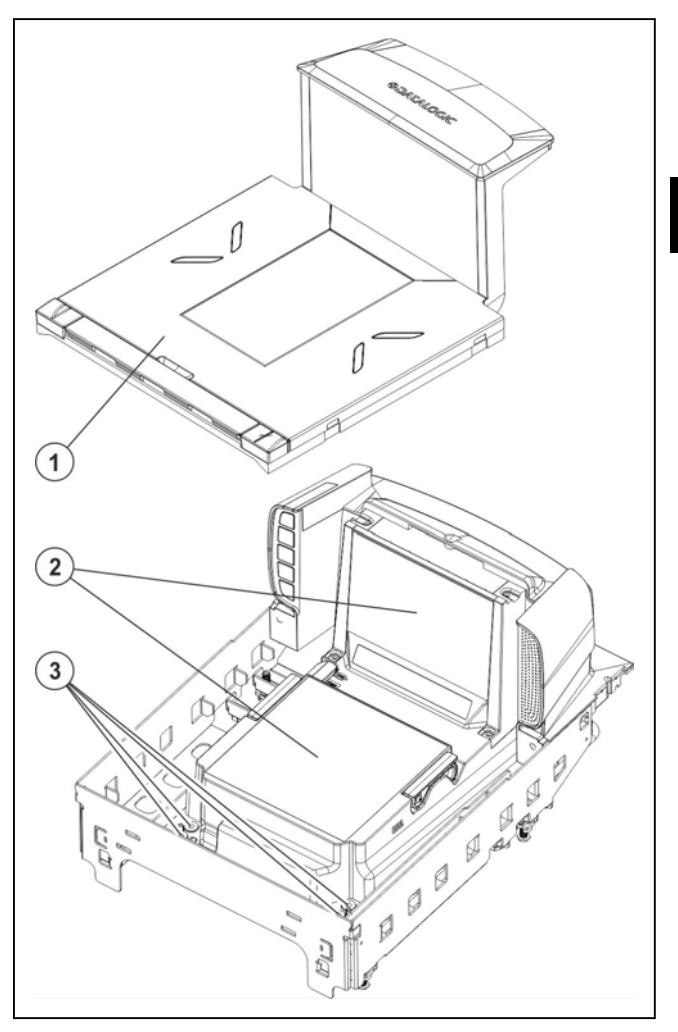

Fig. 32: Scanner and load platter MA 94

### Load platter holders

Remove all four load platter holders from teh bottom of the load platter 1. Use a suitable screwdriver (currently: Torx TX10, subject to change).

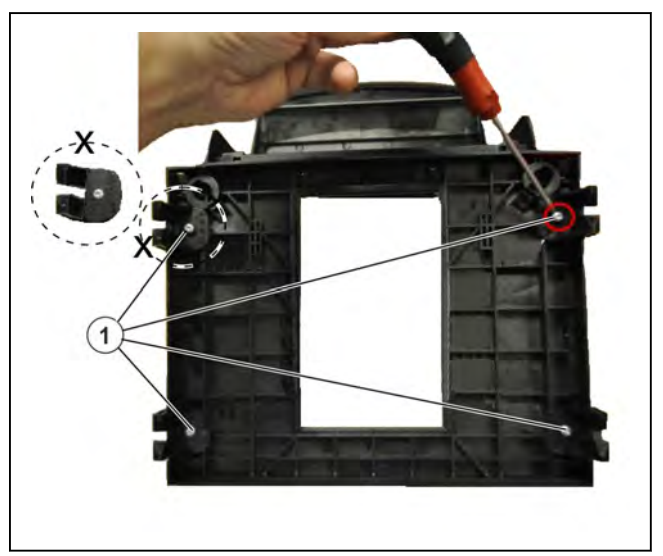

Fig. 33: Remove load platter holders MA 94

Remove another load platter holder ① from the top of the scanner head ③. Use a suitable screwdriver ② (currently: Torx TX10, subject to change).

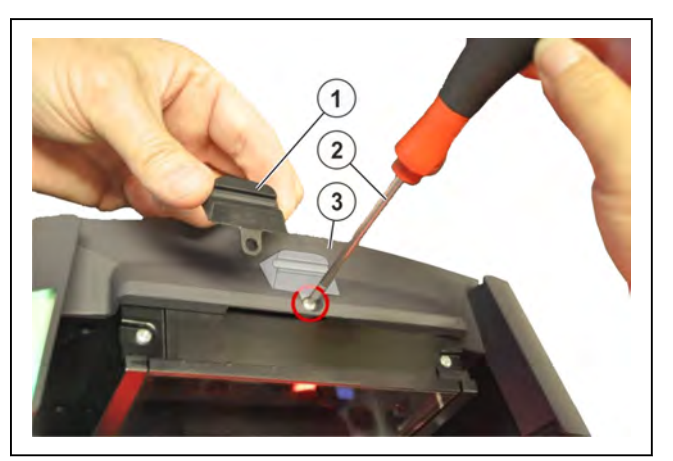

Fig. 34: Remove further load platter holder

### Weighing system

The weighing system was preset and verified during manufacture. It is conform with the verification regulation.

The weighing system CS 300 MA 94 is firstly mounted to the scanner by the POS or scanner supplier and then installed into the POS counter on site.

### Mounting the weighing system

The scanner must not be connected. – Unplug scanner.

- Please observe the scanner operating instructions .

### CAUTION Incorrect use of weighing system! Damage of weighing system.

- Do not lift the weighing system at the load arms.
- 1 Load arms
- 2 Weighing system

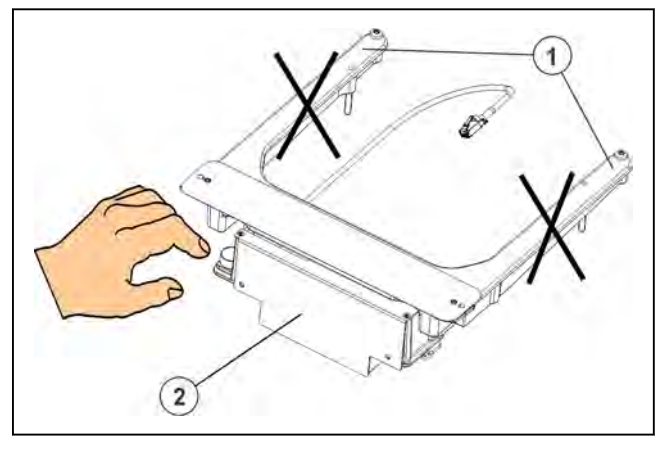

Fig. 35: Load arms MA 94

Bizerba products are subject to constant further development and various country-specific regulations.

In order to guarantee that the weighing system is still conform with these regulations after installation into scanner and complete scanner scale into POS counter, the points described in these installation and assembly instructions must be absolutely adhered to.

Pictorial and graphic examples in the installation and assembly instructions may differ from the supplied version.

### Installation into scanner

- Carefully insert weighing system (2) into scanner (1).
- Screw weighing system to the scanner using 4 fastening screws (3).

Do not clamp the connecting cable (4)!

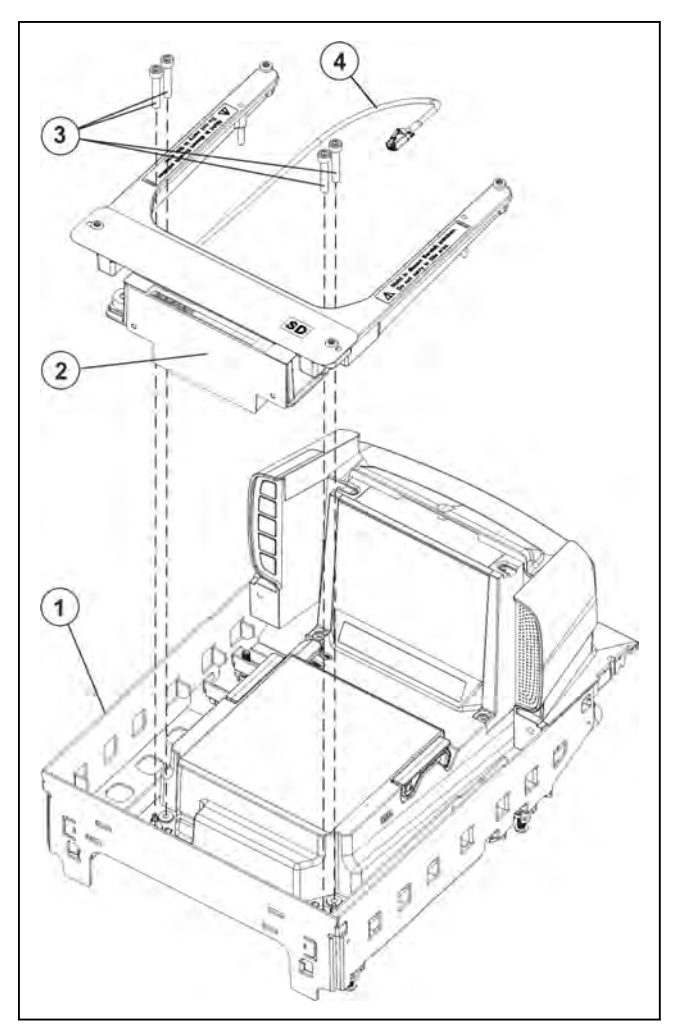

Fig. 36: Installation of weighing system in scanner MA 94

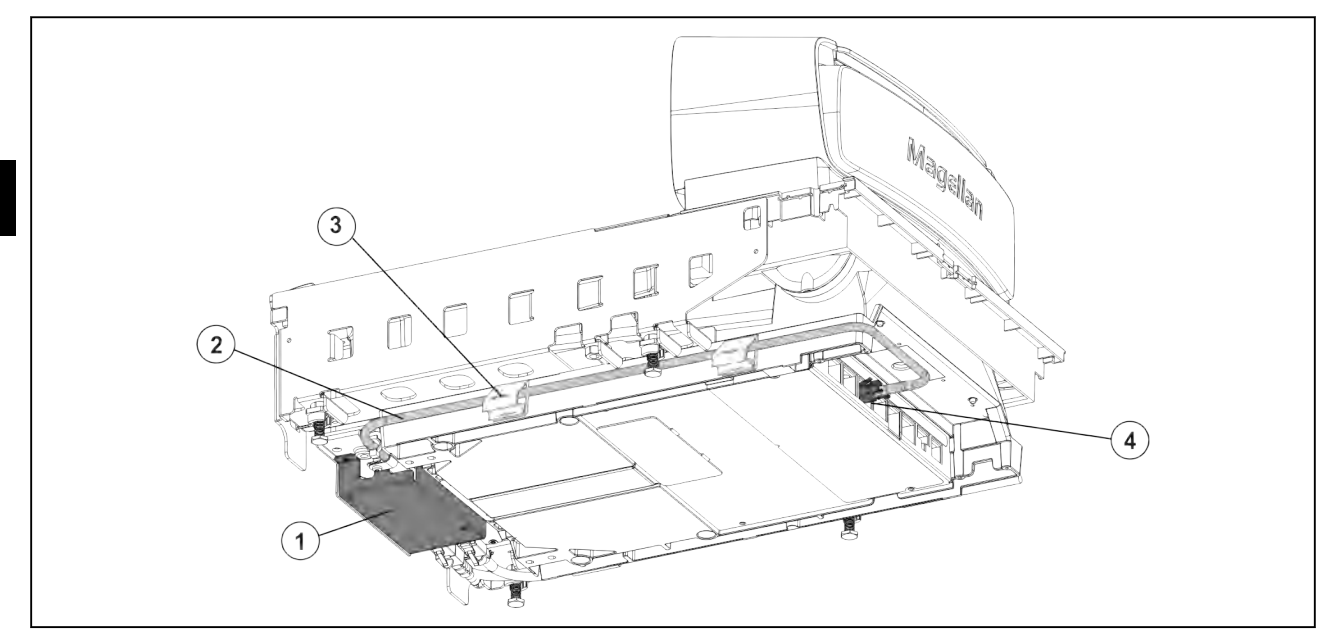

- Fig. 37: Connecting cable leading to scanner MA 94
- $\Rightarrow$  Properly route connecting cable (2) of the scale electronics (1) in the holders (3) on back of scanner (4).
- ➡ Route connecting cable on back of scanner and insert it into the "SCALE HOST PORT" (1).

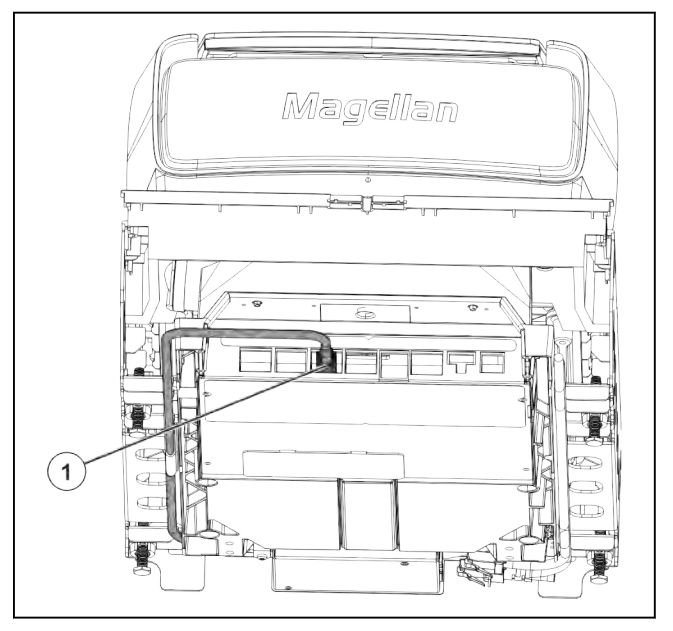

Fig. 38: Scale Host Port

### Installation of scanner into POS counter

### CAUTION Do not lift scanner by weighing system! The weighing system will be damaged. Do not lift the scanner by the load carriers or by the weighing sys-

tem!

For installing and deinstalling the scanner adhere to the installation instructions of the scanner manufacturer.

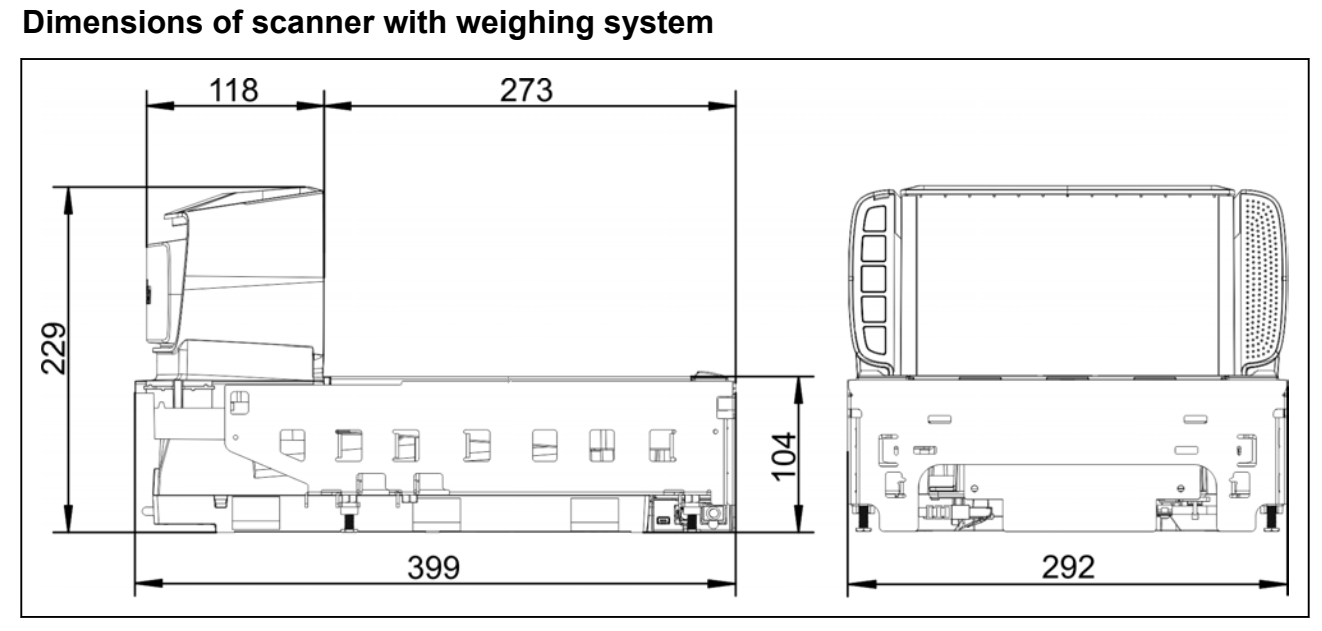

### Fig. 39: Dimensions CS 300 MA 94

### Installation

- Remove load platter
- ➡ Lift scanner using the handles ① and place scanner into cut-out of POS counter ②
- Reattach load platter and check clearance.

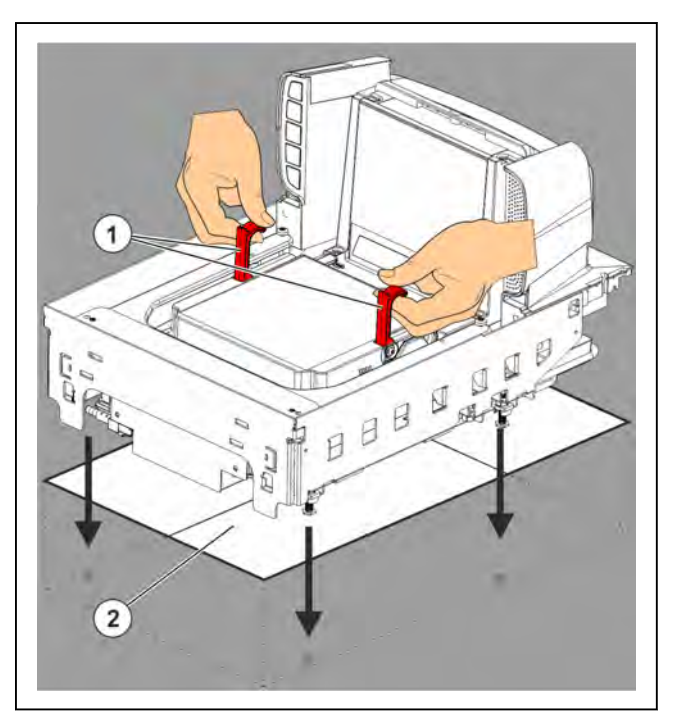

Fig. 40: MA 94: Installation in the POS counter

### **Distance to POS counter**

- When installing the scanner in the POS counter, make sure that there is a clear-ance of 2-3 mm between load platter and lateral limitations of the POS counter on all sides.
- Adjust deviations by suitable measures, e.g. check POS counter, align weighing system etc.

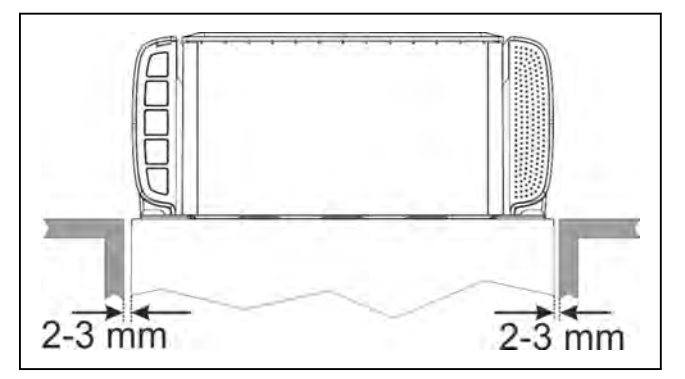

Fig. 41: Size POS counter cut-out MA 94

### Leveling

Level the scanner (weighing system) by means of a spirit level 1 by aligning the POS counter or adjusting the foot screws or by any other possible measure.

If the air bubble in the spirit level (1) is in the center , A as shown in the picture, the scale is in horizontal position.

- Reattach the load platter and check if the scale is installed correctly.
- Check the scale for freedom of movement.

see page 4 - 4

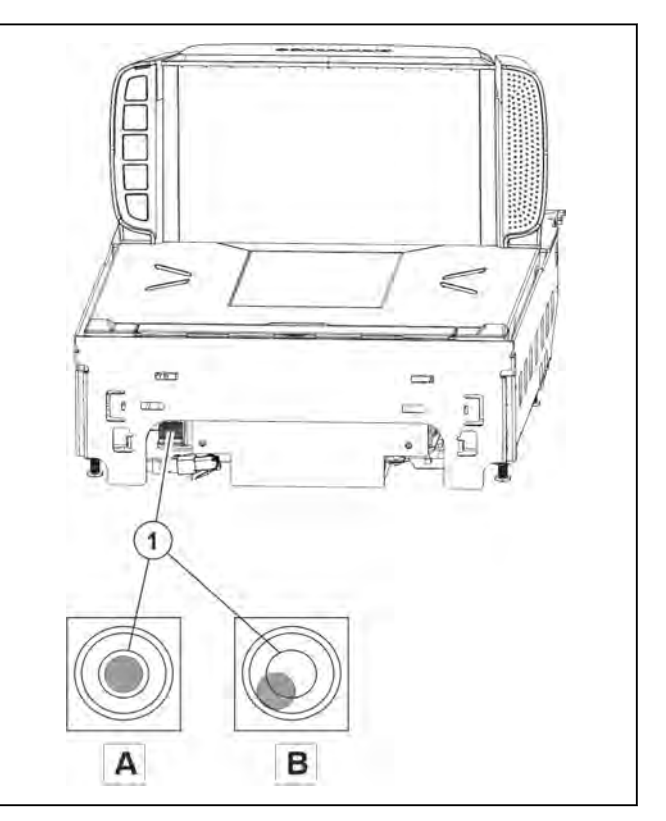

Fig. 42: Spirit level MA 94

4

### Connect

Lay and connect cables.

### Connectors

- 1 Display connection
- (2) POS connection
- (3) USB connection

A cable with USB A connector for cash drawer and 5-pin mini USB B connector for scale is required. A software must be installed on the POS system which creates a virtual COM interface.

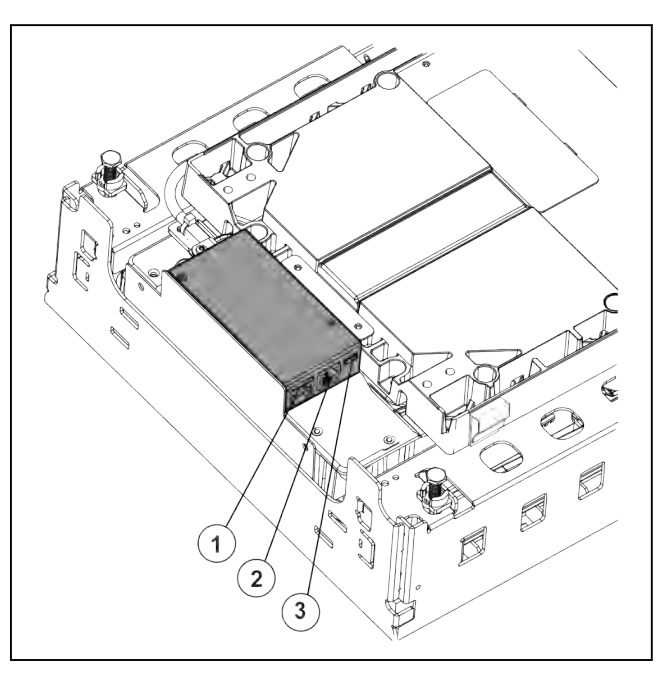

Fig. 43: Connectors MA 94

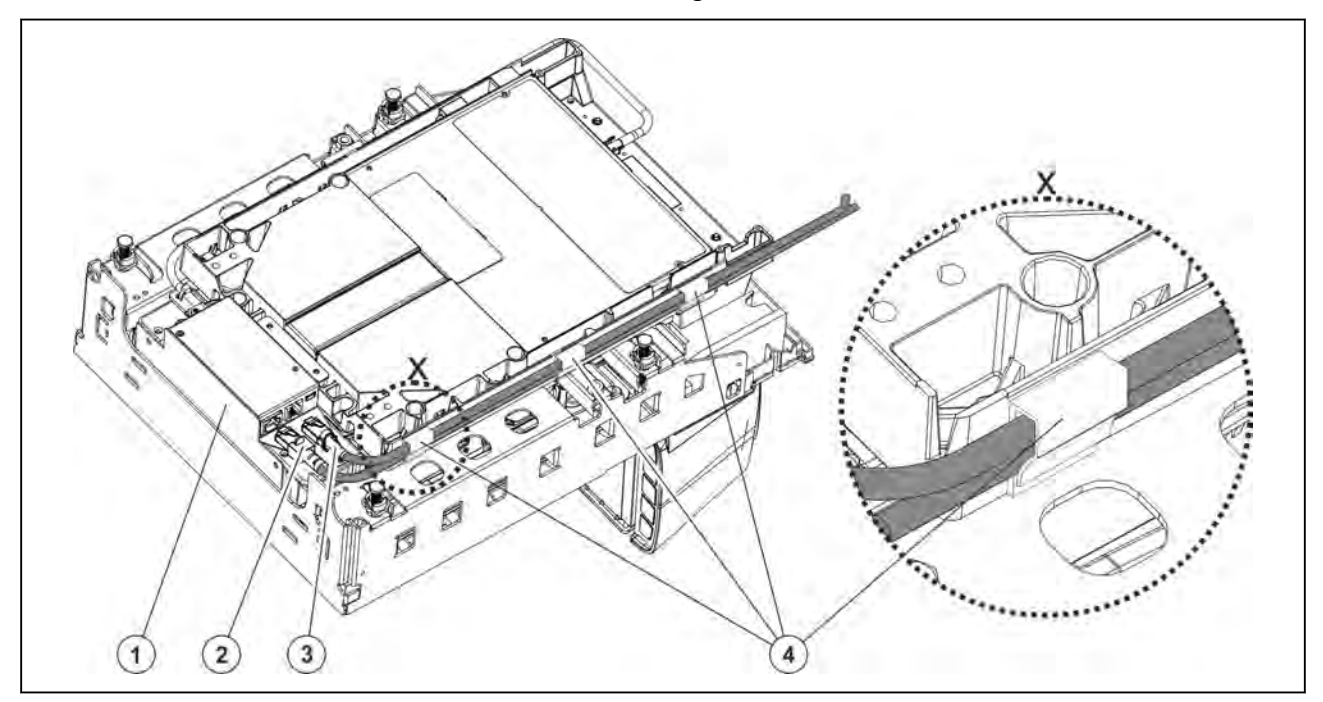

Fig. 44: Connect cable MA 94

- 1 Weighing system
- 2 Cable to display
- $(\mathfrak{3})$  Cable to cash register
- (4) Cable holder

- ➡ Fasten the self-adhesive cable holder (4) at the scanner housing.
- $\Rightarrow$  Properly route the cash register cable (3).
- $\Rightarrow$  Fasten the cash register cable (3) with cable holders (4).
- $\Rightarrow$  Connect the cash register cable to the weighing system (1) (D SUB connector).
- $\Rightarrow$  Properly route the display cable (2).
- $\Rightarrow$  Fasten the display cable (2) with the cable holders (4).
- $\Rightarrow$  Connect the display cable (2) to the weighing system (1) (RJ45 socket).

### 4.5.6 CS 300 MA 98

### Mounting the weighing system CS 300 MA 98

The scanner must not be connected.

- Unplug scanner.
- Please observe the scanner operating instructions .

### CAUTION Incorrect use of weighing system! Damage of weighing system.

- Do not lift the weighing system at the load arms.
- 1 Load arms
- 2 Weighing system

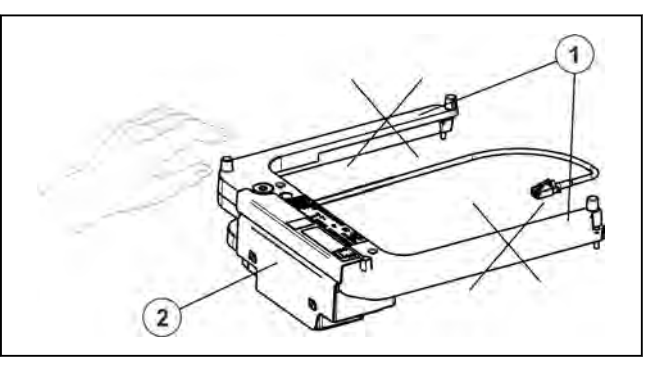

Fig. 45: Load arms

Bizerba products are subject to constant further development and various country-specific regulations.

In order to guarantee that the weighing system is still conform with these regulations after installation into scanner and complete scanner scale into POS counter, the points described in these installation and assembly instructions must be absolutely adhered to.

Pictorial and graphic examples in the installation and assembly instructions may differ from the supplied version.

### Installation into scanner

- Carefully insert weighing system 3 into scanner 1.
- Screw weighing system to the scanner using 4 fastening screws (4).

Do not clamp the connecting cable toward scanner (2).

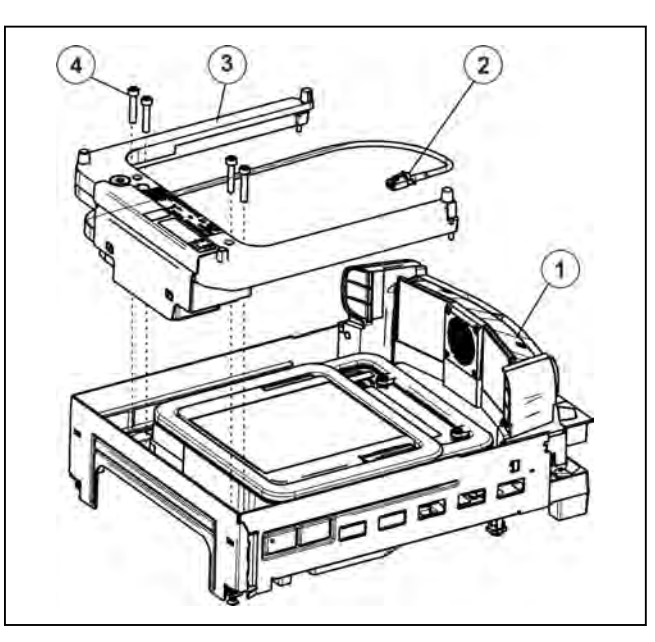

Fig. 46: Installation

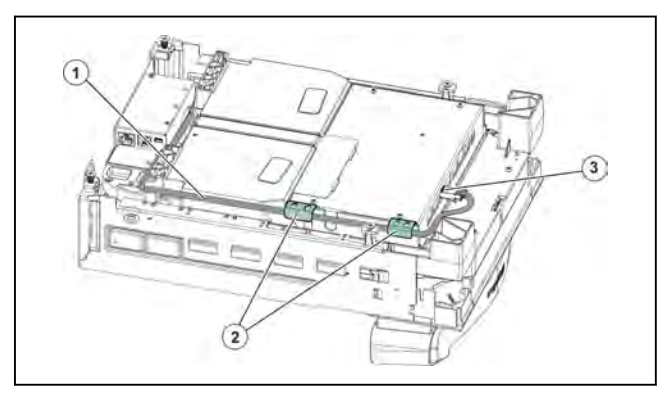

Fig. 47: Scanner cable

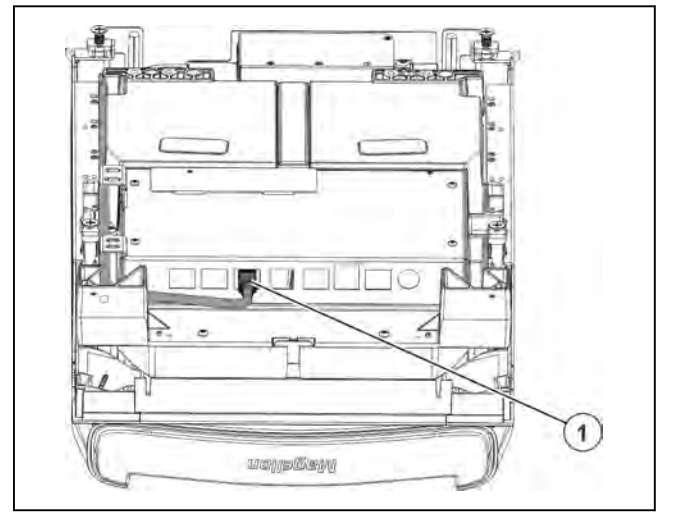

Fig. 48: SCALE HOST PORT

 Properly route connecting cable 1 in the holders 2 on back of scanner 3.

Plug cable into "SCALE HOST PORT"
 1 on the scanner.

### Installation of scanner with weighing system into POS counter

| CAUTION | Do not lift scanner by weighing system!                                                     |
|---------|---------------------------------------------------------------------------------------------|
|         | The weighing system will be damaged.                                                        |
|         | <ul> <li>Do not lift the scanner by the load carriers or by the weighing system!</li> </ul> |
|         |                                                                                             |

| For installing and deinstalling the scanner adhere to the installation in-<br>structions of the scanner manufacturer. |
|----------------------------------------------------------------------------------------------------|
|                                                                                                    |

Dimensions of scanner with weighing system CS 300 MA 98

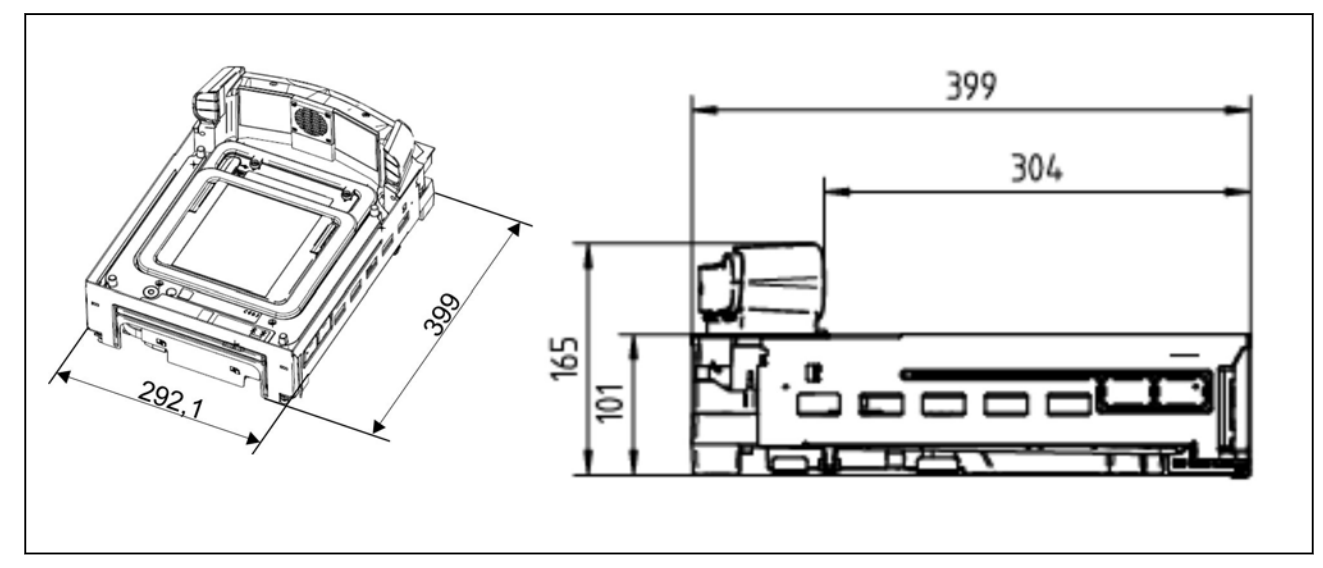

Fig. 49: Dimensions

- Insert the scanner (2) with the weighing system into the cutout (3) of the POS counter (1).
- Adjust the foot screws of the scanner so that the load platter is on the same height level as the POS counter.

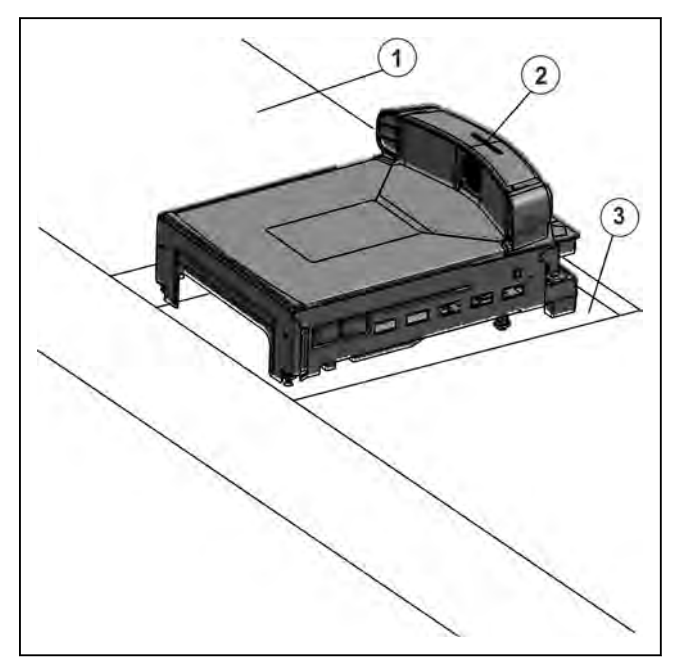

Fig. 50: Installation

### Leveling

Δ

Re-level the scale after each change of location.

Put the scanner with weighing system into a horizontal position using the spirit level.

The spirit level (1) is under the load plate.

- If the air bubble in the spirit level is in the center as shown in picture"A", the scale is in horizontal position.
- Then check the scale for freedom of movement, see page 4 4.

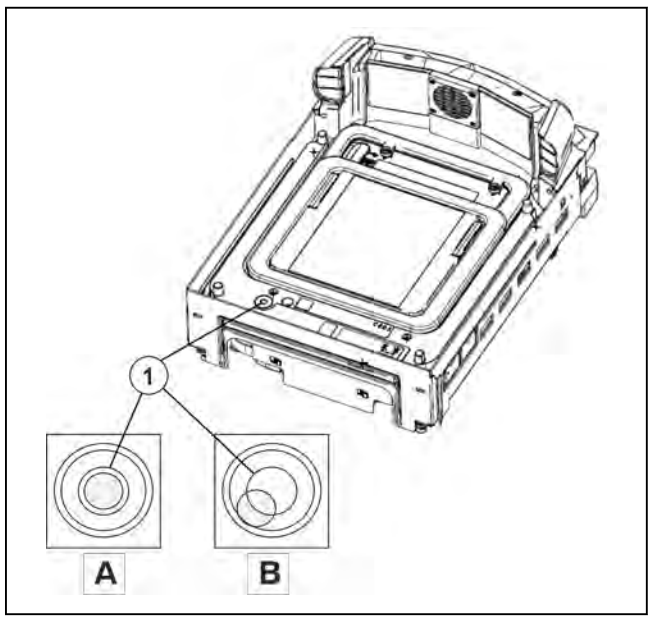

Fig. 51: Spirit level

### Connecting CS 300 MA 98

- Properly route display cable (3) and connect it to the weighing system (1).
- Properly route POS cable (2) and connect it to weighing system (1).

See instructions of cash register and scanner manufacturer.

(4) USB connection

A cable with USB A connector for cash drawer and 5-pin mini USB B connector for scale is required. A software must be installed on the POS system which creates a virtual COM interface.

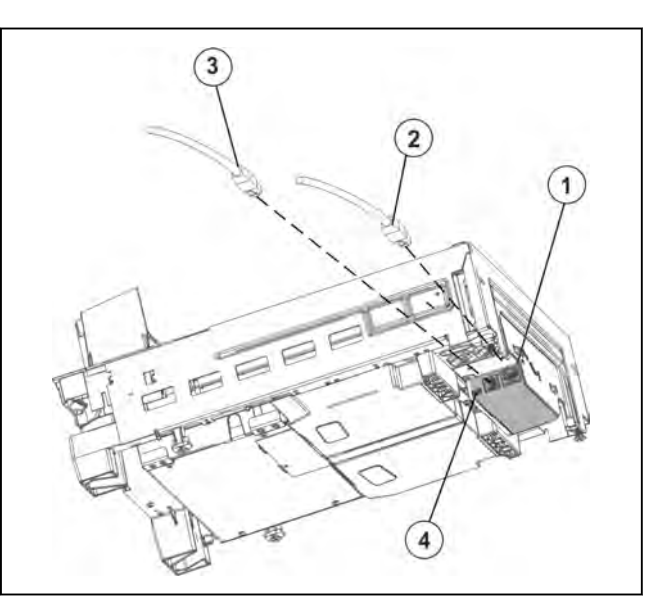

Fig. 52: Cable connection MA 98

### 4.5.7 CS 300 SD (Software Display)

The software module CS 300 SD (Software Display) is used to display scale data on a screen connected to the POS system.

The program is operated via remote keys.

Any CS 300 scale can be connected.

- (1) SD Display weighing results
- (2) Screen

### Requirement

- The software module must be installed on the POS system.
- A Bizerba scale must be connected to the POS system.
- Remote keys for software display must be connected to the scale. Instead of a display, remote keys are connected to the scale.

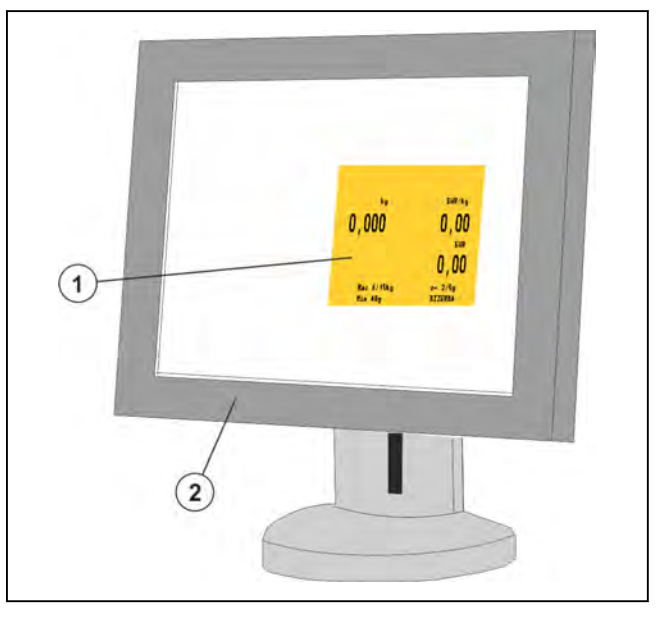

Fig. 53: Example of a POS system screen

### Installing the software module

Install the software as described in the software installation instructions.

The software is installed correctly, if the valid software ID is displayed, see page 5 - 4.

### Connect remote keys

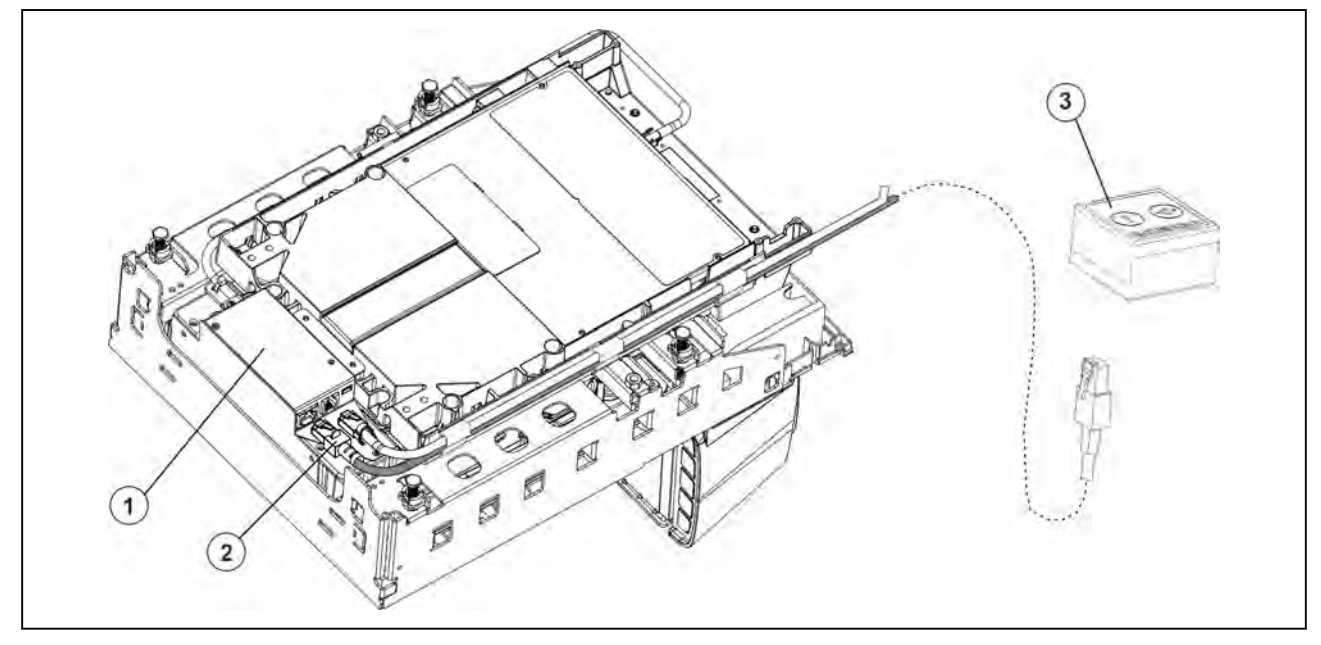

Fig. 54: Example of cable connectors for software display

- (1) Weighing system
- (2) Connector remote keys for software display
- (3) Remote keys <T> and <0>
- Properly install cable (2) for the connection of the remote keys (3) and plug it into the weighing system (1).

 $\Rightarrow$  Connect the cable (2) to the remote keys(3).

### License for software display

If you have aquired a license for the software display, an SD adhesive stamp comes with the software.

The software must be installed on the POS system.

Attach SD adhesive mark to scale which is connected to this POS system.

Always attach the SD adhesive mark next to identification plate. The identification plate is attached to the weighing system under the load platter.

### SD adhesive mark next to identification plate

- ➡ Remove load platter.
- Attach SD adhesive mark (2) next to identification plate (1).

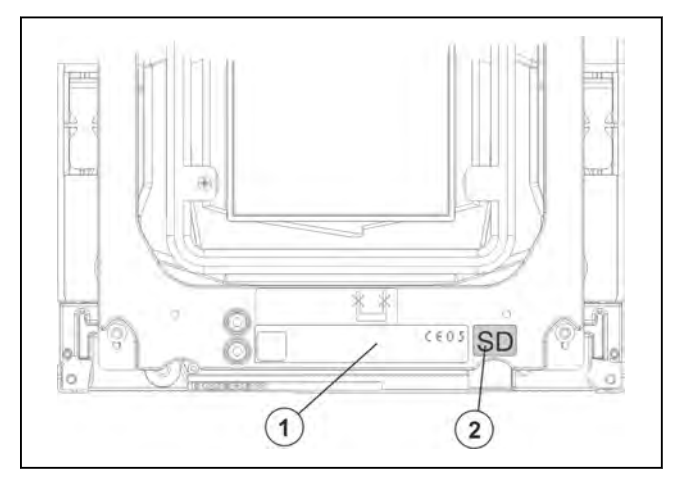

Fig. 55: Example, top view

4

### 4.6 Setting overload stop

| Maximum load | 1/30 of the max. load |
|--------------|-----------------------|
| 6 kg         | 200 g                 |
| 15 kg        | 500 g                 |

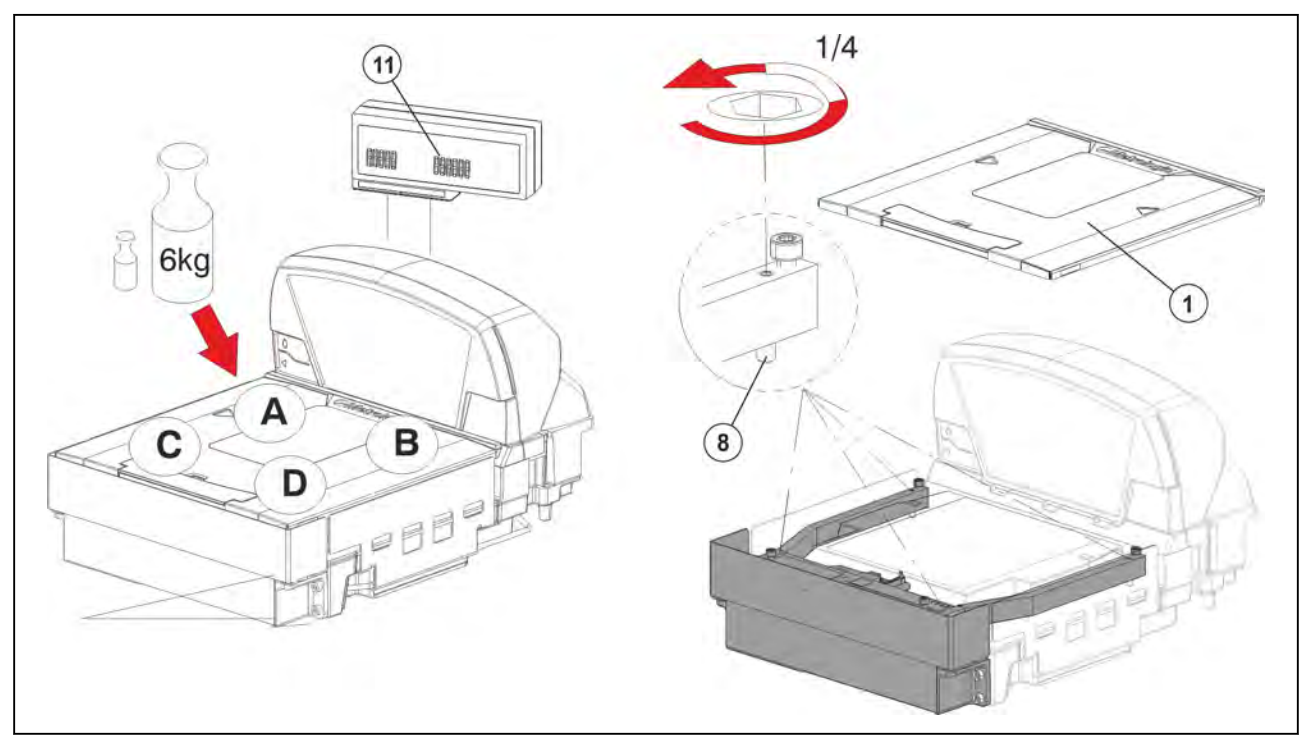

Fig. 56: Overload stop

- Put the max. load plus 1/30 of the max. load (e.g. 6 kg + 200 g or 15 kg + 500 g) in succession onto positions A-D.
- Check if the fine resolution display indicates values between 6.190 kg and 6.210 kg or 15.490 kg and 15.510 kg.

If less than the max. load is displayed, e.g. on Pos. A (1), remove the load platter.

- Carefully turn the overload screw (a) at position A a quarter turn counterclockwise (a).
- Reattach the load platter 1 and put the weights in succession on positions A-D.
   If still a value lower than the max. load is displayed, remove load platter again.
- ⇒ Carefully turn the overload screw (a) another quarter turn counterclockwise (a).
- Reattach load platter 1 and check fine resolution display using weights. Repeat process until the fine resolution display indicates values between 6.190 kg and 6.210 kg or 15.490 kg and 15.510 kg for positions A-D.

Switch off fine resolution display (1)

Ш

### ➡ Press key <T> twice.

The display test starts. The scales returns then to the normal weighing mode.

### 4

#### 4.6.1 **Overload stop MA 84**

The overload limitation of the weighing system is factory-set by Bizerba. Due to factory-set tolerances in the scanner the overload limitation may no longer meet the requirements.

The overload stop must only be set by trained and qualified personnel.

- (12) Place and align load platter.
- ➡ Carefully set the overload stops. See page 4 - 33. Overload stop screws

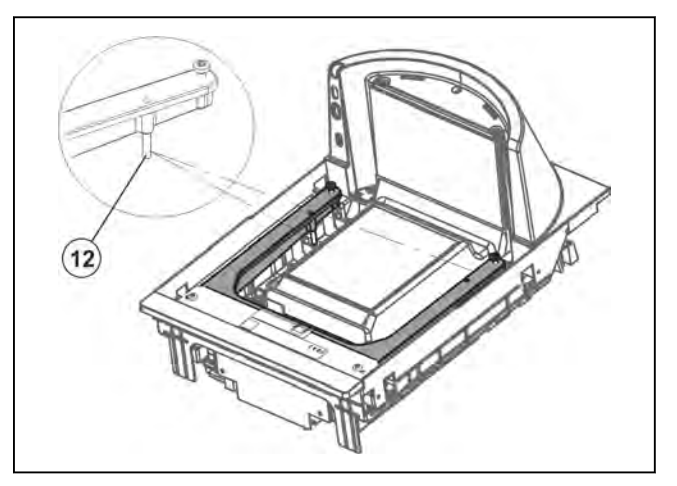

Fig. 57: Overload stop CS 300 MA 84

### Place and align load platter.

→ There must be an uniform gap between the load platter and the lateral limitations of the scanner housing.

The load platter must not get in contact with the lateral limitations of the scanner housing.

➡ Correct deviations by taking appropriate measures, e.g. adjust weighing system.

### Disassembling weighing system from scanner

The weighing system can be disassembled from the scanner without damaging the verification seal.

- Remove load platter.
- ➡ Remove weighing system from scanner.
- ➡ Unscrew adapter from weighing system
- ➡ Unplug all cables.
- ➡ Unscrew the four fastening screws of the weighing system.
- ➡ Carefully take weighing system out of the scanner.

#### 4.6.2 **Overload stop MA 94**

The overload limitation of the weighing system is factory-set by Bizerba. Due to factory-set tolerances in the scanner the overload limitation may no longer meet the requirements.

The overload stop must only be set by trained and qualified personnel.

- (1) Overload stop screws
- Carefully set the overload stops. See page 4 - 33.

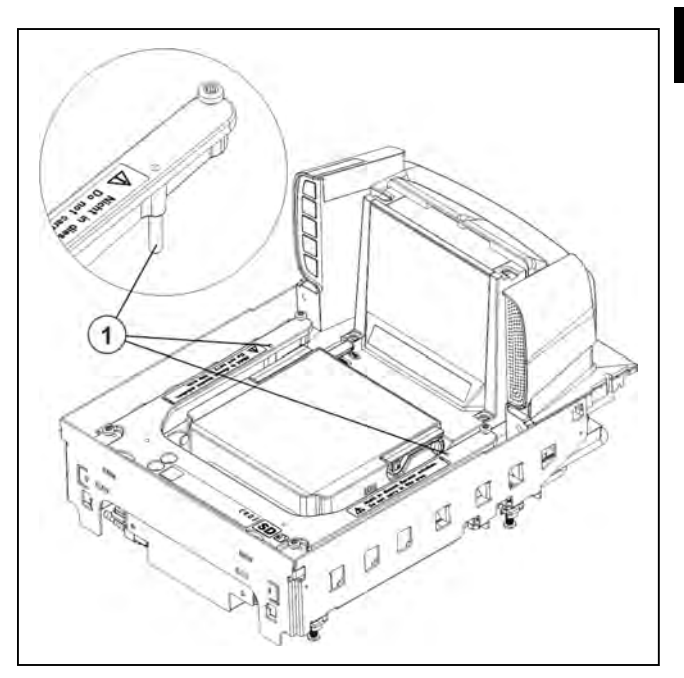

Fig. 58: Overload stops MA 94

### Place and align load platter.

There must be an uniform gap between the load platter and the lateral limitations of the scanner housing.

The load platter must not get in contact with the lateral limitations of the scanner housing.

➡ Correct deviations by taking appropriate measures, e.g. adjust weighing system.

### Disassembling weighing system from scanner

The weighing system can be disassembled from the scanner without damaging the verification seal.

- ➡ Remove load platter.
- ➡ Unplug all cables.
- ➡ Unscrew the four fastening screws of the weighing system.
- ➡ Carefully take weighing system out of the scanner.

### 4.6.3 Overload stop MA 98

The overload limitation of the weighing system is factory-set by Bizerba. Due to factory-set tolerances in the scanner the overload limitation may no longer meet the requirements.

4

The overload stop must only be set by trained and qualified personnel.

- (1) Overload stop screws
- Carefully set the overload stops.
   See page 4 33.

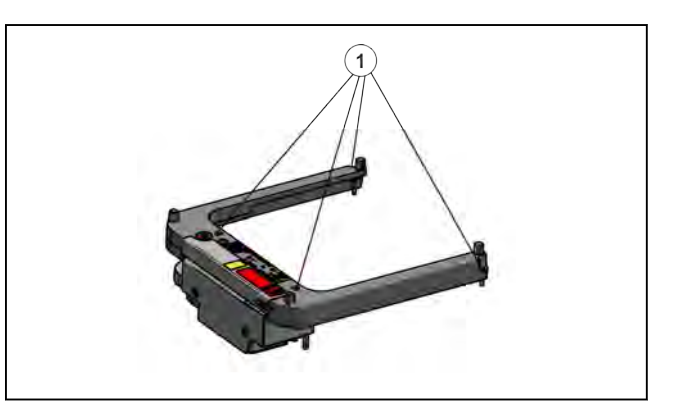

Fig. 59: Overload stops CS 300 MA 98

### Place and align load platter.

- There must be an uniform gap between the load platter and the lateral limitations of the scanner housing.
  - The load platter must not get in contact with the lateral limitations of the scanner housing.
- ➡ Correct deviations by taking appropriate measures, e.g. adjust weighing system.

### Disassembling weighing system from scanner

The weighing system can be disassembled from the scanner without damaging the verification seal.

- ➡ Remove load platter.
- ➡ Unplug all cables.
- ➡ Unscrew the four fastening screws of the weighing system.
- ➡ Carefully take weighing system out of the scanner.

### 5 Device and operating controls

### 5.1 Display

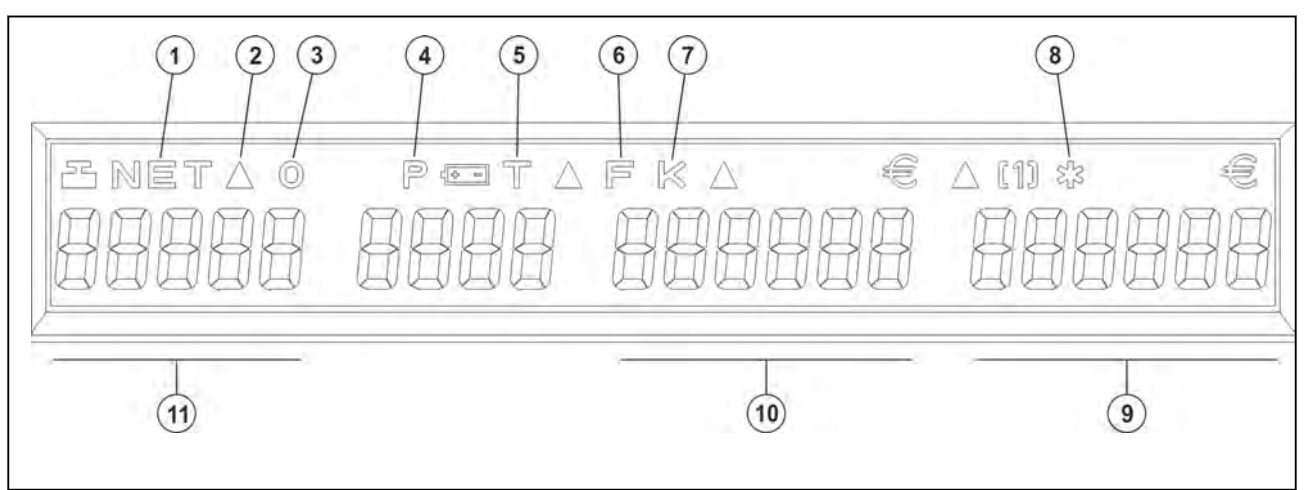

### Fig. 60: Display

The display shows symbols, weight and price in the respective display areas.

Type and country dependent symbols indicate different operating states:

- (1) NET Net display after taring
- (2)  $\triangle$  Illuminated symbols related to different functions
- (3) O Exact zero
- (4) Prepack
  - Programming mode (for WS display)
- (5) Tared weight after taring
- 6 Fixed unit price
- $(7) \mid \leq Constant unit price$
- (8)  $\times$  Scale display permanently activated (only VGA screen)
- (9) Selling price
- (10) Unit price
- (1) Weight

### 5.1.1 Display types

Different types of displays are offered:

| Display type      | Display shows:                                          |
|-------------------|---------------------------------------------------------|
| <b>WS</b> display | Weight only                                             |
| P display         | Weight, tare, basic price, sell-<br>ing price.          |
| VGAScreen         | Weight, tare, unit price, sell-<br>ing price, PLU text. |

### WS display

WS=Weight small

Only the weight is displayed.

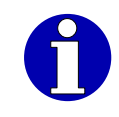

This display is not permitted for use in all countries.

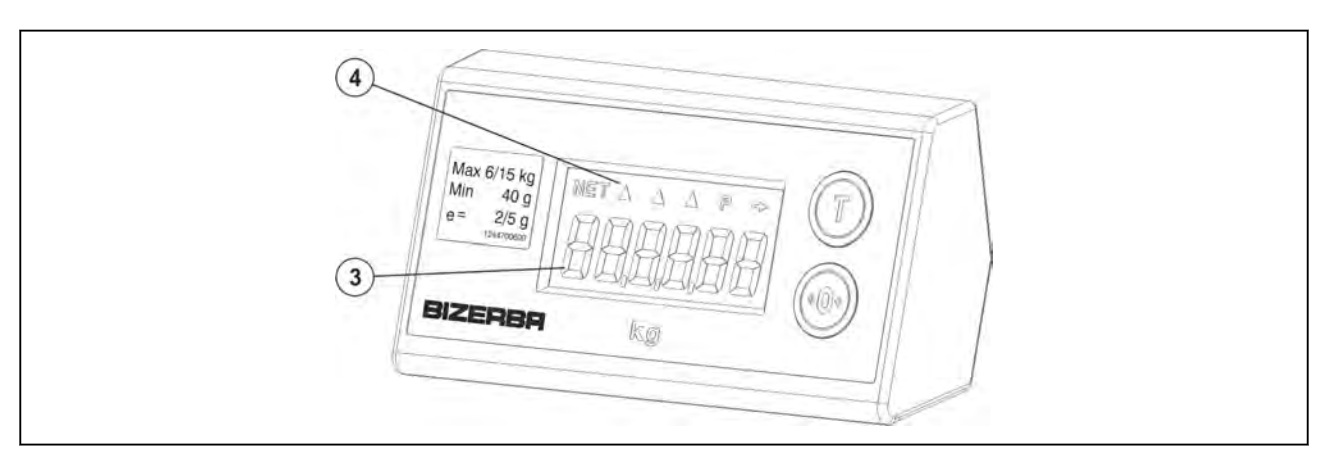

Fig. 61: WS display

(3) Weight

(4) Symbols, see page 5 - 1

### P display

Display with weight, tare, unit price, selling price.

5

### (3) Weight

(4) Tare

- (5) Unit price
- 6 Selling price
- (7) Symbols, see page 5 1

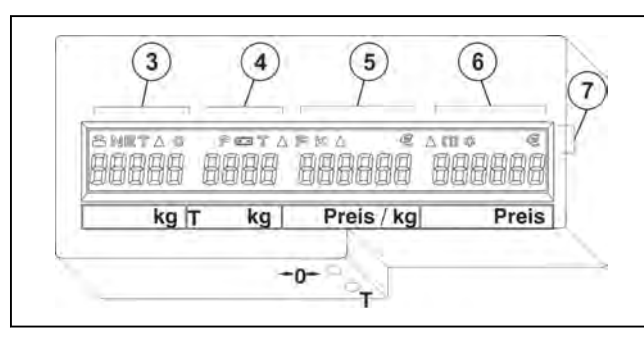

Fig. 62: P display

### 5.1.2 Design versions of WS, and P displays

Depending on the version, the display may be mounted using an angle bracket (1) or a stand (2).

The display can be single or double sided.

The display is connected to the scale using a cable (3).

The power is supplied via the scale's electronic circuit board.

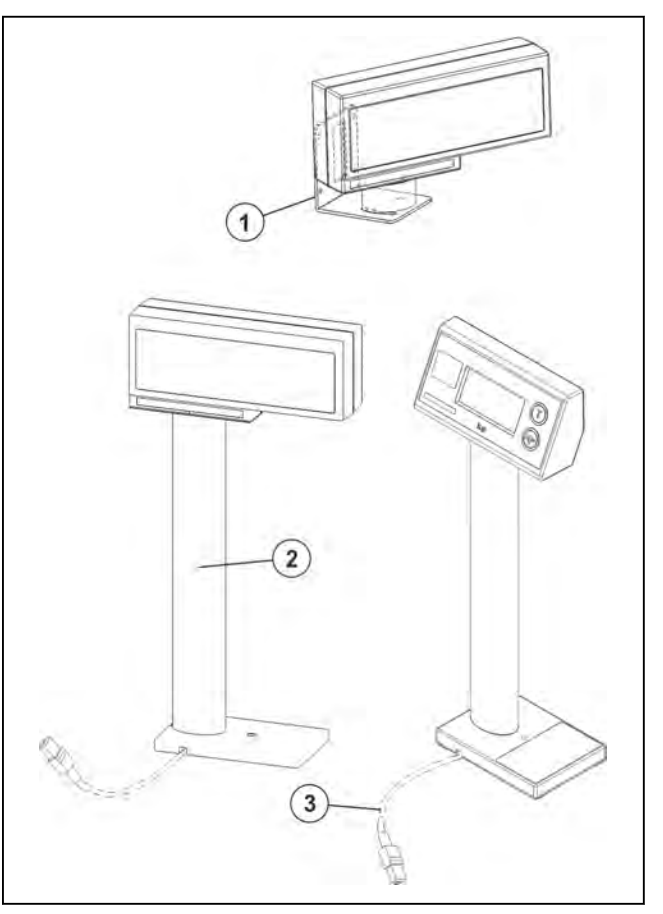

Fig. 63: Design

### 5.1.3 VGA screen

POS display indicating weight, tare, unit price, selling price, article text.

### Automatic switch from POS display to scale display

When entering an article to be weighed at the POS the program switches temporarily from POS display to the scale display.

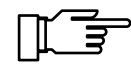

It depends on the setting made in Pr204 at which point of time the scale display switches to the POS display:

after moving scale
 or

after approx. 2 sec.

### Manual switch from POS display to scale display

- (1) Key <**0**>
- 2 Key <T>
- (3) Tare
- (4) Weight
- 5 PLU text
- 6 UNIT PRICE
- (7) Selling price
- (8) Symbol for: Scale display permanently switched on

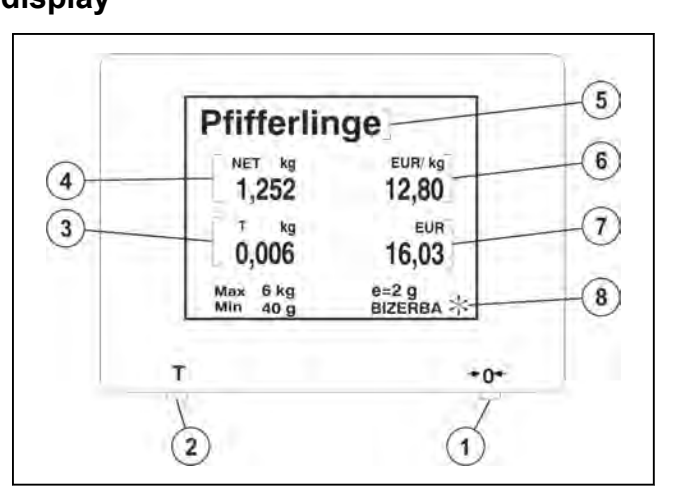

Fig. 64: Example VGA screen

- Press key <T> 2 to switch POS display to scale display for approx. 3 sec.
- Press <0> key 1 to switch POS display permanently to scale display.

Permanent scale display is indicated by \*(8).

After pressing again the <0> key,  $\pm$  is deleted and the scale display switches back to the POS display.

### 5.2 CS 300 SD (Software Display)

The software module generates the scale display on a screen, e.g. of a POS system.

The weighing results are transmitted from the connected scale to the POS system and displayed on the built-in POS screen.

- 1 Unit price
- 2 Selling price
- (3) \* Symbol for: Scale display permanently switched on
- (4) Weight

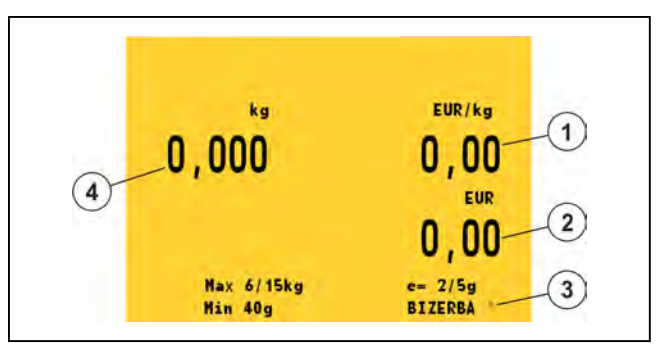

Fig. 65: Software display

This software must only be used in transactions subject to verification, if the valid software ID is displayed.

This should be checked by the operator on a regular basis.

### 5.2.1 Checking the software

Press the <0> key three times and the <T> once while display test is running (checked pattern on screen).
The displayed values must be identical

The displayed values must be identical with those in figure 'Identification'.

- (1) Test certificate number: D09-06.43
- $\ensuremath{\textcircled{2}}$  ) Version number of the loaded software
- (3) Software ID: CS300-SDV1.00

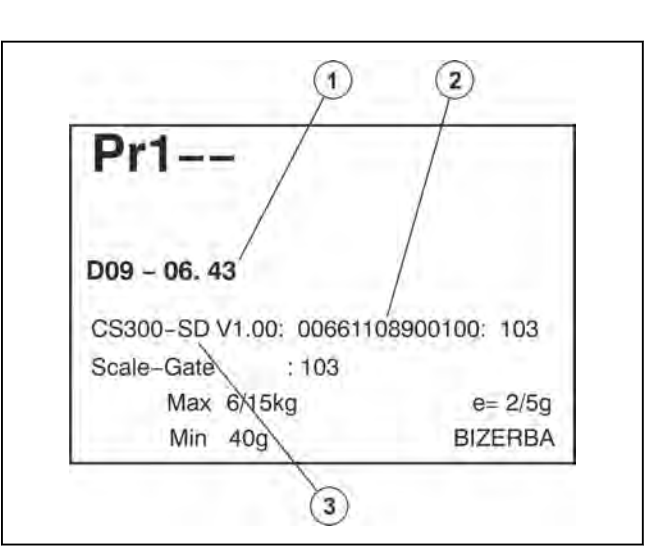

Fig. 66: Identification

### Log journal

It is possible to change the software (2). The change of software is recorded in a download logbook. To view the logbook, go to menu Pr 705, see page 7 - 11.

### 5.3 Keyboard

### **Overview of function keys**

| Кеу                                                   | Function (depending on operat. mode)                                     |
|-------------------------------------------------------|--------------------------------------------------------------------------|
| ►0 Key symbol Bizerba display                         | Switching on/off display<br>Zero setting<br>Programming function         |
| ▼ Key symbol Bizerba display Key symbol scanner MA 94 | Tare function with menu setting Pr 209 / 00 only<br>Programming function |

### **Keyboard designs**

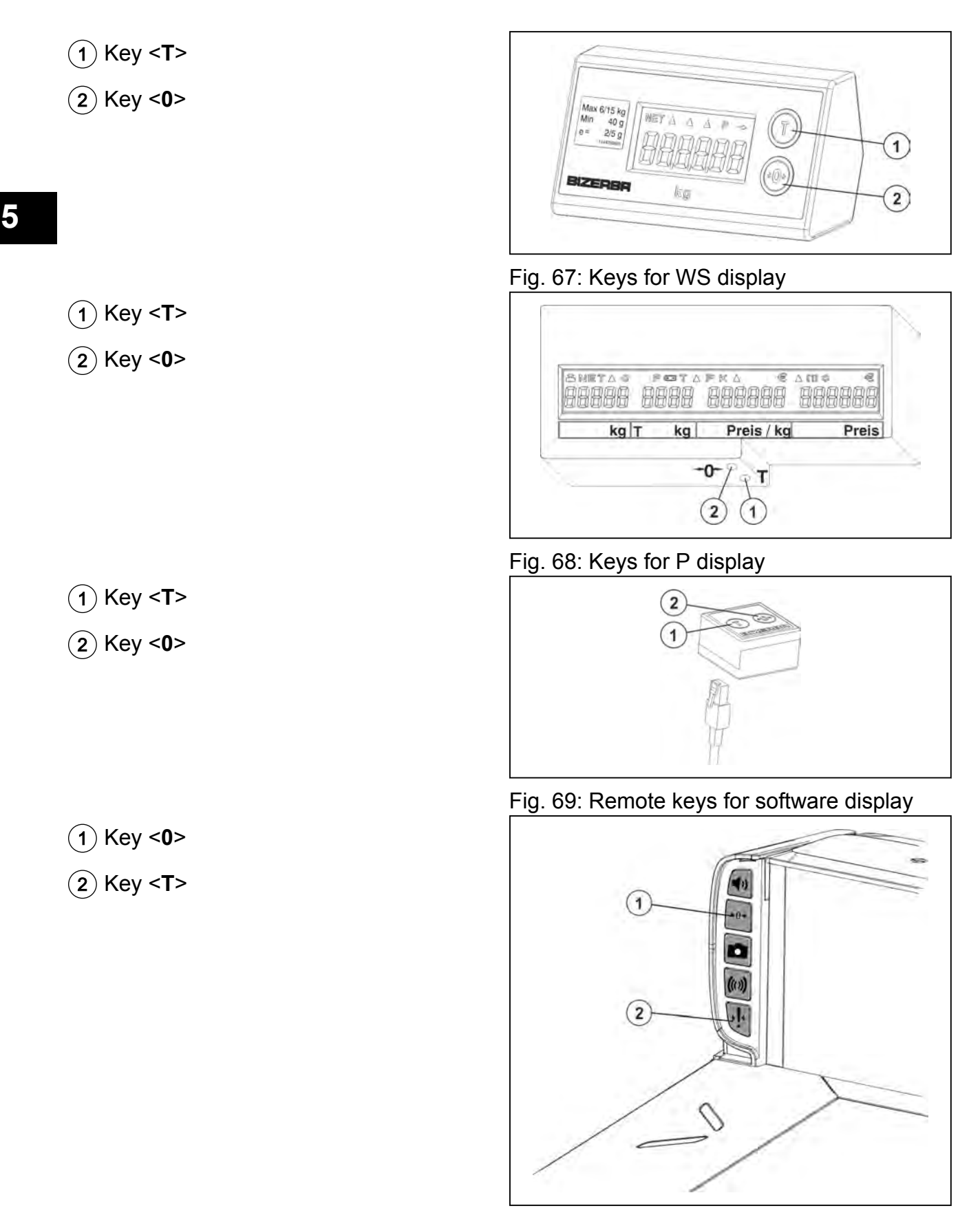

Fig. 70: Keys scanner MA 94

### 5.4 CS 300 with POSscale (RIK4Checkout)

The POSscale (OEM scale) software runs on the display (window) and weighing software on the host, e.g. a POS system.

The CS 300 can be connected as external load receptor.

| <b>ਿੱਡ</b> | <ul> <li>Parallel operation of P, WS, and CS300SD displays is not possible.</li> </ul> |
|------------|----------------------------------------------------------------------------------------|
|            | <ul> <li>Programming as per chapter 7 is not possible.</li> </ul>                      |

### **POSscale display example**

Quantity and position of the display fields may deviate from the example.

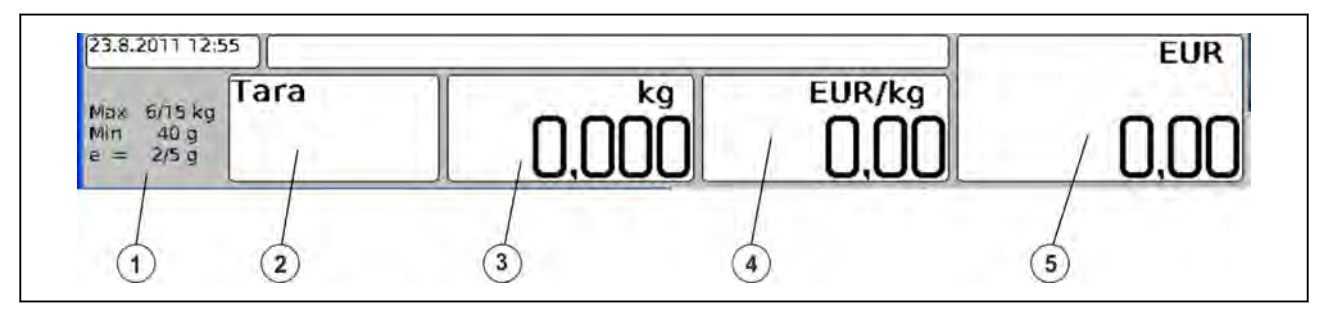

- Fig. 71: Display example
  - 1 Verification field
  - (2) Tare field
  - (3) Weight field
  - (4) Unit price field
  - (5) Selling price field

### **Operating and setting options**

### Logbook monitoring

1. Touch verification field (1) for approx. 3-5 seconds.

### Activation of fine resolution display via Config/WES

The Config dialog is called up via the Config button during logbook control.

### Taring of scale

- Touch tare field (2) for approx. 3-5 seconds. Function disabled in self-service operation.
- 2. If remote keys are connected or integrated in the scanner, press the key <T>.
- 3. Via the third-party software (API) to POSscale. Declaration on the functions of the software can be found in the documentation of the respective manufacturer.

### Zero setting of scale

- Touch weight field (3) for approx. 3-5 seconds. Function disabled in self-service operation.
- 2. If remote keys are connected or integrated in the scanner, press the key <T>.
- 3. Via the third-party software (API) to POSscale.
- Declaration on the functions of the software can be found in the documentation of the respective manufacturer.

### Troubleshooting

| Fault                                 | Cause                                                                                   | Elimination                                               |
|---------------------------------------|-----------------------------------------------------------------------------------------|-----------------------------------------------------------|
| XXX XXX                               | A window of the appli-<br>cation software hides a<br>part of the weighing dis-<br>play. | Window must be placed outside weighing display.           |
| kg                                    | Scale in underload                                                                      | Fit load platter correctly.                               |
| · · · · · · · · · · · · · · · · · · · | range below zero point.                                                                 | Remove objects positioned against the load platter.       |
|                                       |                                                                                         | Remove objects from beneath load platter.                 |
|                                       |                                                                                         | Set scale to zero.                                        |
| kg                                    | Scale in overload range                                                                 | Remove objects from load platter.                         |
| 企会 企会企                                | above maximum load.                                                                     | Level scale.                                              |
| 105g 105g 105g 105g                   |                                                                                         | Switch device on/off.                                     |
| kg<br>山介山介山                           | Scale in motion during start-up.                                                        | Clean load platter, position correctly and remove objects |
|                                       |                                                                                         | Level scale.                                              |
|                                       |                                                                                         | Switch device on/off.                                     |
|                                       |                                                                                         | Change the location of the scale.                         |

### 5.5 MA 98 and MA 94 with ScaleSentry

ScaleSentry prevents incorrect positioning of fruit and vegetables on the load platter and thus weighing losses.

Invisible infrared beams (1) are used to control the long sides of the load platter.

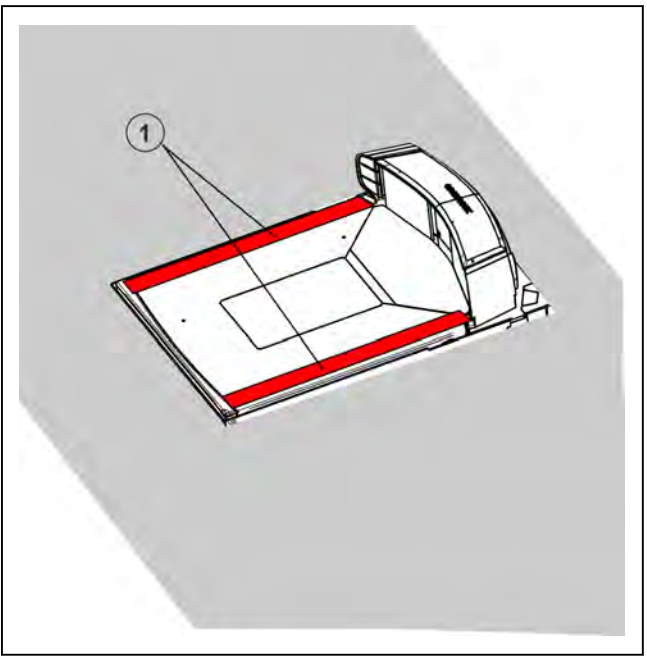

Fig. 72: Example: Infrared beam

If fruit and vegetable are incorrectly positioned, the infrared beam (1) is interrupted and no weight value is transmitted to the cash register. A signal that indicates the weighing error is triggered. Only after the operator corrected the position, the weight value will be transmitted to the cash register. See operating instructions provided by scanner manufacturer.

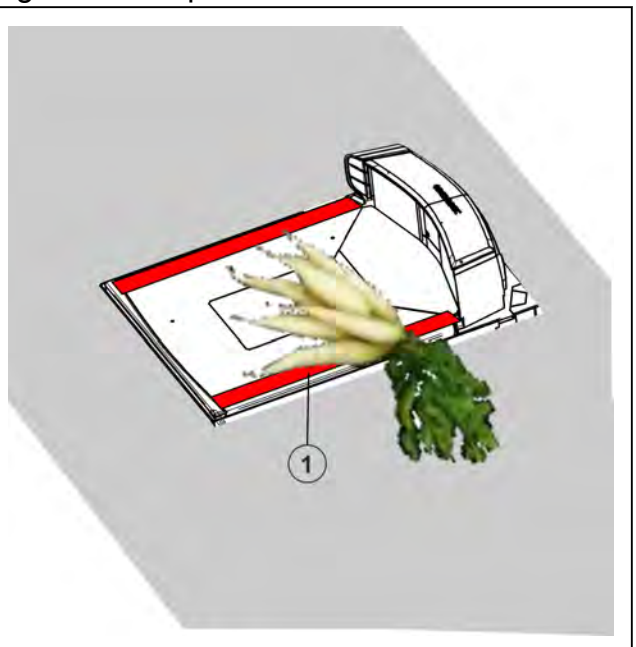

Fig. 73: Example: Avoid weighing losses

### 6 Operation

### 6.1 Switching device on

The scales should not be loaded.

➡ Press key <0> once.

The display test occurs automatically. It causes the figure 8 and the symbols to appear at all digit places for approx. 5 seconds.

With a VGA display a checkered pattern is displayed for approx. 5 seconds. After that the weight display is automatically set to "0.000" kg provided that the scale is unloaded.

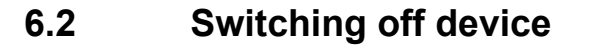

➡ Press key <0> twice.

The display switches off automatically after a short time.

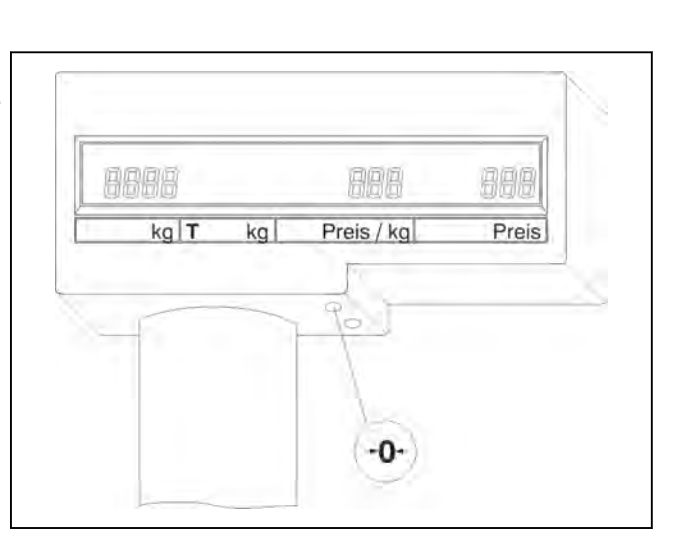

Fig. 75: Weight display

### 6.3 Resetting the device

After switching on the scale the weight display is automatically set to "0.000" kg provided that the scale is unloaded.

The scale has an automatic reset device, so that minor zero point changes are compensated automatically.

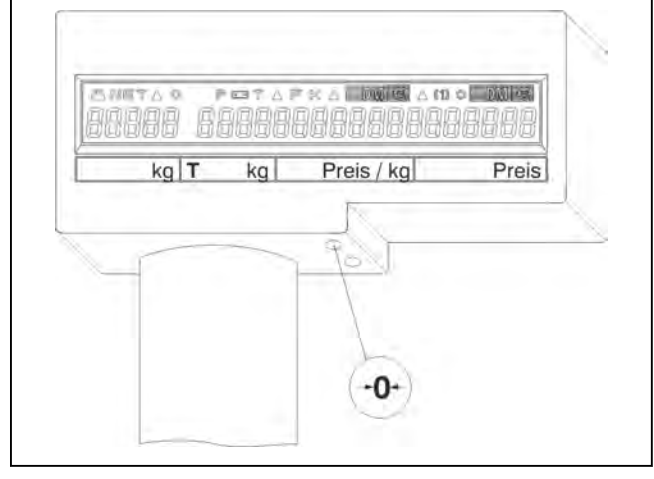

Fig. 74: Display test

If the weight value display is not zero with the scale being unloaded, it can be reset to zero.

➡ Press key <0> once.

The weight display is set to zero.

### 6.4 Tare functions

Tare balancing for unknown tare values

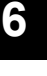

ß

An unknown tare (empties) is a non product-related tare, which must be weighed and tared.

- For scales with weighing ranges of up to 10 kg, the entire weighing range can be tared.
- For scales with a weighing range above 10 kg, taring of up to 9.995 kg max (max. 4 digits) is possible (depending on country).
- The tared value is subtracted from the total weighing range.
- The tare command is only directly executed when the weight display is stationary.

### 6.4.1 Taring with unknown tare

Weigh article in an empty container (tare) whose weight is unknown.

 $\Rightarrow$  Place the empty container on the scale.

The weight display ① indicates the weight of the empty container, e.g.: "0.535" kg.

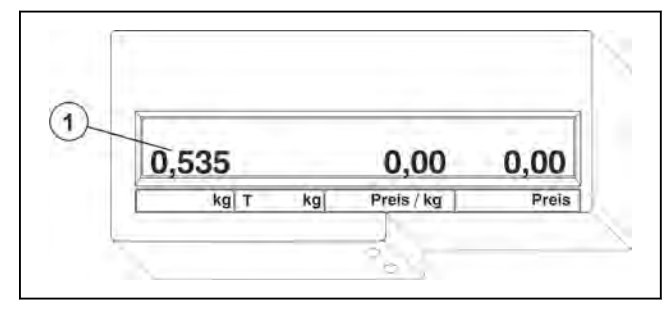

➡ Press the <T> key.

The tare display (2) indicates the weight of the empty container "0.535" kg. The weight display (1) indicates zero.

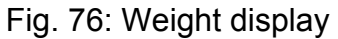

| 0,000 0 | 535 | 0,00       | 0,00  |
|---------|-----|------------|-------|
| kg T    | kg  | Preis / kg | Preis |

Fig. 77: Tare display
The weight display 1 indicates the net weight of the article "2.000" kg. The tare display 2 indicates the weight of the empty container "0.535" kg.

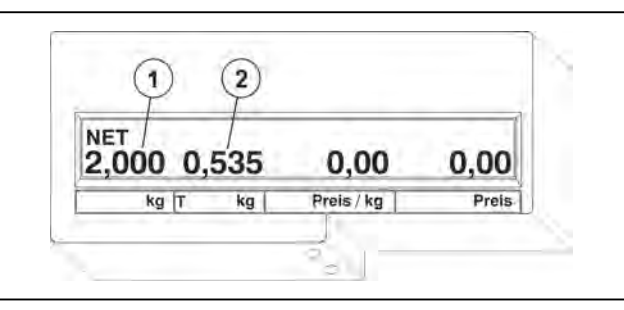

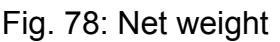

### 6

Operation

### 6.4.2 Batch tare (country-dependant)

Determine unknown tare, weigh article, add article weight to tare weight and weigh the next product net.

➡ Place the empty container on the scale.

The weight display ① indicates the weight of the empty container, e.g.: "0.535" kg.

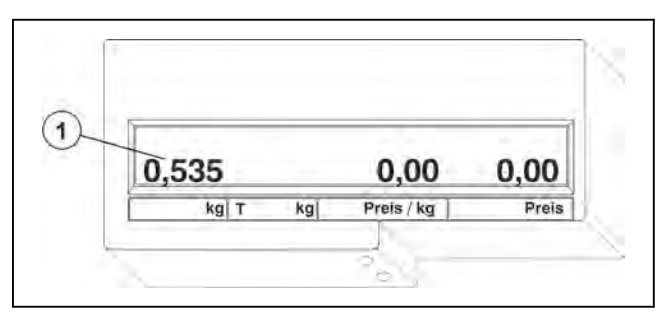

➡ Press the <T> key.

The tare display (2) indicates the weight of the empty container "0.535" kg. The weight display (1) indicates zero.

Fig. 79: Weight of empties

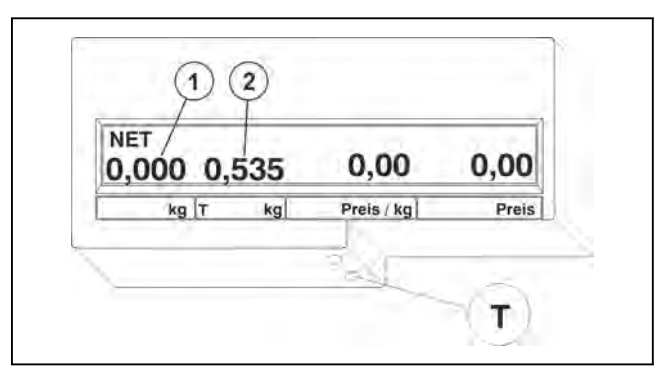

Fill container deposit with the article.
 The weight display 1 indicates the net weight of the article "0.800" kg.
 The tare display 2 indicates the weight of the empty container "0.535" kg.

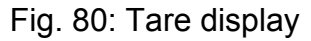

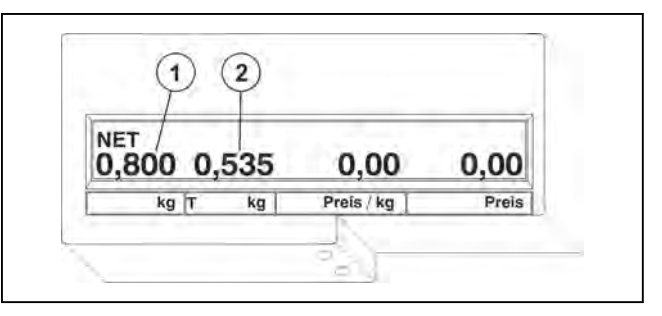

Fig. 81: Net weight display

➡ Press the <T> key.

The article weight and the weight of the empty container are added to the new tare weight (2).

The weight display 1 indicates zero.

| 0,000 1, | 335 | 0,00       | 0,00  |
|----------|-----|------------|-------|
| kg T     | kg  | Preis / kg | Preis |

Fig. 82: Batch tare

For scales with weighing ranges up to 10 kg, you can tare the entire weighing range.

### 6.4.3 Deleting tare

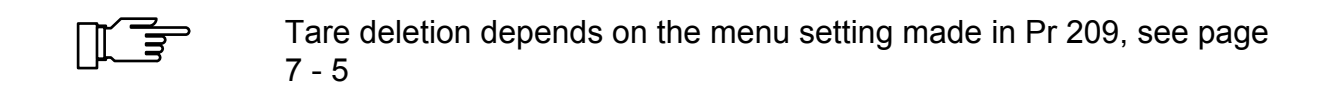

#### 1 Manual

- ➡ Unload scale.
- ➡ Press the <T> key.

The display indicates zero.

#### 2. Automatic

- $\Rightarrow$  Record the article.
- ➡ Unload scale.

The display indicates zero. The unit price is also deleted.

# 7 Programming

### 7.1 Key functions in programming mode

- 1 Menu
- 2 Program number
- (3) Menu setting
- (-**0**-) Key <0>
  - Select

(menu, program number, menu setting)

T Key <T>

- Confirm
   (menu, program number, menu setting)
- 2x <T> = Restart of scale when "Pr1--" appears in the display.

### 7.2 Calling up a menu

The menu call-up is carried out during the display test.

#### Menu call-up

Press key <0> three times and key <T> once while display test is running.

The display indicates "Pr1--" (1).

The scale is in programming mode.

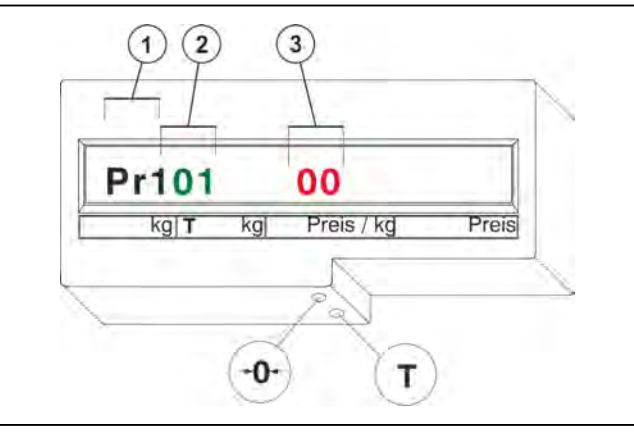

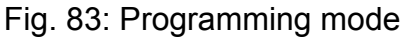

|   |      |    |            |       | 3 |
|---|------|----|------------|-------|---|
| F | Pr1  |    | _          |       |   |
|   | kg T | kg | Preis / kg | Preis |   |
| - |      |    | 10         |       | Ż |

Fig. 84: Calling up a menu

#### Exit menu

- Press <T> twice while "Pr1--" appears on the display.
  - The scale runs a display test.
  - The scales returns to the weighing mode.

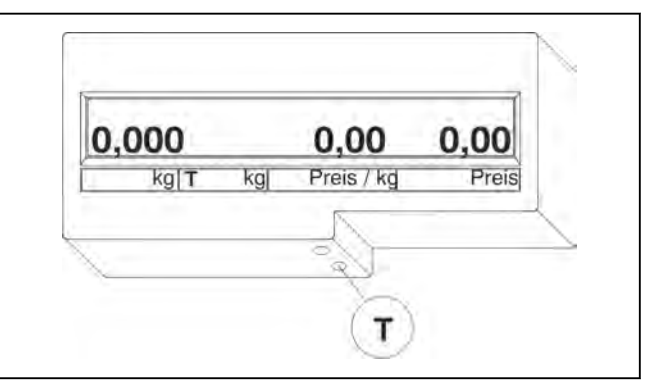

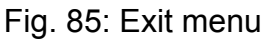

#### 7.3 Menu Pr2--

| Checkout dialog                                             | Pr 201 |
|-------------------------------------------------------------|--------|
| Switching between POS / scale display on 1/4 VGA<br>display | Pr 204 |
| Active zeropoint monitoring                                 | Pr 206 |
| Tare function                                               | Pr 209 |

### 7.3.1 Pr 201 Checkout dialog

This setting must be made in order to ensure that the CS functions properly in conjunction with the POS.

As a standard menu setting "06" is already set.

| Setting options ③:                                         | (3)                             |
|------------------------------------------------------------|---------------------------------|
| 00 = no checkout dialog                                    | L                               |
| 01 = Checkout dialog 01                                    |                                 |
| 02 = Checkout dialog 02                                    | Pr201 06                        |
| 03 = Checkout dialog 03                                    |                                 |
| 04 = Checkout dialog 04                                    | - A                             |
| 05 = Checkout dialog 05                                    | -0-                             |
| <b>06</b> = Checkout dialog 06 (default setting)           |                                 |
| 07 = Checkout dialog 07                                    | Fig. 86: Pr 201 Default setting |
| 08 = Checkout dialog 08                                    |                                 |
| 09 = Checkout dialog 09                                    |                                 |
| 10 = Checkout dialog 10                                    |                                 |
| 11 = Checkout dialog 11                                    |                                 |
| 12 = Checkout dialog 12                                    |                                 |
| Example: Menu setting "01"<br>➡ Press key <0> three times. |                                 |
| ➡ Press < <b>T</b> > key.                                  | Pr1                             |
| ➡ Press < <b>0</b> > key.                                  | Pr2                             |
| ➡ Press < <b>T</b> > key.                                  | Pr201                           |
| ➡ Press < <b>T</b> > key.                                  | Pr201 06                        |
| The first digit starts flashing.                           |                                 |
| ➡ Press < <b>T</b> > key.                                  | Pr201 06                        |
| The second digit starts flashing.                          |                                 |
| ➡ Press key <0> five times.                                | Pr201 01                        |
| ➡ Press < <b>T</b> > key.                                  | Pr1                             |

# 7.3.2 Pr 204 Switching between scale / POS display on 1/4 VGA display and CS 300 SD

When entering an article to be weighed at the POS, the POS display switches to the scale display.

The point of time at which the scale display switches to the POS display depends on the setting made in Pr204:

#### Setting options (1):

**0** = Only after motion on scale, the scale display switches to the POS display.

**1** = After approx. 2 seconds the scale display switches to the POS display.

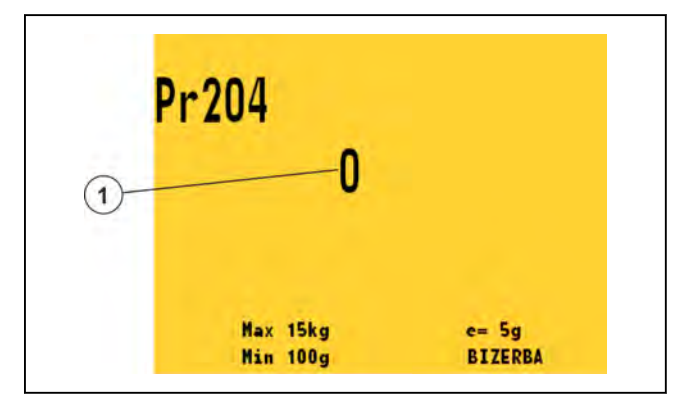

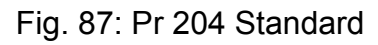

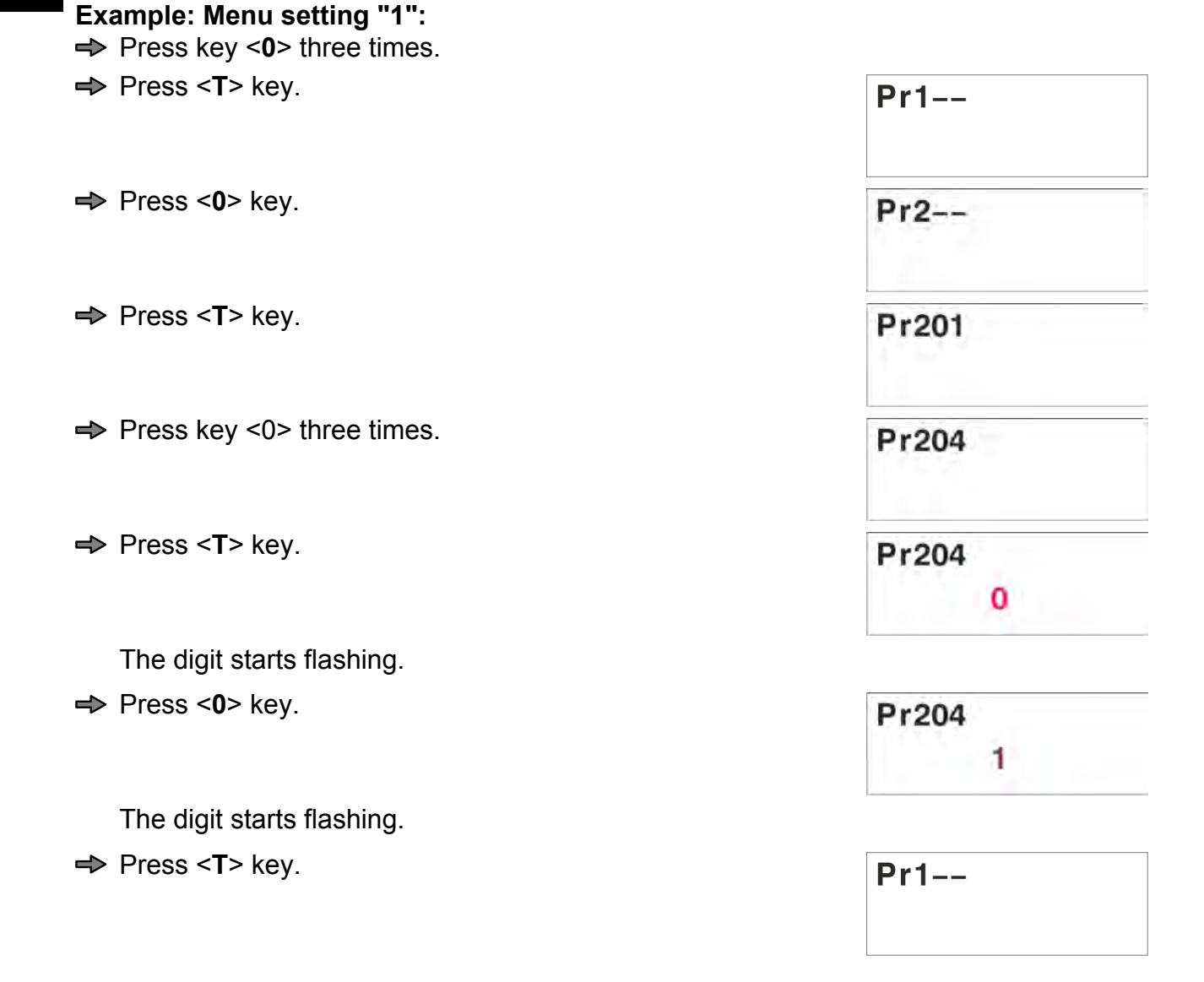

#### 7.3.3 Pr 206 Active zeropoint monitoring

If the scale is not set to zero, a message occurs on the display approx. every 3 minutes to zeroset the scale.

#### Setting possibilities:

1

**0** = Passive zeropoint monitoring (default)

**1** = Active zeropoint monitoring

#### Example: Menu setting "1"

- ➡ Press key <0> three times.
- ➡ Press <T> key.
- ➡ Press <0> key.
- ➡ Press <T> key.
- ➡ Press key <0> five times.
- ➡ Press <**T**> key.

The digit starts flashing.

- ➡ Press <0> key.
- ➡ Press <T> key.

#### 7.3.4 Pr 209 tare function

Taring by pressing key <T>.

Setting options: (3)

00 = Tare function activated

**01** = no tare function (standard)

10 = tare function activated, constant tare (tare will be deleted manually)

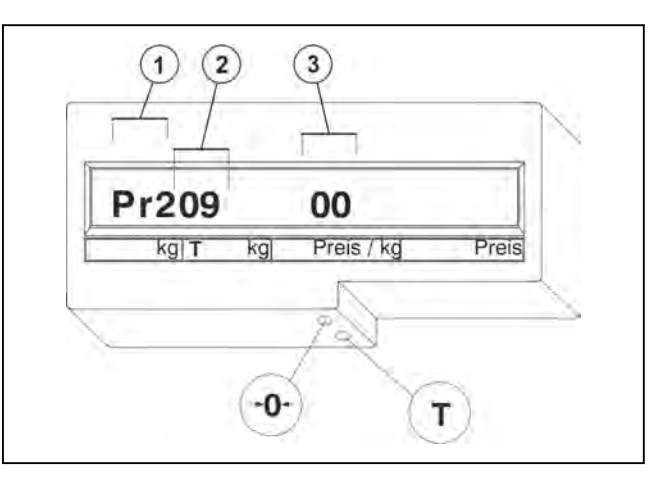

Pr1--

Pr2--

Pr201

Pr206

Pr206

Pr206

Pr1--

Fig. 88: Pr 209 Standard

#### Example: Menu setting "01"

Selection of programming mode during display test

➡ Press key <0> three times.

 ⇒ Press <T> key.
 Pr1- 

 Select menu ①

 ⇒ Press <0> key.
 Pr2- 

 ⇒ Press <T> key.
 Pr201

| Select program number (2)         |          |
|-----------------------------------|----------|
| ➡ Press <0> eight times.          | Pr209    |
| ➡ Press < <b>T</b> > key.         | Pr209 00 |
| The first digit starts flashing.  |          |
| Menu setting ③                    |          |
| ➡ Press <t> key.</t>              | Pr209 00 |
| The second digit starts flashing. |          |
| ➡ Press key < <b>0</b> >.         | Pr209 01 |
| ➡ Press < <b>T</b> > key.         | Pr1      |
| 7.4 Menu Pr 4                     |          |
| 0-LED on scanner                  | Pr 401   |
| Set display type                  | Pr 404   |

#### 7.4.1 Pr 401 0-LED on the scanner

If the scanner has an 0-LED, this can be controlled.

The controlled 0-LED of the scanner starts flashing, if the scale is exactly on zero.

#### Setting options ③:

- 0 = LED off with zero
- 1 = no control
- 2 = LED on with zero

|                          | Pr401 |    | 0          | 1     |   |
|--------------------------|-------|----|------------|-------|---|
| kg]T kg Preis / kg Preis | kg T  | kg | Preis / kg | Preis | 3 |

Fig. 89: Pr 401 Standard

#### Example: Menu setting "1"

#### Selection of programming mode during display test

➡ Press key <0> three times.

➡ Press <T> key.

➡ Press key <0> three times.

```
➡ Press <T> key.
```

| Pr1   |  |
|-------|--|
| Pr4   |  |
| Pr401 |  |

| ➡ Press < <b>T</b> > key.                                                    | Pr401 0           |
|------------------------------------------------------------------------------|-------------------|
| The digit starts flashing.                                                   |                   |
| ➡ Press key < <b>0</b> >.                                                    | Pr401 1           |
| ➡ Press < <b>T</b> > key.                                                    | Pr1               |
| 7.4.2 Pr 404 Setting display type                                            |                   |
| Setting options:                                                             |                   |
| <b>0</b> = Setting according to program number                               |                   |
| 1 = P/W display (standard Bizerba display with gree                          | en display)       |
| <b>3</b> = IBM display                                                       |                   |
| <b>4</b> = AV display (Arc Vision)                                           |                   |
| <b>5</b> = WS display                                                        |                   |
| <b>6</b> = P/W display (orange Bizerba standard display)                     |                   |
| Selection of programming mode during display<br>⇒ Press key <0> three times. | <sup>,</sup> test |
| ➡ Press < <b>T</b> > key.                                                    | Pr1               |
| ➡ Press key <0> three times.                                                 | Pr4               |
| ➡ Press <t> key.</t>                                                         | Pr401             |
| ➡ Press key <0> three times.                                                 | Pr404             |
| ➡ Press < <b>T</b> > key.                                                    | Pr404 0           |
| The digit starts flashing.                                                   |                   |
| ➡ Press key < <b>0</b> >.                                                    | Pr404 1           |
| By pressing key <0> the respective number is i                               | ncreased by 1     |
| ➡ Press < <b>T</b> > key.                                                    | Pr1               |
| The setting is saved.                                                        |                   |
| 7.5 Menu Pr 7                                                                |                   |
| Switching the fine resolution display on                                     | Pr 701            |
| Display load cell type                                                       | Pr 703            |
| Logbook monitoring                                                           | Pr 705            |

#### 7.5.1 Pr 701 Switching the fine resolution display on

Use the fine resolution display to make settings on the scale (e.g. overload limitation).

- ➡ Press key <**0**> three times.
- ➡ Press <T> key.
- ➡ Press key <0> six times.
- ➡ Press <T> key.
- ➡ Press <T> key.
- ➡ Press <T> key.

7

| Pr1-  | -      |
|-------|--------|
| Pr7   |        |
| Pr701 |        |
| 0,000 | 00,000 |
| Pr1-  | -      |

#### 7.5.2 Pr 703 Display load cell type

The display in Pr 703 is used only for control. No entries possible.

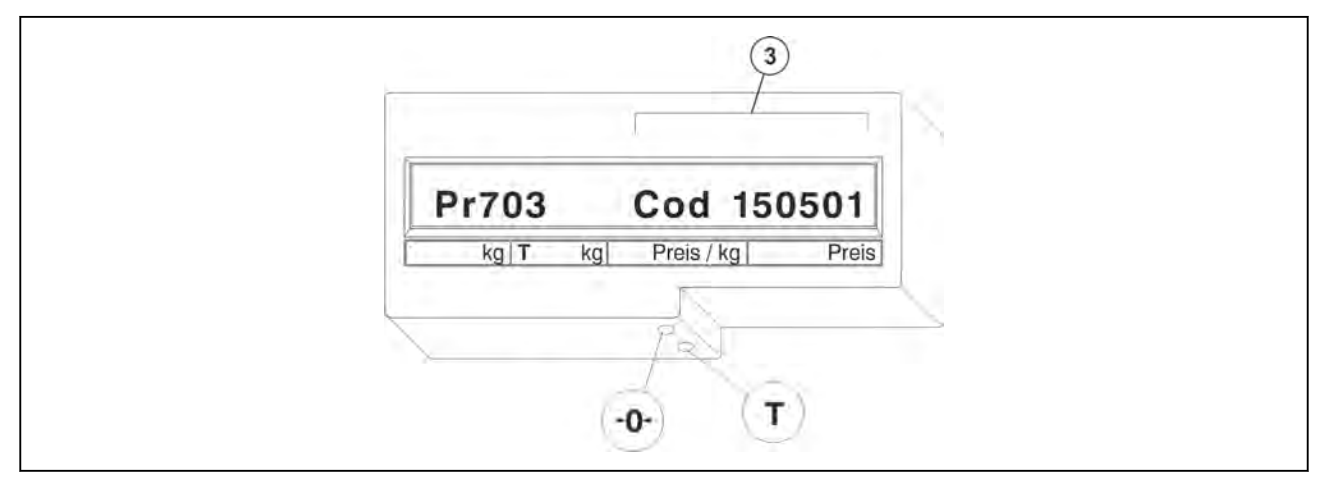

Fig. 90: Pr 703 Display possibilities:

| Display 3  | Load cell types            | Load capacity | Interval |
|------------|----------------------------|---------------|----------|
| Cod 060201 | WS12; WS18;<br>WS22; WS36  | 6 kg          | 2 g      |
| Cod 060202 | WS12; WS18;<br>WS22        | 3/6 kg        | 1/2 g    |
| Cod 060203 | WS12                       | 3/6 kg        | 1/2 g    |
| Cod 060101 | WS12; WS18                 | 6 kg          | 1 g      |
| Cod 150201 | WS18; WS36                 | 15 kg         | 2 g      |
| Cod 150501 | WS18; WS22;<br>WS36        | 15 kg         | 5 g      |
| Cod 150502 | WS18; WP 18;<br>WS22; WS36 | 6/15 kg       | 2/5 g    |

| Display 3  | Load cell types      | Load capacity | Interval      |
|------------|----------------------|---------------|---------------|
| Cod 150503 | WS18                 | 6/15 kg       | 2/5 g         |
| Cod 120201 | WS18; WS22;<br>WS36  | 12 kg         | 2 g           |
| Cod 151501 | WS12; WS 18;<br>WS22 | 15 lb         | 0.005 lb      |
| Cod 301111 | WS18; WS22;<br>WS36  | 30 lb         | 0.01 lb       |
| Cod 301112 | WS18; WS22;<br>WS36  | 15/30 lb      | 0.005/0.01 lb |
| Cod 301113 | WS18                 | 15/30 lb      | 0.005/0.01 lb |
| Cod 301501 | WS18; WS22;<br>WS36  | 30 lb         | 0.005 lb      |
| Cod 300111 | WS36                 | 30 kg         | 10 g          |
| Cod 300112 | WS36                 | 15/30 kg      | 5/10 g        |
| Cod 300113 | WS36                 | 15/30 kg      | 5/10 g        |
| Cod 300501 | WS36                 | 30 kg         | 5 g           |
| Cod 601211 | WS36                 | 60 lb         | 0.02 lb       |
| Cod 601212 | WS36                 | 30/60 lb      | 0.01/0.02 lb  |
| Cod 601111 | WS36                 | 60 lb         | 0.01 lb       |
| Cod 030011 | WS36                 | 30 kg         | 10 g          |

### Pr 703 Operating procedure

- ➡ Press key <**0**> three times.
- ➡ Press <T> key.
- ➡ Press key <**0**> six times.
- ➡ Press <T> key.
- ➡ Press key <0> twice.
- ➡ Press <T> key.
- ➡ Press <T> key.

#### 7.5.3 Pr 705 Logbook control

Go to menu Pr705 to view logbook information..

| Pr1   |            |
|-------|------------|
| Pr7   |            |
| Pr701 |            |
| Pr703 |            |
| Pr703 | Cod 150502 |
| Pr1   |            |

Every software download is registered in the logbook.

#### **Overview of logbook information**

- Step 1 Software identification number (software ID).
- Step 2 Entries in the logbook.

The display related to step no. 2 is divided in substeps.

| Step | Display |                                                 |
|------|---------|-------------------------------------------------|
| 2-1  | 21      | Consecutive number of logbook entry,            |
|      |         | Department number,                              |
|      |         | Component number.                               |
| 2-2  | 22      | Software ID, version number of loaded software. |
| 2-3  | 23      | Date and time of download.                      |

#### Calling up logbook entries with P displays.

Example:

- ➡ Press key <0> three times.
- ➡ Press <T> key.
- ➡ Press key <0> six times.
- ➡ Press <T> key.
- ➡ Press key <0>four times.
- ➡ Press <T> key.

|       | Pr1             |
|-------|-----------------|
|       | Pr7             |
|       | Pr701           |
|       | Pr705           |
| Pr705 | 1 5A6C 002 0420 |
|       |                 |

#### Step 1

- 1 Displayed step
- 2 Software ID
- (3) Version number of legally relevant part
- (4) Program version CS 300 of legally non-relevant part
- ➡ Press key <**0**>.

| Pr705 | 21             | 01 | 20 | 10 |  |
|-------|----------------|----|----|----|--|
|       | $\overline{1}$ | 2  | 3  | 4  |  |

#### Step 2-1

- 1 Displayed step
- (2) Consecutive number of logbook entry

- 3 Department no.
- (4) Component number
- ➡ Press key <0>.

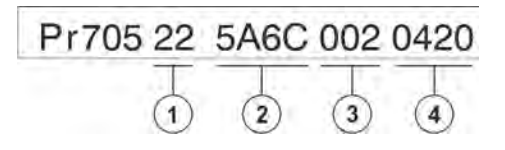

#### Step 2-2

1 Displayed step

2 Software ID

(3) Version number of legally relevant part

(4) Program version CS 300 of legally non-relevant part

➡ Press key <0>.

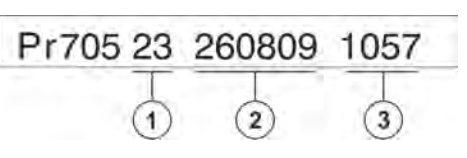

#### Step 2-3

- 1 Displayed step
- 2 Date
- 3 Time

Steps 2-1 to 2-3 are repeated until all logbook entries have been displayed. If all entries have been displayed, the scale returns to the initial menu display.

### Calling up logbook entries on CS 300 SD

Select programming mode during display test (checked pattern).

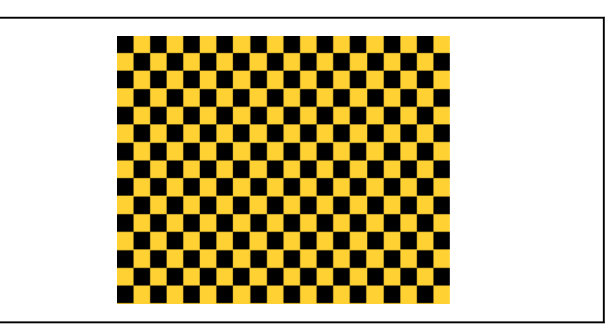

Fig. 91: Screen display

#### Example:

➡ Press key <0> three times.

➡ Press key <T>.

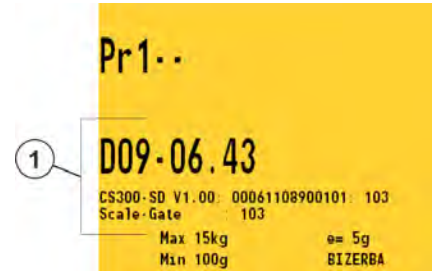

The data 1) for identifying the software display occur for approx. 10 seconds.

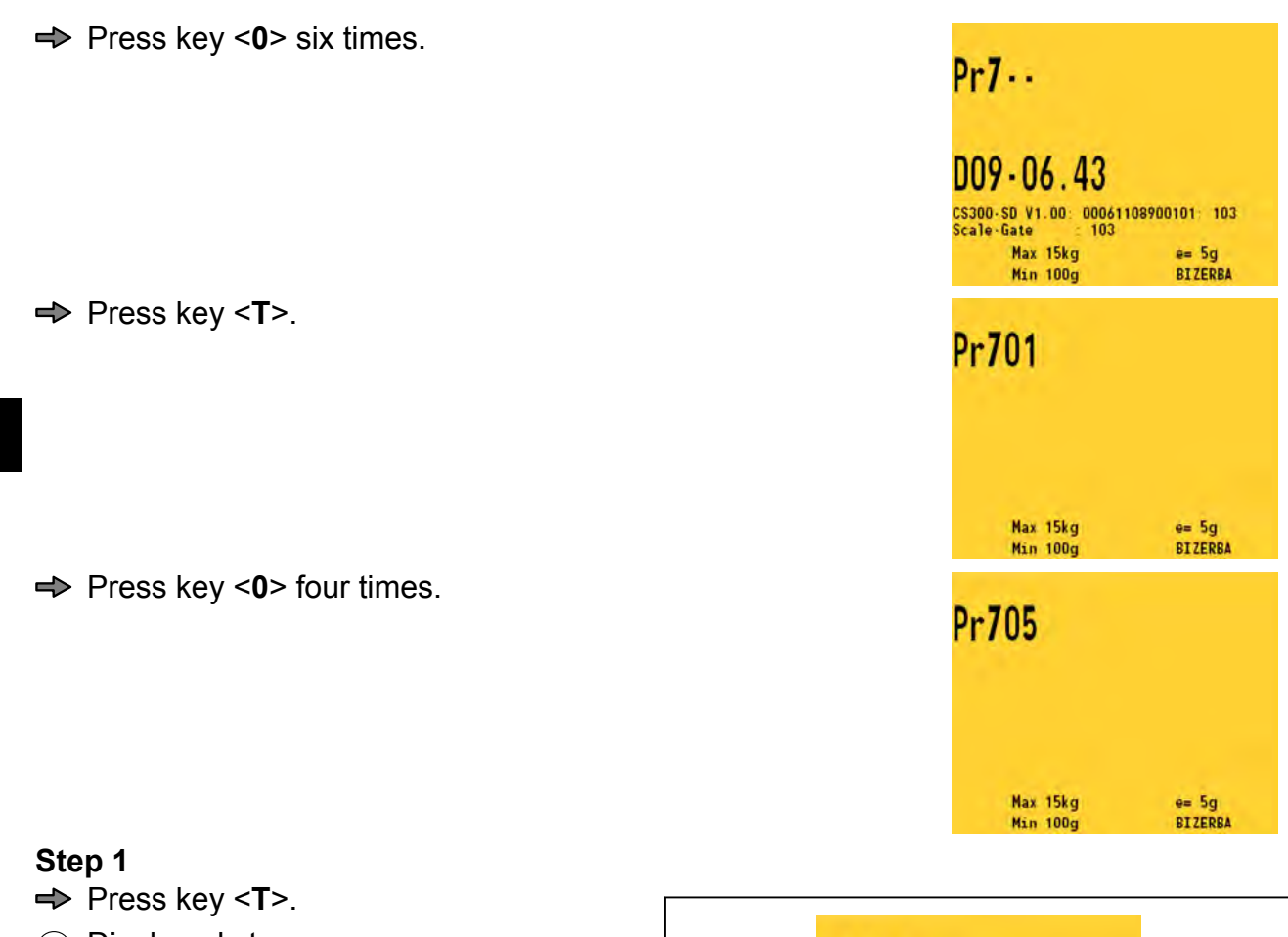

Displayed step

Press key <0>.
 Displayed step

③ Department number④ Component number

2 Software ID

Step 2-1

- $\ensuremath{(\mathbf{3})}$  Version number of legally relevant part
- Program version CS 300 of part which is not legally relevant

(2) Consecutive number of logbook entry

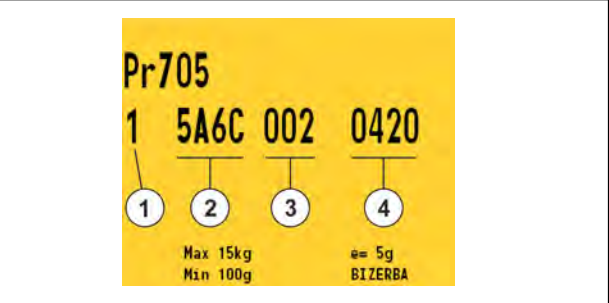

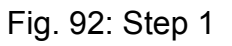

| Prz | 05                   |                  |  |
|-----|----------------------|------------------|--|
| 21  | 02 20                | 11               |  |
|     | 23                   | 4                |  |
|     | Max 15kg<br>Min 100g | e= 5g<br>BT7FPRA |  |

Fig. 93: Step 2-1

#### Step 2-2

- ➡ Press key <0>.
- (1) Displayed step
- (2) Software ID
- (3) Version number of legally relevant part
- (4) Program version CS 300 of part which is not legally relevant

#### Step 2-3

➡ Press key <0>.

- (1) Displayed step
- (2) Date
- (3) Time

#### Step 2-1

Step 2-2

➡ Press key <0>.

(1) Displayed step

➡ Press key <0>. (1) Displayed step

(2) Consecutive number of logbook entry

- (3) Department number
- (4) Component number

#### Pr705 22 348F 001 0101 1) (2) 3 (4) e= 5g BIZERBA Max 15kg Min 100g

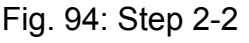

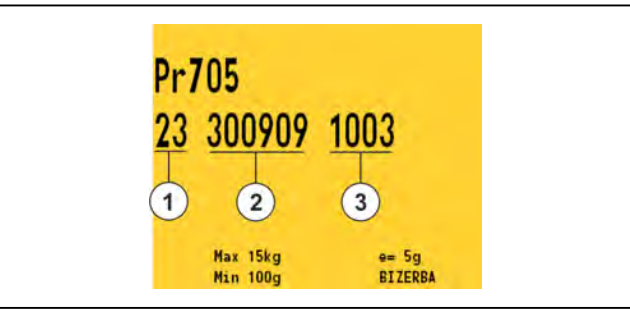

Fig. 95: Step 2-3

|   | Pr705                |                  |  |
|---|----------------------|------------------|--|
|   | 21 01 20             | 10               |  |
| ( | 1 2 3                | 4                |  |
|   | Max 15kg<br>Min 100g | e= 5g<br>RT7EPRA |  |

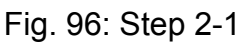

| ➡ Press key < <b>u</b> >.                 |                                    |  |
|-------------------------------------------|------------------------------------|--|
| <ol> <li>Displayed step</li> </ol>        | D=705                              |  |
| (2) Software ID                           | 22 EA4C 002 0420                   |  |
| ③ Version number of legally relevant part | <u>22 5466 002 0420</u>            |  |
| Program version CS 300 of part which is   |                                    |  |
| not legally relevant                      | Max 15kg e= 5g<br>Min 100g BIZERBA |  |
|                                           |                                    |  |

Fig. 97: Step 2-2

#### Step 2-3

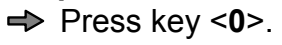

- (1) Displayed step
- (2) Date
- (3) Time

7

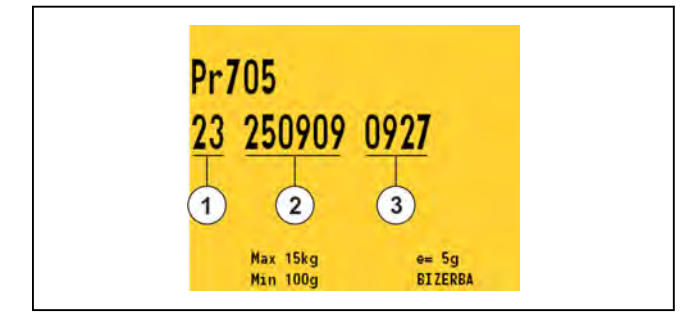

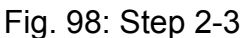

Steps 2-1 to 2-3 are repeated until all logbook entries have been displayed. If all entries have been displayed, the scale returns to the initial menu display.

#### Calling up logbook entries with WS display

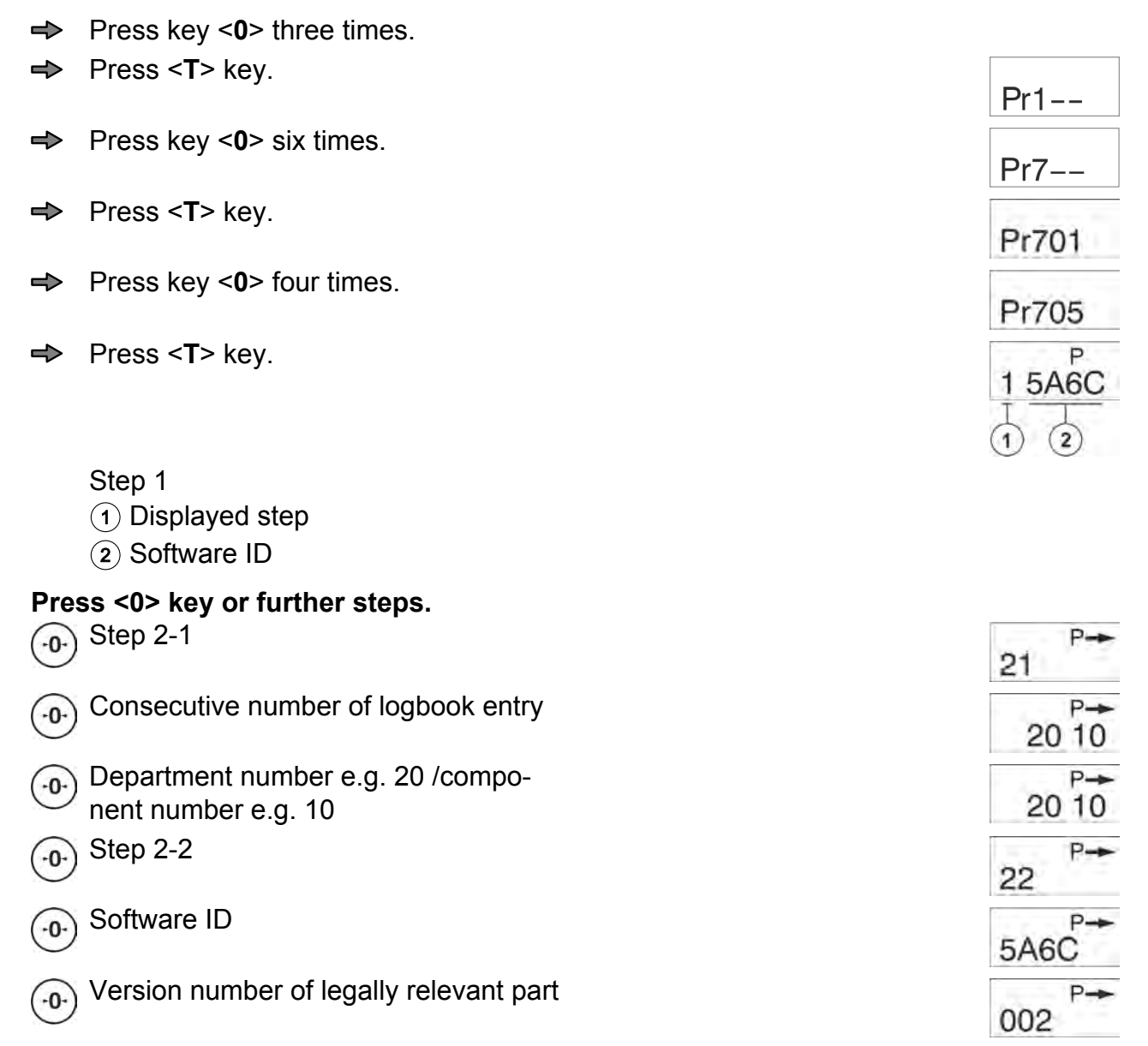

| Program version of legally non-relevant part                                                                                            | 0420               |
|----------------------------------------------------------------------------------------------------|--------------------|
| -0-) Step 2-3                                                                                                    | 23 P->             |
| Date of download: 25 Sept. 2009                                                                                                    | P→<br>250909       |
| Time of download: 10:05 a.m.                                                                                                    | P→<br>1005         |
| Repeat steps 2-1 to 2-3 until all logbook entries have been display have been displayed, the scale returns to the initial menu display. | ed. If all entries |
| Press key <0>.                                                                                                    | Pr1                |
| Press <t> key twice to access the weighing mode.</t>                                                                                    |                    |
| $(\mathbf{T})$                                                                                                    | Pr100              |
| $(\mathbf{T})$                                                                                                    | NETA A A P-        |

The scale starts the display test.

### 7.6 Overview of programming

|                                                                | Setting option<br>Display example |                                              | Menu   | See<br>page |
|----------------------------------------------------------------|-----------------------------------|----------------------------------------------|--------|-------------|
| Checkout dialog                                                | 00                                | Standard 06                                  | Pr 201 | 7 - 2       |
|                                                                | Ļ                                 |                                              |        |             |
|                                                                | 12                                |                                              |        |             |
| Switching between<br>POS / scale display<br>on 1/4 VGA display | 0                                 | Switching after motion on scale              | Pr 204 | 7 - 3       |
|                                                                | 1                                 | Switch after approx. 2 sec.                  |        |             |
| Active zeropoint monitoring                                    | 0                                 | passive zeropoint monitoring                 | Pr 206 | 7 - 4       |
|                                                                | 1                                 | active zero point monitoring                 |        |             |
| Tare function                                                  | 00                                | Tare function enabled (auto de-<br>lete)     | Pr 209 | 7 - 5       |
|                                                                | 01                                | no tare function                             |        |             |
|                                                                | 10                                | Tare function enabled (manual-<br>ly delete) |        |             |
| 0-LED with scanner                                             | 0                                 | LED off with zero                            | Pr 401 | 7 - 6       |
|                                                                | 1                                 | LED is not controlled                        |        |             |
|                                                                | 2                                 | LED on with zero                             |        |             |
| Set display type                                               | 1 to 6                            |                                              | Pr 404 | 7 - 7       |
| Fine resolution dis-<br>play 0,00                              |                                   | 00,0000                                      | Pr 701 | 7 - 8       |
| Display load cell<br>type                                      | Pr                                | 703 Cod 150502                               | Pr 703 | 7 - 8       |
| Logbook monitoring                                             | P                                 | r705 1 5A6C                                  | Pr 705 | 7 - 9       |

6.110.98.5.01.40 en

# 8 Troubleshooting

The following table lists the most common problems along with their solutions and assists you to solve problems you may encounter by trying the suggested remedies.

In the case of errors which you cannot eliminate yourself and which are not described in these operating instructions, please call your Bizerba customer service point.

Please provide your Bizerba customer service point with the following details:

- Device type (see identification plate)
- Device no. (see identification plate)
- Error description

This will facilitate preparations by customer service staff.

#### 8.1 Fault description

| Fault                                           | Cause                                                                             | Elimination                                                   |
|-------------------------------------------------|-----------------------------------------------------------------------------------|---------------------------------------------------------------|
| Display does not il-<br>luminate.               | No supply voltage                                                                 | Check the mains/ power supply cable and plug it in.           |
| Weight display not<br>on zero or chang-<br>ing. | Load plate not correctly posi-<br>tioned or objects located on the<br>load plate. | Clean load plate, position cor-<br>rectly and remove objects. |
|                                                 | Soiling on or beneath the load plate.                                             |                                                               |
|                                                 | Scale not leveled.                                                                | Level scale.<br>Switch scale off/on.                          |

#### 8.2 Messages

Operating errors or faults in the electronic system are indicated by "Cod" and an error code.

8

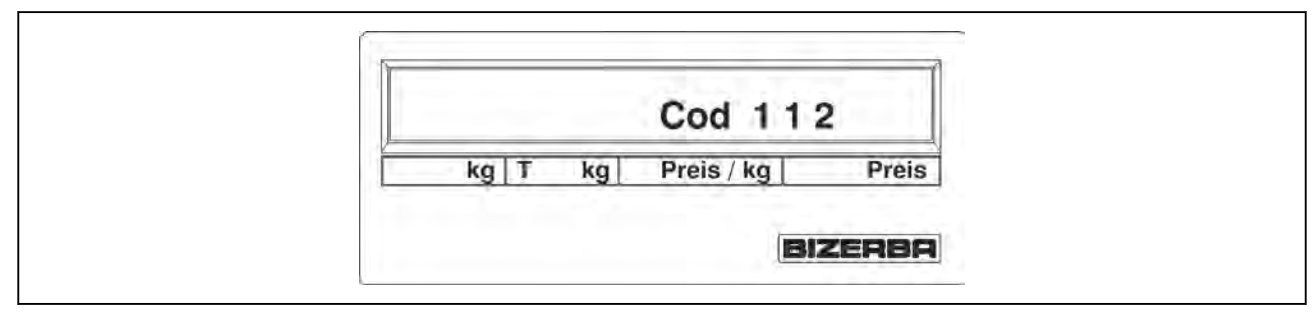

#### Fig. 99: Display

| Messages                     | Cause                                                    | Elimination            |  |
|------------------------------|----------------------------------------------------------|------------------------|--|
| Cod 112                      | Movement of the scale during start-up.                   | Do not move the scale! |  |
| Cod 110                      | Scale loaded during start-up.                            | Unload scales!         |  |
| Cod 110                      | Scale below zero during start-up.                        | Apply load platter.    |  |
| Other error code digits      |                                                          | Press key <0>.         |  |
| +0-                          | Zeropoint monitoring                                     | Unload scales!         |  |
| (only with VGA dis-<br>play) | Load was not removed from scale for more than 2 minutes. |                        |  |

# 9 Maintenance

#### 9.1 Cleaning

The cleaning instructions must be observed during installation, operation and maintenance.

| CAUTION | Incorrect cleaning agents!                                                                |
|---------|-------------------------------------------------------------------------------------------|
|         | Damage of device surfaces.                                                                |
|         | <ul> <li>Do not use spirit, acetone or aggressive cleaning or scouring agents.</li> </ul> |
|         |                                                                                           |
| CAUTION | Cleaning!                                                                                 |
|         | Damage due to water in the device.                                                        |
|         | <ul> <li>make sure that no water runs into the device when cleaning.</li> </ul>           |
|         | <ul> <li>Do not wash device off or spray-wash.</li> </ul>                                 |

Use warm water with dish-washing detergent (food safe) for cleaning. Use a soft, non-fraying cloth, moistened lightly. Use a properly wrung-out cloth. The cloth must be nearly dry.

#### Remove dirt from beneath the load plate.

- Switch device off and remove AC power plug.
- Remove load plate.
- Remove loose dirt with a brush or a vacuum cleaner.
- Position load plate.
- Plug in power pack

#### 9.2 Servicing

#### Cleaning

Remove loose dirt from beneath the load plate at 4-weekly intervals, see Cleaning.

#### Testing the weight display

Place two reference weights successively at height of half max. load and read off the display at 15 or 30lb.

This test must be repeated at regular intervals.

# 10 Technical data

#### 10.1 Dimensions Scale CS 300 TM

- L Length: 340 mm
- B Width: 275 mm
- (H) Construction height: 101 mm

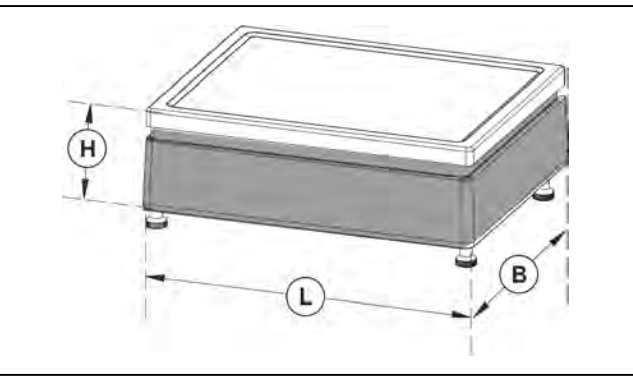

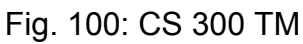

#### Scale CS 300 TE

| L | Length:              | 335 mm |
|---|----------------------|--------|
| В | Width:               | 270 mm |
| Н | Construction height: | 96 mm  |

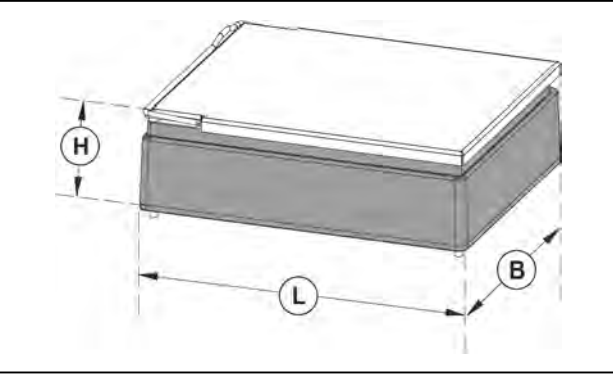

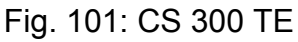

#### Scale CS 300 ER-K

Length 1: 330 mm (L1) Length 2: 350 - 421 mm (L2) dep.on roller conveyor Width 1: 220 mm (B1) Width 2: 250 - 280 mm (B2) dep.on roller conveyor Construc-39.9 mm (H) tion height:

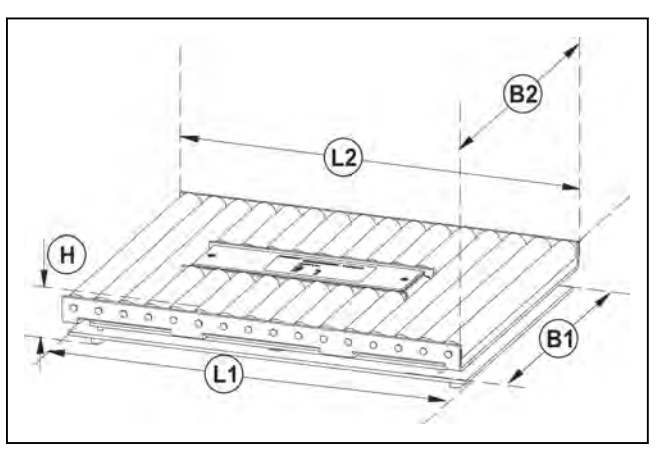

Fig. 102: CS 300 ER

### 10.2 Dimensions of CS displays

#### P display on stand

6.110.98.5.01.40 en

| L1        | Length 1:         | 210 mm  |
|-----------|-------------------|---------|
| L2        | Length 2:         | 125 mm  |
| <b>B1</b> | Width 1:          | 90 mm   |
| <b>B2</b> | Width 2:          | 52 mm   |
| (H1)      | Housing height 1: | 91.4 mm |
| (H2)      | Housing height 2: | 79 mm   |
| НЗ        | Overall height 3: | 416mm   |

210.0 mm

491.4 mm

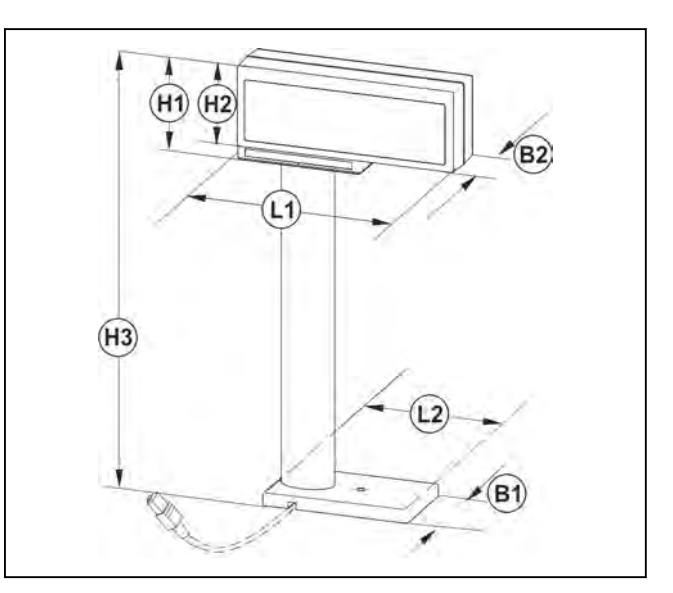

Fig. 103: P display on stand

(L1)

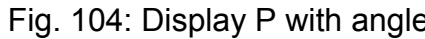

#### WS display

(L1)

(H1)

10

**Display P with angle** 

Length:

Housing height:

| L1        | Length 1:       | 163 mm |
|-----------|-----------------|--------|
| L2        | Length 2:       | 125 mm |
| <b>B1</b> | Width 1:        | 90 mm  |
| <b>B2</b> | Width 2:        | 55 mm  |
| (H1)      | Housing height: | 76 mm  |
| (H2)      | Overall height: | 402 mm |

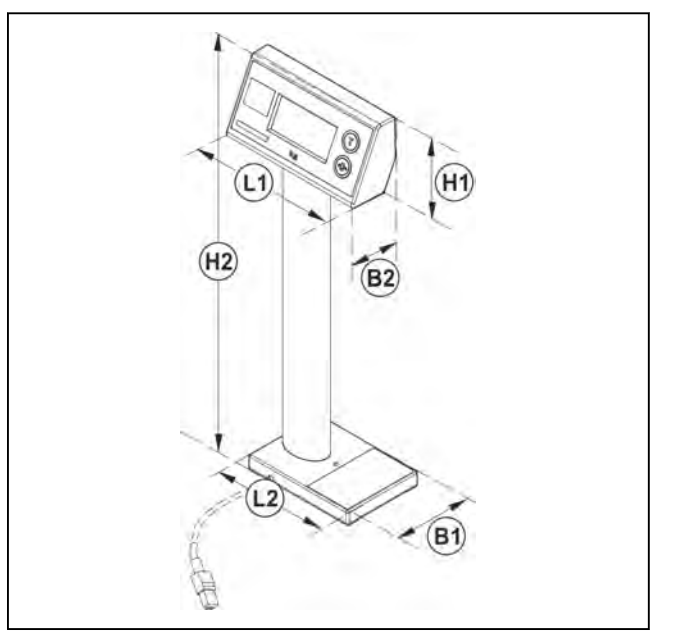

Fig. 105: Display WS on stand

Fig. 104: Display P with angle

(H2)

#### 10.3 Power supply

The electrical power supply must comply with the national requirements and tolerances.

#### Technical data of power supply

#### Mains supply

Single-phase AC voltage, see data on identification plate.

220 V / 230 V

110 V / 120 V

| Permissible mains<br>voltage tolerance<br>(steady-state) normal: | +6% to - 10% of nominal value |
|------------------------------------------------------------------|-------------------------------|
| Mains frequency:                                                 | 50 (60) Hz                    |
| Permissible tolerance of mains frequency:                        | +2 to -2%                     |
| Admissible distortion factor of mains volt-<br>age:              | <=5%                          |
| Leakage current pro-<br>tective conductor<br>max.:               | 3.5 mA                        |

#### Plug-in transformer unit

Bizerba devices are built according to VDE protection  $\oplus$  (extra-low voltage) and must be connected to a plug-in power supply unit with extra-low voltage. Nominal value: 9V DC 500 mA.

#### For direct plug-in transformer units:

This product is to be power-supplied via a listed plug-in transformer unit with identification class 2 and the electric nominal values 9V DC, 500mA.

#### 10.4 Ambient conditions

Strictly adhere to the following requirements when applying electronic retail scales weighing and EDP systems, recording units and similar devices, device combinations and spare parts.

For other manufacturers' equipment included in Bizerba's scope of supply, the respective manufacturer's regulations take preference if they deviate from Bizerba's conditions.

#### Limit values

| Device<br>family     | Protec-<br>tion<br>class as<br>per IP                  | Temperature °C Celsius (degF Fahren-<br>heit) |               |              |               | Relative air humidity % |      |         |                   |
|----------------------|--------------------------------------------------------|-----------------------------------------------|---------------|--------------|---------------|-------------------------|------|---------|-------------------|
|                      |                                                        | Operation                                     |               | Storage      |               | Operation               |      | Storage |                   |
|                      |                                                        | min.                                          | max.          | min.         | max.          | min.                    | max. | min.    | max. <sup>1</sup> |
| EDP<br>sys-<br>tems: | 20                                                     | +15<br>(+60)                                  | +30<br>(+87)  | -10<br>(+14) | +43<br>(+109) | 8                       | 80   | 20      | 80                |
| Retail<br>scales     | 20                                                     | -10<br>(+14)                                  | +40<br>(+104) | -20<br>(-4)  | +60<br>(+140) |                         | 90   |         | 90                |
| External devices     | The limit values of the respective manufacturers apply |                                               |               |              |               |                         |      |         |                   |

<sup>1</sup> Moisture condensation of equipment not permissible

# Subject index

# Α

Air humidity, 10 - 4

# С

Check, 4 - 4 Check freedom of movement, 4 - 4

Checkout dialog, 7 - 2

Cleaning, 9 - 1

#### Connection

CS 300 ER-K, 4 - 12 CS 300 MA 84, 4 - 18 CS 300 TE, 4 - 9 CS 300 TM, 4 - 6

# D

device switch on, 6 - 1

Device Switch-off, 6 - 1

Device types, 2 - 1

Dimensions, 10 - 1 CS 300 MA 84, 4 - 17 CS 300 MA 94, 4 - 23 CS 300 MA 98, 4 - 28 CS 300 TM, 4 - 5

#### Display, 5 - 1

Design, 5 - 3 Types, 5 - 2 VGA display, 5 - 3

Disposal, 2 - 8

# Ε

Error code, 8 - 1

# F

Fine resolution display, 7 - 8

### G

Guidelines, 2 - 6

# 

Identification plate, 2 - 2

Installation CS 300 MA 84, 4 - 16 CS 300 MA 94, 4 - 22 CS 300 MA 98, 4 - 28 CS 300 SD, 4 - 30 CS 300 TE, 4 - 7 CS 300 TM, 4 - 5

Installation requirements, 4 - 2

Interference suppression, 2 - 7

# L

Log journal, 5 - 7 Logbook, 7 - 9

# Μ

Mains connection AC, 2 - 7 Mains supply, 10 - 3 Mounting, 4 - 5 CS 300 ER-K, 4 - 9, 4 - 10 CS 300 MA 84, 4 - 12 CS 300 MA 94, 4 - 18

# 0

CS 300 TE, 4 - 7

**Operating conditions, 2 - 7** 

# Ρ

Place of installation, 4 - 2 Plates, 3 - 2 Plug-in transformer unit, 10 - 3 POSscale, 5 - 7 Power supply, 2 - 7 Protection type, 10 - 4

# S

Servicing, 9 - 1 Significance of, 1 - 2 Software display, 4 - 30 Standards, 2 - 6 Start-up, 4 - 3 Storage Device, 4 - 1 Switch on, 4 - 3, 6 - 1 Switch-off, 6 - 1 Symbols used, 1 - 2

# Т

**Tare, 6 - 2** Functions, 7 - 5

Temperature, 10 - 4

Transport, 4 - 1

# W

Warnings, 1 - 3, 3 - 1 Warranty, 2 - 8

# Appendix

Declaration of conformity CS 300

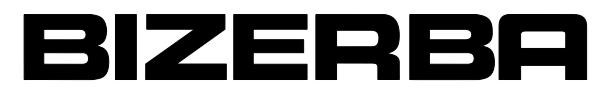

# CE

# **Declaration of conformity**

valid until 4/19/2016

We herewith declare that the design of the non-automatic scales indicated hereafter

| Designation:                                         | Retail scale |
|------------------------------------------------------|--------------|
| Туре:                                                | CS 300       |
| No. of EC type approval:                             | D99-09-007   |
| No. of appointed body for the EC type appro-<br>val: | 0102 (PTB)   |

conforms to the assembly described in the type approval as well as the valid requirements in the following EC guidelines:

| EC Scale Directive                            | 2009/23/EC  |
|-----------------------------------------------|-------------|
| Electromagnetic Compatibility Directive (EMC) | 2004/108/EC |
| EC Low Voltage Guideline                      | 2006/95/EC  |

Harmonized standards and technical specifications applied:

| Metrology: | DIN EN 45501 (OIML R76-1, 2006)                  |
|------------|--------------------------------------------------|
| EMC:       | DIN EN 61000-6-1/ 2007-10; DIN EN 55022/ 2011-12 |
| Safety:    | DIN EN 60950-1                                   |

The Declaration of Conformity only applies with regard to the EC Scales Guideline in conjunction with a conformity certification from an appointed body.

This sentence is omitted when the conformity evaluation has been carried out by Bizerba.

The basis for the declaration of conformity is the contract documents (Bizerba purchase order documents). This declaration will lose its validity in the event of modifications to the above-described device type which have not been agreed with Bizerba or performed by Bizerba.

Date:

10/22/2014

Signature of manufacturer: Title of signatory:

| By proxy                              |       |
|---------------------------------------|-------|
| Dr. Christian Tölg                    |       |
| Director Global Retail Systems Techno | blogy |

Bizerba GmbH & Co. KG

6.110.98.5.01.40 en